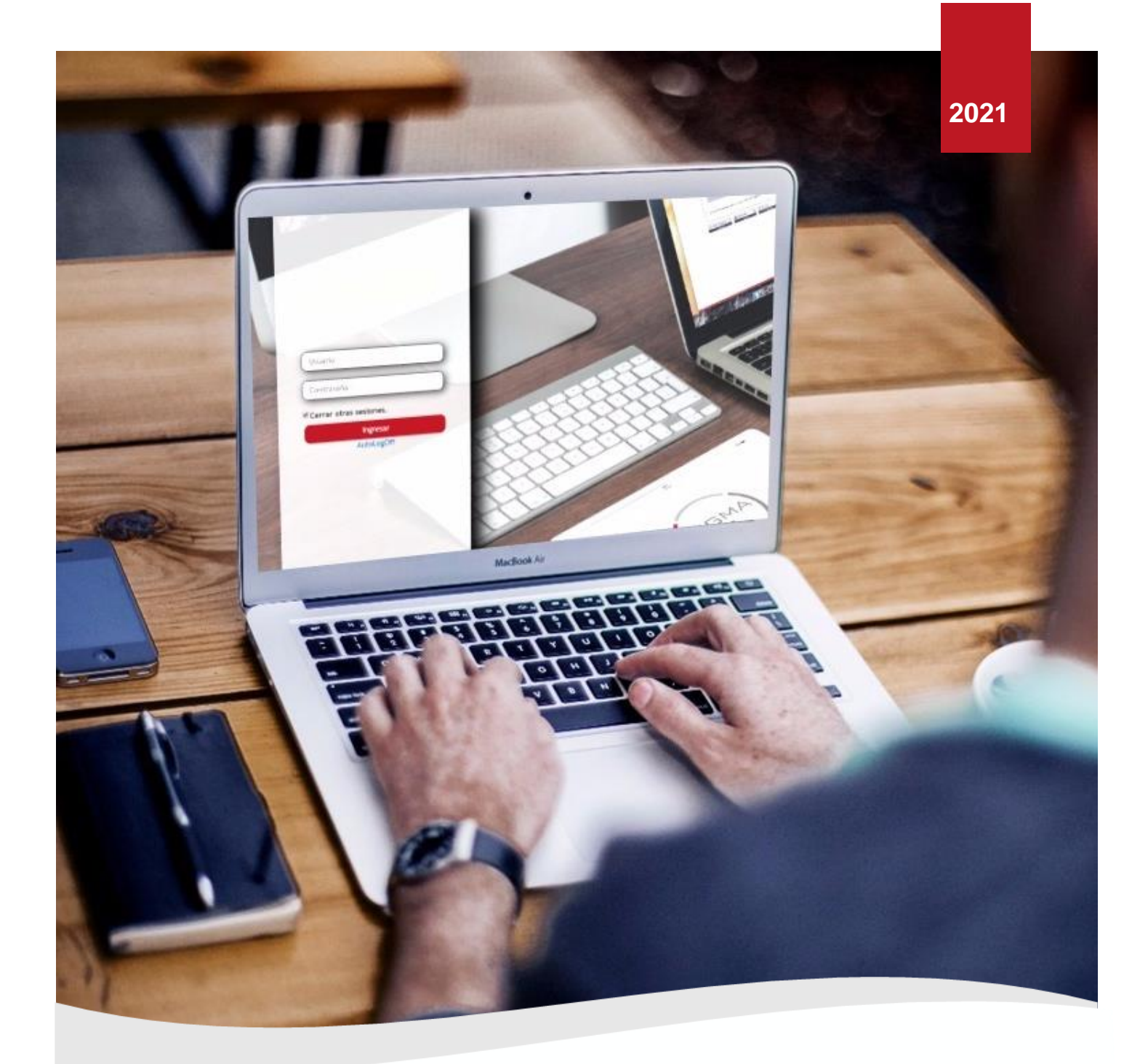

# GUÍA PARA EL USUARIO FINAL SIGMA 7 10.0 - MÓDULO GESTIÓN

BDG, S. A. | www.bdgsa.net

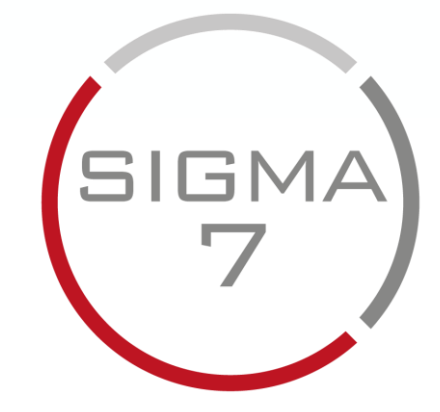

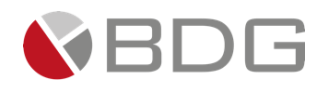

# Tabla de contenido

| 1 | ¿Qué e          | 2s Sigma 7?                                                     | 3                  |
|---|-----------------|-----------------------------------------------------------------|--------------------|
|   | 1.1 Gen         | eralidades                                                      | 3                  |
| 2 | Funcio          | nes Generales de Sigma 7                                        | 7                  |
|   | 2.1 Ingr        | eso al Sistema                                                  | 7                  |
|   | 2.2 Reir        | itentos de Ingreso                                              | 7                  |
|   | 2.3 Pan         | talla Principal de Sigma 7                                      | 8                  |
|   | 2.3.1           | Bandeja de Casos                                                | 8                  |
|   | 2.4 Salil       | r del Sistema                                                   | . 12               |
|   | 2.5 Fina        | lización de la Sesión                                           | . 12               |
| 3 | Trabaj          | ando con Sigma 7                                                | . 13               |
|   | 3.1 Con         | sultar y Crear Clientes                                         | . 13               |
|   | 3.1.1           | Persona Natural                                                 | . 13               |
|   | 3.1.2           | Persona Jurídica                                                | . 14               |
|   | 3.2 Оре         | raciones del Cliente                                            | . 15               |
|   | 3.2.1           | Nuevo Caso                                                      | . 16               |
|   | 3.2.2           | Ver Casos                                                       | . 16               |
|   | 3.2.3           | Comentarios                                                     | . 17               |
|   | 3.2.4           | Expediente del Cliente                                          | . 18               |
|   | 3.2.5           | Pasauempos del Cliente                                          | . 24<br>24         |
|   | 3.2.7           | Datos de Contacto del Cliente                                   | . 25               |
|   | 3.2.8           | Direcciones del Cliente                                         | . 26               |
|   | 3.2.9           | Relaciones del Cliente                                          | . 27               |
|   | 3.3 Con         | sultar Casos                                                    | . 29               |
|   | 3.3.1           | Consulta a través del campo "Buscar"                            | . 30               |
|   | 3.3.2           | Resumen del Caso                                                | . 31               |
|   | 3.3.3           | Consulta a través de los "Filtros" por proceso, estado y fechas | . 35               |
|   | 3.4 Crea        | ar Casos                                                        | . 36               |
|   | 3.5 Ges         | tionar Casos                                                    | . 40               |
|   | 3.5.1           | Atender Etapa                                                   | . 40               |
|   | 3.5.2           | Devolver Etapa                                                  | . 50               |
|   | 5.5.5<br>26 Ada | Avalizat Etapa                                                  | . 52<br><i>E 1</i> |
|   | 3.0 AUII        | Asignar Casos do Forma Manual                                   | . 54<br>EA         |
|   | 3.0.1           | Asignal Casos                                                   | . 54               |
|   | 3.6.3           | Cancelar Casos                                                  | . 58               |
|   | 3.6.4           | Reactivar Casos                                                 | . 59               |
|   | 3.6.5           | Reagendar Casos                                                 | . 60               |
|   | 3.7 Tab         | lero de Indicadores de Tiempo                                   | . 61               |
|   | 3.7.1           | Por colaborador                                                 | . 62               |
|   | 3.7.2           | Por proceso                                                     | . 64               |
|   | 3.8 Exp         | ediente General                                                 | . 66               |
|   | 3.9 Visc        | r de Documentos                                                 | . 66               |

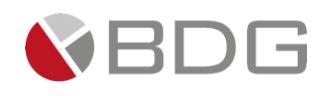

# 1 ¿Qué es Sigma 7?

**Sigma 7** es un sistema de manejo de relación con los clientes, cuyo objetivo es apoyar de una forma eficaz y eficiente las gestiones de los clientes o usuarios internos de la organización.

Sigma 7 es una plataforma colaborativa donde los procesos, los clientes y los colaboradores se integran para crear una línea de producción de servicios controlada y administrada, con registro de tiempos, alarmas, archivos adjuntos, formularios dinámicos, generación de documentos, entre otras funcionalidades que permiten automatizar los procesos internos de la organización.

# 1.1 Generalidades

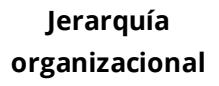

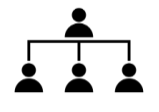

### Jerarquía de procesos

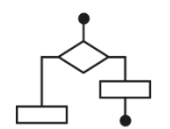

Permite organizar flujos de trabajo en una estructura multi-empresa y crear la estructura organizacional cada empresa, facilitando la asignación de actividades y la emisión de reportes por áreas.

- Empresa
- Unidad de Negocio
- Grupo de trabajo
- Colaborador

La jerarquía de procesos se integra con la estructura organizacional para definir los diferentes niveles de atención/asignación y autorizaciones en los flujos de trabajo.

- Empresa
- Unidad de Negocio
- Grupo de Proceso
- Tipo de Proceso
- Proceso

### Modelación de procesos

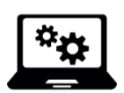

En Sigma7 un proceso es una secuencia de etapas a las cuales se les configura un conjunto de actividades que deben ser atendidas por uno o varios grupos de trabajo dentro la organización. Un proceso puede tener un tiempo estimado de resolución, el cual se calcula en base a todas las etapas del proceso.

La modelación de procesos brinda la libertad de crear flujos de trabajo indefinidos por un administrador funcional que no específicamente debe conocer de programación.

- Configuración de procesos dinámica sin necesidad de programación
- Creación de proceso y definición de sus etapas, grupos de trabajo, *checklist* de actividades, registro de datos por etapa, notificaciones, alarmas, entre otras funcionalidades.

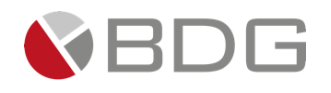

Grupo de Trabajo Un grupo de trabajo en Sigma 7 es un grupo de colaboradores que se encarga de crear o gestionar los casos de los clientes en una determinada etapa. Los grupos de trabajos están asociados a una Unidad de Negocio en el sistema. Los colaboradores que conforman un grupo de trabajo pueden ser de dos tipos: **Operador:** Colaborador que tiene como función atender los • casos en una determinada etapa. El sistema asignará automáticamente los casos a los colaboradores con este tipo de perfil. Jefe: Colaborador responsable de un grupo de trabajo en el sistema. Tiene la opción de visualizar el listado de casos asignado a sus colaboradores y reasignar los casos entre los diferentes colaboradores del grupo de trabajo al que pertenece. Casos Los casos representan la gestión de un proceso relacionada siempre a un cliente. Cliente Persona existente en la base de datos de Sigma 7 y a la cual se le asocian los casos dentro del sistema.

- Persona: es el cliente tipo Persona Natural
- Empresa: es el cliente tipo Persona Jurídica

La etapa define en qué actividad se encuentra un proceso y a qué colaborador se encuentra asignado el caso. Toda etapa tiene configurado un tiempo estimado de resolución y una lista de actividades para completar.

El administrador puede establecer un listado de actividades a completar por el usuario final por cada etapa.

Estas listas limitan al usuario a avanzar en el flujo si no son revisadas y marcadas como realizadas.

A cada flujo de trabajo se pueden configurar campos dinámicos de distintos tipos, sin necesidad de programación.

- Texto
- Fecha
- Selección de valores

En el desarrollo del flujo de trabajo estos campos se convierten en registros de información que luego permiten crear reportes, generar

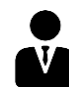

Etapa

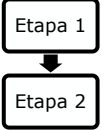

### Lista de actividades

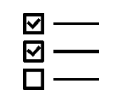

Formulario de parámetros

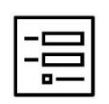

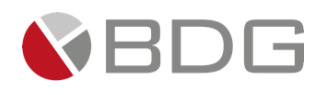

Plantillas

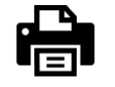

Bandeja de Atención

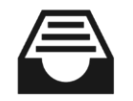

Consulta de Casos

documentación (contratos, formularios, etc.) en PDF.

El sistema permite ubicar casos por cualquiera de sus propiedades:

formularios y/o generar notificaciones a través de correo electrónico

Se pueden configurar plantillas que se alimenten con información capturada en los formularios de parámetros para generar

Cada usuario cuenta con un área de trabajo, donde ubicará todas las

• Por cliente o solicitante

(internas y externas a la organización).

etapas asignadas a él para su atención.

- Por fechas
- Por estatus
- Por colaborador
- Por proceso

El administrador puede determinar políticas que permiten hacer asignaciones por carga de trabajo y/o por otros criterios que defina el administrador lo que aplica inteligencia al manejo de los flujos.

- Distribución automática de cargas de trabajo en las etapas cuya atención corresponda a un grupo con más de un colaborador.
  - Asignación manual por el jefe de grupo de trabajo.
  - Asignación a grupo de trabajo según valor de parámetros.

Alarmas y notificaciones El administrador puede definir límites de tiempos de atención para cada etapa, estas alarmas se envían al usuario asignado y se activarán en tres ocasiones:

- Antes de llegar al límite (en el tiempo que se defina)
- En el límite
- Pasado el límite (en el tiempo que se defina)

Las notificaciones se pueden configurar para enviar a usuarios internos o a clientes a través de correo electrónico, estas pueden customizarse e incorporar información del sistema (usuario, nombre del cliente, fecha, cualquier otro campo que se complete en el proceso).

#### **Expediente Digital**

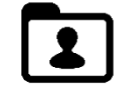

El sistema cuenta con expediente digital para el cliente y expediente por cada caso que se genere vinculado al cliente.

Balance de cargas de trabajo

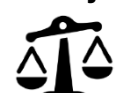

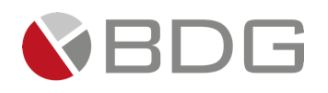

### Reportería

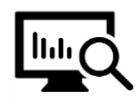

Sigma 7 cuenta con un conjunto de reportes que permiten monitorear la gestión del desempeño de los procesos que hayan sido modelados en la herramienta.

- Frecuencia de casos por proceso
- Tiempos de atención
- Casos creados por colaborador
- Casos gestionados por colaborador
- Parámetros por proceso
- Distribución de parámetros

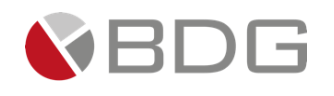

# 2 Funciones Generales de Sigma 7

### 2.1 Ingreso al Sistema

Para ingresar a Sigma 7, debe dirigirse a su navegador de Internet favorito (de preferencia la última versión de Google Chrome), colocar la dirección web asignada para Sigma 7 y posteriormente las credenciales (usuario y contraseña) que haya recibido por correo electrónico.

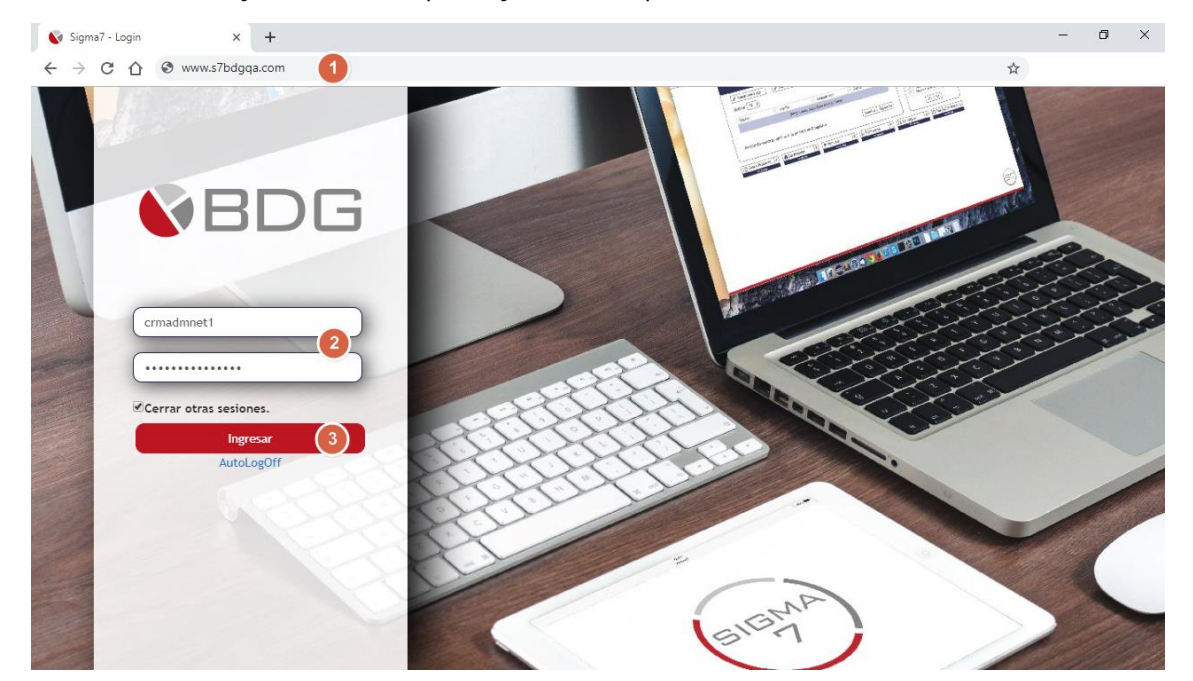

De acuerdo con las funciones que un usuario realice, podrá tener más de un rol asignado en el sistema, por lo que, al momento de ingresar deberá elegir el rol correspondiente y hacer clic en el icono de Sigma 7.

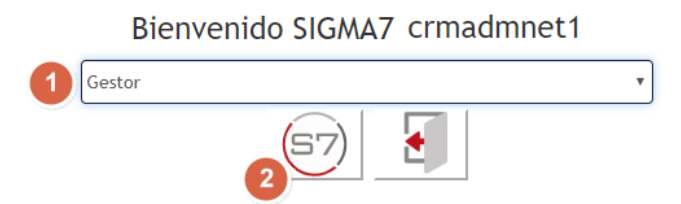

### 2.2 Reintentos de Ingreso

Si se ha colocado de forma incorrecta el usuario y/o contraseña de acceso, se puede reintentar ingresar al sistema tres veces; sin embargo, al sobrepasar los reintentos de *login*, el sistema inactivará el usuario automáticamente provocando que dicho usuario no pueda abrir una sesión de trabajo hasta que el Administrador del Sistema active de nuevo su usuario.

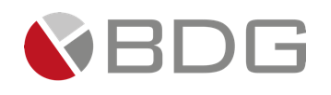

# 2.3 Pantalla Principal de Sigma 7

De acuerdo con el rol asignado al usuario, la pantalla principal de Sigma 7 puede serla bandeja de casos, la consulta de casos, el tablero de indicadores de tiempo, la configuración de los procesos o la bandeja de mensajería tradicional.

Desde cada una, podremos visualizar o acceder a las siguientes opciones:

- 1. Bandeja de Casos
- **2. Q** Consulta de Casos
- **3.** Consulta de Persona Natural
- 4. 📕 Consulta de Persona Jurídica
- 5. III Tablero de Indicadores (de acuerdo con el rol)
- 6. E Cotizador (de acuerdo con el rol)
- 7. III Expediente General (de acuerdo con el rol)
- 8. Menú de Administración (otras opciones del sistema):
  - Módulo Administración
  - S Módulo *Incoming* (Centro de Contacto a Clientes)
  - Módulo Customer Care (Procesos)
  - Cambiar el Tamaño de la Letra
  - Salir del Sistema

| Administracion 👻 | Incoming - | Customer Care 🔻 | Tamaño Letra 🕶 | 🕞 Salir |
|------------------|------------|-----------------|----------------|---------|

9. Nombre del Usuario y Rol Asignado

### 2.3.1 Bandeja de Casos

Esta bandeja recopila **todos** los casos que debe atender, asignar o cancelar (casos nuevos, casos en proceso, casos devueltos, casos próximos, casos por asignar).

Los casos en esta bandeja se ordenan de la siguiente manera:

- 1. Los casos nuevos con prioridad alta
- 2. Los casos nuevos
- 3. Los casos devueltos con prioridad alta

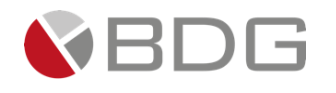

- 4. Los casos devueltos
- 5. Los casos por asignar con prioridad alta
- 6. Los casos por asignar
- 7. Los casos en proceso con prioridad alta
- 8. Los casos en proceso
- **9.** Los casos próximos

|             | 1.0 |                                       |                                          | and of a case              |                   |                   |                                     |                     |              |                    |
|-------------|-----|---------------------------------------|------------------------------------------|----------------------------|-------------------|-------------------|-------------------------------------|---------------------|--------------|--------------------|
| luevos      | :   | 4   Devueltos 1                       | En proceso 2   Por asi                   | gnar 0   T                 | otal en Bandeja 📗 | 7                 |                                     |                     |              |                    |
| 1₹ ↓<br>No. | 117 | Proceso                               | lt It Referencia                         | ↓†<br>Cliente              | Oficial           | 11 Iî<br>Asignado | Etapa actual                        | lt It<br>Ø Atención | ⊙ I1<br>Meta | 11<br><del>C</del> |
| 396 🤇       | )   | Carta de Referencia                   |                                          | Adriana Perez<br>Morales   | Maria Mena Perez  | 29/oct./2019      | Revisión                            | 0.00<br>hrs.        | 2<br>Horas   | - Aten<br>Canc     |
| 394 🤇       |     | Actualización de Datos del<br>Cliente | Datos a Actualizar .: Datos<br>Generales | Adriana Perez<br>Morales   | María Mena Perez  | 29/oct./2019      | Ejecución Soporte                   | 3.05<br>hrs.        | 7<br>Horas   | - Aten<br>Canc     |
| 386 🤇       |     | Activación de Cuenta                  | Estado de la Cuenta .:<br>Dormida        | María Mena<br>Perez        | María Mena Perez  | 15/oct./2019      | Ejecución<br>Operaciones            | 109.37<br>hrs.      | 4<br>Horas   | - Ateno            |
| 342         |     | Tarjeta Clave - Reversa de<br>Cargos  |                                          | Adriana<br>Sandoval Chaves | María Mena Perez  | 29/oct./2019      | Seguimiento de<br>Pendientes        | 2.90<br>hrs.        | 0<br>Hora    | - Ateno            |
| 361 ┥       | •   | Archivo de Documentos                 |                                          | Pedro Perez<br>Mena        | Maria Mena Perez  | 24/oct./2019      | Ejecución Soporte                   | 161.18<br>hrs.      | 8<br>Horas   | 1 Aten<br>Canc     |
| 352         |     | Transferencia a Banco Local<br>(ACH)  |                                          | Adriana Perez<br>Morales   | María Mena Perez  | 23/oct./2019      | Ejecución Soporte                   | 41.37<br>hrs.       | 4<br>Horas   | - Aten<br>Canc     |
| 221         |     | Apertura de cuenta                    |                                          | Pedro Perez<br>Mena        | Maria Mena Perez  | 24/oct./2019      | Apertura de la cuenta<br>en sistema | 38.65<br>hrs.       | 1<br>Hora    | - Ateno            |

En la esquina superior izquierda de la bandeja, también podrá visualizar las siguientes opciones que le permitirán filtrar, de acuerdo con el estado del caso:

| Nuevos      | 3 | muestra los casos nuevos "sin atender" e indica la cantidad de casos en este estado.                                                                                                    |
|-------------|---|----------------------------------------------------------------------------------------------------|
| Devueltos   | 1 | muestra los casos devueltos desde otra etapa e indica la cantidad de casos en este estado.                                                                                                |
| En proceso  | 2 | muestra los casos en proceso (atendidos pero pendientes de avanzar)<br>e indica la cantidad de casos en este estado.                                                                      |
| Por asignar | 2 | muestra los casos por asignar e indica la cantidad de casos en este<br>estado. Esta opción se mostrará únicamente si el usuario tiene<br>permisos en el rol.                              |
| Próximos    | 2 | muestra los casos próximos e indica la cantidad de casos en este<br>estado. Esta opción se mostrará únicamente si el usuario tiene el<br>permiso en el rol para ver los "Casos próximos". |

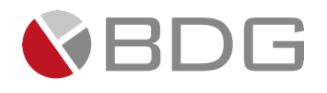

Total en bandeja

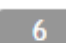

muestra todos los casos e indica la cantidad de casos en bandeja.

De igual forma, la bandeja cuenta con un buscador, el cual le permitirá buscar por número de caso, nombre de cliente, proceso u oficial, etapa actual.

| Buscar: |  |  |
|---------|--|--|
|---------|--|--|

Las columnas de la bandeja muestran la siguiente información para cada caso:

- 1. No. de caso, que a su vez es un link para visualizar el "<u>Resumen del caso</u>"
- 2. Indicador, muestra los iconos de acuerdo con el estado del caso
  - caso nuevo
- 🟓 caso devuelto

Nota: Los casos en proceso y por asignar no llevaran indicador

3. Prioridad, muestra !! si el caso es prioridad alta

| No. | Proceso |
|-----|---------|
| NO. | FIUCESC |

- 396 🔵 !! Carta de Referencia
- 4. Proceso, indica el nombre del proceso y la descripción que colocó el usuario al crear el caso
- 5. Referencia, muestra los parámetros de referencia
- 6. Cliente, indica el nombre del cliente asociado al caso
- 7. Oficial, indica el nombre del Oficial del cliente
- 8. Asignado, indica la fecha en que fue asignado el caso
  - Para casos próximos, muestra la fecha en que está agendado el caso
  - **P**ara casos sin asignar, no muestra fecha
- 9. Etapa actual, muestra el nombre de la etapa actual en la que se encuentra el caso
  - Para los casos nuevos se mostrará en color celeste
- **10. Tiempo de atención**, muestra el tiempo de atención de la etapa junto con el semáforo indicando si está dentro del tiempo límite establecido para la etapa correspondiente.

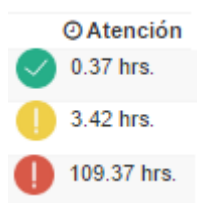

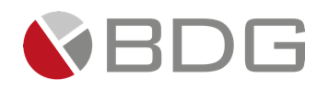

11. Tiempo meta, muestra el tiempo estimado de atención de etapa

| O Meta  |
|---------|
| 2 Horas |
| 7 Horas |
| 4 Horas |

- **12. Devoluciones**, muestra la cantidad de veces que se ha devuelto el caso a la etapa correspondiente
- 13. Acciones, habilita las siguientes acciones:
  - Atender, permite atender la etapa
  - Cancelar (se muestra únicamente cuando el usuario tiene permiso de "Cancelar casos propios"), permite cancelar el caso
  - Asignar, permite asignar la atención de la etapa a un operador del grupo de trabajo (esto aplica para casos "por asignar" y en la bandeja del Jefe del grupo)

También podrá ordenar los casos al hacer clic en el encabezado de cada columna.

|           |                                                                                       |                                       | B                                                                                                    | andeja de Caso             | os - María Mena P | erez              |                              |                    |                         |         |                     |
|-----------|---------------------------------------------------------------------------------------|---------------------------------------|----------------------------------------------------------------------------------------------------|----------------------------|-------------------|-------------------|------------------------------|--------------------|-------------------------|---------|---------------------|
| Nuev      | Nuevos 4   Devueltos 1   En proceso 2   Por asignar 0   Total en Bandeja 7<br>Buscar: |                                       |                                                                                                    |                            |                   |                   |                              |                    |                         |         |                     |
| ↓7<br>No. | 11                                                                                    | Proceso                               | 11 Africa Africa | Cliente                    | Oficial           | lt lt<br>Asignado | Etapa actual                 | 1† I<br>O Atención | ⊙<br>Meta               | 4<br>11 | JI                  |
| 396       | •                                                                                     | II Carta de Referencia                |                                                                                                    | Adriana Perez<br>Morales   | Maria Mena Perez  | 29/oct./2019      | Revisión                     | 0.00<br>hrs.       | 2<br>Horas              | -       | Atender<br>Cancelar |
| 394       | •                                                                                     | Actualización de Datos del<br>Cliente | Datos a Actualizar .: Datos<br>Generales                                                                                                    | Adriana Perez<br>Morales   | María Mena Perez  | 29/oct./2019      | Ejecución Soporte            | 3.05<br>hrs.       | 7<br>Horas              | 1       | Atender<br>Cancelar |
| 386       | •                                                                                     | Activación de Cuenta                  | Estado de la Cuenta .:<br>Dormida                                                                                                    | María Mena<br>Perez        | María Mena Perez  | 15/oct./2019      | Ejecución<br>Operaciones     | 109.37<br>hrs.     | <mark>4</mark><br>Horas | -       | Atender<br>Cancelar |
| 342       | •                                                                                     | Tarjeta Clave - Reversa de<br>Cargos  |                                                                                                    | Adriana<br>Sandoval Chaves | María Mena Perez  | 29/oct./2019      | Seguimiento de<br>Pendientes | 2.90<br>hrs.       | 0<br>Hora               |         | Atender<br>Cancelar |
| 361       | +                                                                                     | Archivo de Documentos                 |                                                                                                    | Pedro Perez<br>Mena        | Maria Mena Perez  | 24/oct./2019      | Ejecución Soporte            | 161.18             | 8<br>Horas              | 1       | Atender<br>Cancelar |

Al final de la bandeja, si la tabla tiene más de 10 registros (casos) se muestra la opción para desplegar los 10 registros siguientes.

| 352       | Transferencia a Banco Local<br>(ACH) | Adriana Perez<br>Morales | 1043030 1043030<br>1043030 1043030 | 23/oct./2019 Ejecución Soporte | 46.55<br>hrs. | 4 -<br>Horas | Atender<br>Cancelar |
|-----------|--------------------------------------|--------------------------|------------------------------------|--------------------------------|---------------|--------------|---------------------|
| ¡Ver más. | il i                                 |                          |                                    |                                |               |              |                     |
|           |                                      |                          |                                    |                                |               |              |                     |
| [Del 1 al | 10] de 12 registros                  |                          |                                    |                                |               |              |                     |

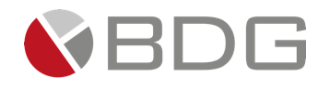

# 2.4 Salir del Sistema

| Para salir del sistema de forma correcta, se debe presionar el botón "Administración" 🥮 (s | situado |
|--------------------------------------------------------------------------------------------|---------|
| en la parte superior derecha de la pantalla) y luego el botón 💽 Salir .                    |         |
| (S7) Administracion • Incoming • Customer Care • Tamaño Letra • @ Salir 2                  |         |

Seguido se mostrará una ventana en la cual se consultará si está seguro de salir del sistema; de ser así presione la opción "Salir" sino presione la opción "Cancelar" para continuar en el sistema.

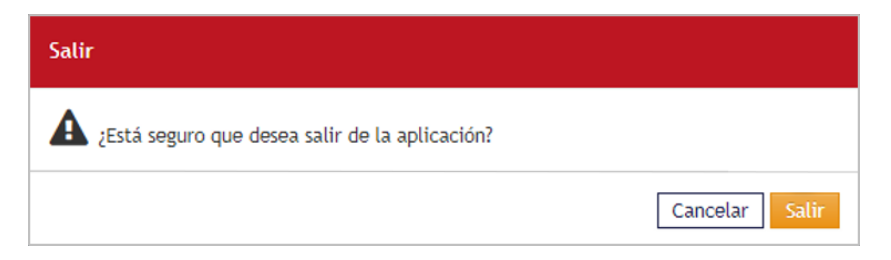

# 2.5 Finalización de la Sesión

Cuando una sesión de trabajo está inactiva durante el tiempo parametrizado por el administrador, el sistema cerrará automáticamente la sesión de trabajo, por lo que el usuario deberá de ingresar de nuevo al sistema.

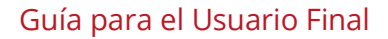

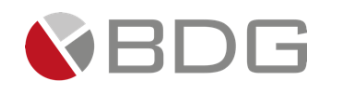

# 3 Trabajando con Sigma 7

### 3.1 Consultar y Crear Clientes

### 3.1.1 Persona Natural

Para crear un nuevo cliente tipo Persona Natural, haga clic en el botón de acceso rápido en la parte superior de la pantalla.

Efectúe la búsqueda ya sea por identificación (cédula, pasaporte, otros) o por nombres y apellidos, para validar si el cliente ya existe o no en Sigma 7 o en el sistema integrado (si aplica).

Si el cliente se encuentra creado se mostrará el resultado a la derecha de la pantalla, en la misma puede validar si en efecto es el cliente que está intentando crear, para ello verifique los datos generales (nombres, apellidos, localizadores, identificadores).

| [57] <b>≛ Q ≜</b> 1                                                        |                                  |                            | HELENA ADRIANA SANDOVAL CHA                                                                    | VES (hsandoval)<br>OPERADOR |
|----------------------------------------------------------------------------|----------------------------------|----------------------------|------------------------------------------------------------------------------------------------|-----------------------------|
|                                                                            |                                  | Consulta de                | Personas                                                                                       |                             |
| Búsqueda por Código<br>Código del cliente                                  | Buscar:                          | 1 Nacimiento (dd/mm/sousy) |                                                                                                | Mostrar 10 v registros      |
| Búsqueda por Identificación<br>Búsqueda por Nombres y Apellidos<br>Nombres | 1 JUAN RAMON BARRETO LOPEZ       | 05/12/1974                 | Celular: 696.8744<br>Celular: 6759767<br>Celular: 2330235<br>Email: cliente.demobdg@gmail.com  | 00000CC41644807             |
| juan<br>Apellidos                                                          | 2 JUAN MIGUEL BAUTISTA VAZQUEZ   | 11/06/1943                 | Celular: 69518558<br>Celular: 67552732<br>Celular: 2327019<br>Email: cliente.demobdg@gmail.com | 04-0104-00539               |
| Q Buscar 3                                                                 | 3 JUAN GABRIEL CALVILLO CARRASCO | 17/02/1976                 | Celular: 69491093<br>Celular: 67479904                                                         | 08-0050-00467               |

Si el cliente no se encuentra creado se mostrará la pantalla para ingresar los datos generales del cliente, siendo obligatorios los campos que presentan un asterisco (\*), como lo son: nombres, apellidos e identificación.

| (57) <b>± Q 🛃</b>                                                 |            |                                | HELENA ADRIANA SANDOVAL CHAVES (hsandoval)<br>OPERADOR |
|-------------------------------------------------------------------|------------|--------------------------------|--------------------------------------------------------|
|                                                                   |            | Creación de Personas 4         |                                                        |
| Búsqueda por Código                                               | Nombre*    |                                |                                                        |
| Código del cliente                                                | Apellidos* |                                |                                                        |
| 2 Búsqueda por Identificación<br>Búsqueda por Nombres y Apellidos | Género     | OFOM                           |                                                        |
| Nombres                                                           | Tipo de ID | - Tipe Identificador -         | U U                                                    |
| juan                                                              |            | ··· ipo identificador ···      |                                                        |
| Apellidos                                                         | ID         | No. de documento.              |                                                        |
| Q Buscar                                                          | Categoría  | A                              | v                                                      |
|                                                                   | Oficial*   | HELENA ADRIANA SANDOVAL CHAVES |                                                        |
|                                                                   | Comentario |                                |                                                        |
|                                                                   |            | 5 + Guardar                    | <i>"</i>                                               |

Una vez creado el cliente, se mostrará la pantalla de gestión del cliente con el resumen de los datos antes ingresados para el mismo.

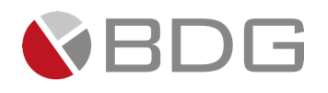

| <b>≛ (</b>                                                          | ຊ 💄 🗎                                                                                  |                   |                |               |             |                      |                   | HELENA ADR   | JANA SANDOVAL CHAVES | (hsandoval)<br>OPERADOR |             |
|---------------------------------------------------------------------|----------------------------------------------------------------------------------------|-------------------|----------------|---------------|-------------|----------------------|-------------------|--------------|----------------------|-------------------------|-------------|
| <br>Dat                                                             | os del cliente                                                                         |                   |                |               |             | Casos asoc           | iados             |              |                      |                         |             |
|                                                                     | MARIO ANDRÉS<br>AYALA QUIJANO                                                          | Buscar:           |                |               |             | ▼ Filtros            | [+]               |              |                      | Mostrar 10              | ✓ registros |
| A NO LE GUSTA SER CON                                               | NTACTADO AL TELÉFONO, DE                                                               | No. <sup>L†</sup> | Proceso        | Descripción 🔱 | Actividad 👫 | Oficial <sup>↓</sup> | Fecha<br>Creación | Etapa Actual | Tiempo Atención      | Tiempo Meta             | Acciones    |
| PREFERENCIA VÍA CORREC                                              | DELECTRÓNICO                                                                           |                   |                |               | Ningúr      | n dato disponibl     | le en esta tabla  |              |                      |                         |             |
|                                                                     |                                                                                        | [Del 0 al 0]      | de 0 registros |               | Imprii      | mir CSV              | Excel             | Copiar       |                      | Anterior                | Siguiente   |
| Gen<br>Código<br>Cédula<br>F. de nacimiento<br>Categoría<br>Oficial | A865<br>08-0081-00014<br>05/05/1920<br>A<br>SaNDOVAL CHAVES, HELENA ADRIANA<br>Intacto |                   |                |               |             |                      |                   |              |                      |                         |             |
| Celular<br>Celular<br>Celular<br>Email                              | 69771990<br>67678571<br>2330825<br>cliente.demobdg@gmail.com                           |                   |                |               |             |                      |                   |              |                      |                         |             |
| Dire<br>PANAMÁ, CHIRIQUI, BL<br>Flores, 1009                        | cciones 🖋                                                                              |                   |                |               |             |                      |                   |              |                      |                         |             |
| Rela                                                                | aciones 🖋                                                                              |                   |                |               |             |                      |                   |              |                      |                         |             |
| Amigo (a) de                                                        | MARÍA ARANGO, MENA MEZA<br>BALBOA FURNITURE                                            |                   |                |               |             |                      |                   |              |                      |                         |             |

### 3.1.2 Persona Jurídica

Para crear un nuevo cliente tipo Persona Jurídica, haga clic en el botón de acceso rápido 🕮 ubicado en la parte superior de la pantalla.

Efectúe la búsqueda ya sea por identificación (RUC, otros) o por Nombre Comercial o Razón Social, para validar si el cliente ya existe o no en Sigma 7 o en el sistema integrado (si aplica).

Si el cliente se encuentra creado se mostrará el resultado a la derecha de la pantalla, en la misma usted puede validar si en efecto es el cliente que está intentando crear, para ello verifique los datos generales.

|   | 57 <b>± Q ± 1</b>                                                                                         |                                      |                                                                                                    | HELENA ADRIANA SANDOVAL CHAVES (hsandoval)<br>OPERADOR |             |
|---|----------------------------------------------------------------------------------------------------|--------------------------------------|----------------------------------------------------------------------------------------------------|--------------------------------------------------------|-------------|
|   |                                                                                                    |                                      | Consulta de Clientes Jurídicos                                                                                                    |                                                        |             |
|   | Búsqueda por Código                                                                                       | Buscar:                              |                                                                                                    | Mostrar 10                                             | ✓ registros |
|   | Código del cliente                                                                                        | No. Nombre                           | 1 Localizadores                                                                                                    | Identificadores                                        | .↓↑         |
| 2 | Búsqueda por Identificación<br>Búsqueda por Nombre Comercial<br>Búsqueda por Razón Social<br>Bazón Social | 1 BALBOA FURNITURE, MUEBLERÍA BALBOA | Email: cliente.demobdg@gmail.com<br>Teléfono Trabajo: 2251090<br>Teléfono Trabajo: 2251091<br>Teléfono Trabajo: 2251092<br>Teléfono Trabajo: 2251093 | 00000000212321443677544                                |             |
|   | Mueblería<br>Q. Buscar                                                                                    | [Del 1 al 1] de 1 registros          |                                                                                                    | Anterior                                               | Siguiente   |

Si el cliente jurídico no se encuentra creado se mostrará la pantalla para ingresar los datos generales del cliente, siendo obligatorios los campos que presentan un asterisco (\*).

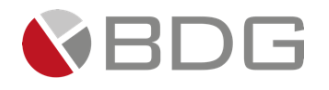

| ( <sub>57)</sub> 坐 Q ≟ 凰 (1                                  |                     | HELENA ADRIANA SANDOVAL CHAVES (Itsendovol)<br>OPERADOR |
|--------------------------------------------------------------|---------------------|---------------------------------------------------------|
|                                                              |                     | Creación de Clientes Jurídicos Pontenciales 4           |
| Búsqueda por Código                                          | Razón Social*       |                                                         |
| Código del cliente                                           | Nombre Comercial    |                                                         |
| Búsqueda por Identificación<br>Búsqueda por Nombre Comercial | Tipo de ID          | Tipo Identificador 🗸 🗸                                  |
| Búsqueda por Razón Social                                    | ID                  | No. de documento.                                       |
|                                                              | Persona de contacto |                                                         |
|                                                              | Categoría           | A 🗸                                                     |
|                                                              | Oficial*            | HELENA ADRIANA SANDOVAL CHAVES                          |
|                                                              | Comentario          |                                                         |
|                                                              |                     | 5 + Guardar                                             |

Una vez creado el cliente, se mostrará la pantalla de gestión del cliente con el resumen de los datos antes ingresados para el mismo.

| Datos                                                                                                    | del cliente                                                                                                    |          |                   |                                               | Casos a                                 | sociados          |              |                                   |                |             |
|----------------------------------------------------------------------------------------------------|----------------------------------------------------------------------------------------------------|----------|-------------------|-----------------------------------------------|-----------------------------------------|-------------------|--------------|-----------------------------------|----------------|-------------|
|                                                                                                    |                                                                                                    |          | ,                 |                                               | 🝸 Filt                                  | tros [+]          |              |                                   |                |             |
| BA                                                                                                    | LBOA                                                                                                    | Buscar:  |                   |                                               |                                         |                   |              | Mos                               | trar 10        | ✓ registros |
| SE DEDICAN A LA VENTA                                                                                                    | A DE MUEBLES PARA EL HOGAR.                                                                                                    | No.      | Proceso           | Descripción 1                                 | Actividad Oficial                       | Fecha<br>Creación | Etapa Actual | Tiempo<br>Atención <sup>↓</sup> ↑ | Tiempo<br>Meta | Acciones    |
|                                                                                                    | <b>*</b>                                                                                                    | 31       | Oportunidad       | Colocación de fondos<br>por venta de terreno. | HELENA<br>ADRIANA<br>SANDOVAL<br>CHAVES | 12/05/2020        | PROSPECCIÓN  | 0.00 días                         | 0.00 días      |             |
| Gapora                                                                                                    |                                                                                                    | [Del 1 a | l 1] de 1 registr | os                                            | Imprimir (                              | CSV Exce          | l Copiar     | Ant                               | erior 1        | Siguiente   |
| Código AC<br>Ruc 00<br>Categoría A<br>Oficial SA                                                                                                    | C2131<br>000000000212321443677544<br>ANDOVAL CHAVES, HELENA<br>DRIANA                                                                                                    |          |                   |                                               |                                         |                   |              |                                   |                |             |
| A9                                                                                                    |                                                                                                    |          |                   |                                               |                                         |                   |              |                                   |                |             |
| Contac<br>Email cli<br>iéfono Trabajo 22<br>iéfono Trabajo 22<br>iéfono Trabajo 22<br>iéfono Trabajo 22                                              | cto         Image: Comparison of Comparison of Compari |          |                   |                                               |                                         |                   |              |                                   |                |             |
| Contac<br>Email cli<br>léfono Trabajo 22<br>léfono Trabajo 22<br>léfono Trabajo 22<br>léfono Trabajo 22<br>Direccio<br>LAMÁ, PANAMA, PANA<br>a, 1009 | cto P<br>lente. demobd@gmail.com<br>251090<br>251091<br>251092<br>251093<br>Oones P<br>AAAA, Avenida Balboa, Bella                                                                                                    |          |                   |                                               |                                         |                   |              |                                   |                |             |

# 3.2 Operaciones del Cliente

Las operaciones del cliente nos permiten realizar diversas funciones en el registro del cliente previamente consultado, como lo son: ver o crear casos del cliente, ver o modificar datos generales, datos de contacto, direcciones, ver expediente del cliente, ver o crear relaciones entre clientes, etc.

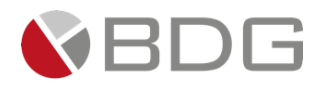

| Date                                     | Datos del cliente                             |  |  |  |  |
|------------------------------------------|-----------------------------------------------|--|--|--|--|
|                                          | MARIO ANDRÉS<br>AYALA QUIJANO                 |  |  |  |  |
| NO LE GUSTA SER (<br>PREFERENCIA VÍA COR | CONTACTADO AL TELÉFONO, DE<br>REO ELECTRÓNICO |  |  |  |  |
| <b>C</b> Q                               | <b>B D</b> .                                  |  |  |  |  |
| Ger                                      | erales 🖉                                      |  |  |  |  |
| Código                                   | AB65                                          |  |  |  |  |
| Cédula                                   | 08-0081-00014                                 |  |  |  |  |
| F. de nacimiento                         | 05/05/1920                                    |  |  |  |  |
| Categoría                                | A                                             |  |  |  |  |
| Oficial                                  | SANDOVAL CHAVES, HELENA<br>ADRIANA            |  |  |  |  |
| Cor                                      | ntacto 🖋                                      |  |  |  |  |
| Celular                                  | 69771990                                      |  |  |  |  |
| Celular                                  | 67678571                                      |  |  |  |  |
| Celular                                  | 2330825                                       |  |  |  |  |
| Email                                    | cliente.demobdg@gmail.com                     |  |  |  |  |
| Dire                                     | cciones 🕜                                     |  |  |  |  |
| PANAMÁ, CHIRIQUI,<br>Las Flores, 1009    | BUGABA, PH Miraflores, apto 12,               |  |  |  |  |
| Rela                                     | iciones 🖋                                     |  |  |  |  |
| Amigo (a) de                             | MARÍA ARANGO, MENA MEZA                       |  |  |  |  |
| CEO de                                   | BALBOA FURNITURE                              |  |  |  |  |

### 3.2.1 Nuevo Caso

Esta operación como su nombre lo indica permite crear un nuevo caso para el cliente.

Para más información, refiérase a la **sección 3.4** de esta guía.

### 3.2.2 Ver Casos

7

Q Esta operación permite realizar la consulta de los casos creados para el cliente consultado.

| Casos asociados   |                                      |                                                               |                            |                                          |                   |                                                                      |                      |             |             |
|-------------------|--------------------------------------|---------------------------------------------------------------|----------------------------|------------------------------------------|-------------------|----------------------------------------------------------------------|----------------------|-------------|-------------|
| Duscori           |                                      |                                                               |                            | ▼ Filtros                                | [+]               |                                                                      |                      | astron 40   | rogistros   |
| buscar.           |                                      |                                                               |                            |                                          |                   |                                                                      | M                    |             | • Tegistros |
| No. <sup>‡↑</sup> | Proceso                              | Descripción 👫                                                 | Actividad                  | Oficial <sup>↓</sup>                     | Fecha<br>Creación | Etapa Actual                                                         | Tiempo<br>Atención 🌡 | Tiempo Meta | Acciones    |
| 64                | Solicitud de<br>Quejas y<br>Reclamos | Cliente presenta<br>reclamo por cargo<br>mensual no aceptado. | Producto<br>asociado: Auto | CINDY<br>CAROLINA<br>CASTILLO<br>MÁRQUEZ | 10/06/2020        | Recepción de<br>la solicitud<br>Helena Adriana<br>Sandoval<br>Chaves | 0.00 días            | 19.02 días  | Atender     |
| [Del 1 al         | 1] de 1 registi                      | ros                                                           | Im                         | primir CSV                               | Excel             | Copiar                                                               | A                    | nterior 1   | Siguiente   |

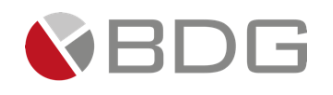

# 3.2.3 Comentarios

Esta operación permite visualizar en formato de bitácora, todos los comentarios que se han registrado en los casos creados para el cliente consultado, indicando la fecha y hora y usuario que comentó, así como el número del caso (este a su vez es un link para ver el <u>Resumen del caso</u> correspondiente)

| Datos del cliente                                                                  | Comentarios                                                                                                    |                     |
|------------------------------------------------------------------------------------|----------------------------------------------------------------------------------------------------|---------------------|
| MARIO ANDRÉS<br>AYALA QUIJANO                                                      | Agregar                                                                                                    |                     |
| A NO LE GUSTA SER CONTACTADO AL TELÉFONO, DE<br>PREFERENCIA VÍA CORREO ELECTRÓNICO | ✓ Comentarios destacados                                                                                                    |                     |
| O 🔁 📄 🗩                                                                            | <ul> <li>HELENA ADRIANA SANDOVAL CHAVES 10/06/2020 01:36 p.m.<br/>comento:</li> <li>El cliente se encuentra fuera del país y por la situación actual no sabe<br/>cuándo regresará. Deja autorizado a su hijo Mario Ayala Perez (8-232-</li> </ul> | Observación         |
| Código AR65                                                                        | 12) para realizar cualquier trámite.                                                                                                    |                     |
| Cédula 08-0081-00014<br>F. de nacimiento 05/05/1920                                | ✓ Bitácora de comentarios                                                                                                    |                     |
| Categoría A<br>Oficial CASTILLO MÁRQUEZ, CINDY<br>CAROLINA                         | LEONEL ANTONIO HERNÁNDEZ ESTRADA 10/06/2020 01:38 p.m.<br>comentó:                                                                                                    | Observación 64      |
|                                                                                    | El cargo se encuentra especificado en el desglose de todos los contratos                                                                                                    |                     |
| Contacto of Celular 69771990<br>Celular 67678571                                   | de este producto, favor verificar expediente del cliente para poder dar<br>respuesta al reclamo                                                                                                    |                     |
| Email cliente.demobdg@gmail.com                                                    | HELENA ADRIANA SANDOVAL CHAVES 10/06/2020 01:29 p.m. comentó:                                                                                                    | Creación de caso 64 |
| Direcciones of PANAMÁ, CHIRIQUI, BUGABA, PH Miraflores, apto 12, Las Flores, 1009  | Cliente presenta reclamo por cargo mensual no aceptado.                                                                                                    |                     |
|                                                                                    |                                                                                                    |                     |
| Relaciones <i>8</i>                                                                |                                                                                                    |                     |
| Aningo (u) de mente citanto, menameza                                              |                                                                                                    |                     |

El usuario también podrá agregar comentarios en esta sección. Al agregar un comentario podrá marcar el mismo como "Destacar comentario", lo cual permitirá que el comentario se ubique en la parte superior de la bitácora de comentarios y con resaltador.

| Registro de Comentarios |                             |   |
|-------------------------|-----------------------------|---|
|                         |                             |   |
| Тіро                    | Observación                 | Ŧ |
| Descripción             | Solicitud de prioridad alta | 4 |
| Destacar comentario     | + Agregar                   |   |

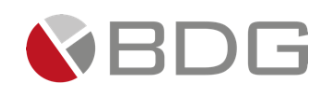

# 3.2.4 Expediente del Cliente

Esta operación le permite visualizar o adjuntar los documentos que hayan sido configurados (por el Administrador del Sistema) como parte del expediente de un cliente en Sigma 7.

Para adjuntar, primero deberá seleccionar el Tipo de Expediente, hacer clic en el botón "Consultar", seguido ubicar el documento que va a adjuntar y hacer clic en la opción "Cargar".

|                                                                                                  |                                                       | Expedi            | ente de                                     | Cliente                                            |                                |             |               |                          |
|--------------------------------------------------------------------------------------------------|-------------------------------------------------------|-------------------|---------------------------------------------|----------------------------------------------------|--------------------------------|-------------|---------------|--------------------------|
| ipo Expediente:                                                                                  | Cliente Natural                                       |                   |                                             |                                                    |                                |             |               | 1                        |
|                                                                                                  | <mark>2</mark> q                                      | Consultar         |                                             | Visor                                              |                                |             |               |                          |
|                                                                                                  |                                                       |                   |                                             |                                                    |                                |             |               |                          |
| General   Varios                                                                                 |                                                       |                   |                                             |                                                    |                                | 3           |               |                          |
| General   Varios                                                                                 | ombre                                                 | Versión           | Estado                                      | Fecha Vigencia                                     | Obligatorio                    | 3<br>Cargar | Ver           | Historial                |
| General   Varios<br>No<br>Cartas de referencia                                                   | ombre                                                 | Versión<br>1      | <b>Estado</b><br>Activo                     | Fecha Vigencia<br>N/A                              | <b>Obligatorio</b><br>No       | 3<br>Cargar | Ver           | Historial<br>ত           |
| General   Varios<br>No<br>Cartas de referencia<br>Comprobante de direc                           | ombre<br>cción residencial                            | Versión<br>1<br>1 | <b>Estado</b><br>Activo<br>Activo           | Fecha Vigencia<br>N/A<br>N/A                       | <b>Obligatorio</b><br>No<br>No | 3<br>Cargar | Ver<br>③      | Historial<br>ල<br>ල      |
| General   Varios<br>No<br>Cartas de referencia<br>Comprobante de direc<br>Identificación persona | ombre<br>cción residencial<br>al (cédula o pasaporte) | Versión<br>1<br>1 | <b>Estado</b><br>Activo<br>Activo<br>Activo | Fecha Vigencia<br>N/A<br>N/A<br>1/02/2023 00:00:00 | Obligatorio<br>No<br>No<br>Si  | 3<br>Cargar | Ver<br>③<br>④ | Historial<br>ල<br>ල<br>ල |

Se mostrará dos opciones para subir documentos, (1) Carga archivo y (2) Digitalización.

| Carga de documentos al expediente             | × 2                                                      |
|-----------------------------------------------|----------------------------------------------------------|
| Tipo de Archivo:                              | ©Carga de Archivo ODigitalización                        |
| Documento:                                    |                                                          |
| Archivo:                                      | Seleccionar archivo No se eligió archivo                 |
| ᆂ Cargar Archivo                              |                                                          |
| Buscar:                                       | Mostrar 10 v registros                                   |
| Nombre Ursion Tamaño Fecha de docu            | imento Fecha de carga Usuario Ver                        |
| Recibo de luz_637254708344315423.png 1 275 KB | N/A 19/05/2020 07:40:34 HELENA ADRIANA SANDOVAL CHAVES 🔹 |
| [Del 1 al 1] de 1 registros                   | Anterior <b>1</b> Siguiente                              |

Al utilizar la opción de carga de archivo, debe hacer clic en el botón seleccionar archivo para que pueda seleccionar un archivo desde su equipo, una vez seleccionado el archivo debe hacer clic en el botón Cargar Archivo.

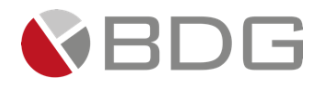

| Carga de documentos al expediente             | ×                                                        |
|-----------------------------------------------|----------------------------------------------------------|
| Tipo de Archivo:                              | ●Carga de Archivo ○Digitalización                        |
| Documento:                                    |                                                          |
| Archivo:                                      | Seleccionar archivo No se eligió archivo                 |
| 2 ᆂ Cargar Archivo                            |                                                          |
| Buscar:                                       | Mostrar 10 v registros                                   |
| Nombre 👫 Version Tamaño Fecha de docu         | mento Fecha de carga                                     |
| Recibo de luz_637254708344315423.png 1 275 KB | N/A 19/05/2020 07:40:34 HELENA ADRIANA SANDOVAL CHAVES 🔹 |
| [Del 1 al 1] de 1 registros                   | Anterior <b>1</b> Siguiente                              |

Al seleccionar la opción de digitalización se habilitará el botón de digitalizar, antes de dar clic en el botón digitalizar debe asegurar tener los documentos que desea digitalizar en la bandeja del escáner.

| Carga de documentos al expediente             | ×                                                         |
|-----------------------------------------------|-----------------------------------------------------------|
| Tipo de Archivo:                              | OCarga de Archivo ODigitalización                         |
| Archivo:<br>2<br>Largar Digitalización        | Archivo sin digitalizar                                   |
| Buscar:                                       | Mostrar 10 v registros                                    |
| Nombre Urstön Tamaño Fecha de docu            | imento Fecha de carga                                     |
| Recibo de luz_637254708344315423.png 1 275 KB | N/A 19/05/2020 07:40:34 HELENA ADRIANA SANDOVAL CHAVES () |
| [Del 1 al 1] de 1 registros                   | Anterior <b>1</b> Siguiente                               |

Al momento de utilizar la opción de digitalizar se podrá visualizar la pantalla que interactúa con el *Web Scan*, en esta pantalla debe utilizar la opción de *Select sources* para elegir el equipo con el cual realizará la digitalización de los documentos.

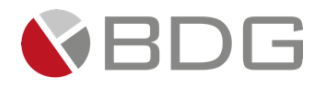

| Carga de documento        | os al exped            | liente                          |                                       |                 |                                                        | ×                              |
|---------------------------|------------------------|---------------------------------|---------------------------------------|-----------------|--------------------------------------------------------|--------------------------------|
| Tipo de Archivo:          | Web Sca<br>Select sour | anner (32bit)<br>ces - Settings |                                       | × OCarga        | a de Archivo ODigitalización                           |                                |
| Archivo:                  | DPI<br>Depth<br>Size   |                                 | · · · · · · · · · · · · · · · · · · · | Archivo         | sin digitalizar<br>  <mark>Digitalizar</mark><br>zando |                                |
| Buscar:                   | Duplex                 | Enabled Start Scan              | Stop Scan                             |                 |                                                        | Mostrar 10 🗸 registros         |
| Nom                       | bre                    | 1 Versio                        | n Tamaño Fec                          | ha de documento | Fecha de carga 巄                                       | Usuario Ver                    |
| Recibo de luz_637254      | 70834431542            | 23.png                          | 1 275 KB                              | N/A             | 19/05/2020 07:40:34 HELEN                              | NA ADRIANA SANDOVAL CHAVES 🛛 👁 |
| [Del 1 al 1] de 1 registr | 05                     |                                 |                                       |                 |                                                        | Anterior 1 Siguiente           |

Le aparecerá el listado de equipos a los cuales tenga acceso la máquina del usuario.

| Carga de documento            | ; al expediente                                                                                                    | <  |
|-------------------------------|----------------------------------------------------------------------------------------------------|----|
| Tipo de Archivo:<br>Archivo:  | Web Scanner (32bit)   Select sources • Settings Canon TS3100 series Network Reload sources list Depth Size Carga de Archivo   Digitalizar Digitalizar Digitalizar Digitalizar Digitalizar |    |
| Buscar:                       | Duplex     Enabled       Start Scan     Stop Scan   Mostrar 10 v registro                                                                                                    | IS |
| Nome<br>Recibo de luz 6372547 | re Versiốn Tamaño Fecha de documento Fecha de carga Usuario Ver<br>08344315423.png 1 275 KB N/A 19/05/2020 07:40:34 HELENA ADRIANA SANDOVAL CHAVES 👁                                      |    |
| [Del 1 al 1] de 1 registr     | Anterior 1 Siguiente                                                                                                    | ]  |

Al seleccionar el equipo con el cual se realizará la digitalización podrá observar que se precargan las características iniciales para cada atributo Web Scanner.

- DPI: Resolución
- Depth: Modo de color
- Size: Tamaño de papel
- Duplex: Activar en caso de utilizar doble hoja

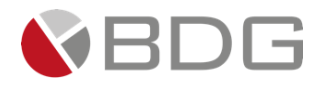

| Carga de documento        | os al exped | iente                          |             |     |                                   | ×                             |
|---------------------------|-------------|--------------------------------|-------------|-----|-----------------------------------|-------------------------------|
| Tipo de Archivo:          | Web Sca     | nner (32bit)<br>ces 👻 Settings |             | ×   | ⊖Carga de Archivo ®Digitalización |                               |
| Archivo:                  | DPI         | 300                            |             | ~   | Archivo sin digitalizar           |                               |
|                           | Depth       | RGB                            |             | ~   | Digitalizar                       |                               |
|                           | Size        | None                           |             | ~   | Distanzandonni                    |                               |
|                           | Duplex      | Enabled                        |             |     |                                   |                               |
| Buscar:                   |             | Start Scan                     | Stop Scan   |     |                                   | Mostrar 10 🗸 registros        |
| Nom                       | bre         | U Versió                       | n Tamaño Fe | cha | de documento Fecha de carga       | Usuario Ver                   |
| Recibo de luz_637254      | 70834431542 | 3.png                          | 1 275 KB    |     | N/A 19/05/2020 07:40:34 HELEN/    | A ADRIANA SANDOVAL CHAVES 🛛 👁 |
| [Del 1 al 1] de 1 registi | 05          |                                |             |     |                                   | Anterior <b>1</b> Siguiente   |

| Carga de documentos        | al expediente                                                           |                                                         | ×                              |
|----------------------------|-------------------------------------------------------------------------|---------------------------------------------------------|--------------------------------|
| Tipo de Archivo:           |                                                                         | OCarga de Archivo ODigitalización                       |                                |
| Archivo:                   | Escaneando<br>Escaneando.<br>No abra la tapa de documentos.<br>Cancelar | Archivo sin digitalizar<br>Digitalizar<br>Digitalizando |                                |
| Buscar:                    |                                                                         |                                                         | Mostrar 10 v registros         |
| Nomb                       | re Versión Tamaño Fecha de do                                           | cumento 🛛 Fecha de carga 👫                              | Usuario Ver                    |
| Recibo de luz_63725470     | 08344315423.png 1 275 KB                                                | N/A 19/05/2020 07:40:34 HELEN                           | IA ADRIANA SANDOVAL CHAVES 🛛 👁 |
| [Del 1 al 1] de 1 registro | S                                                                       |                                                         | Anterior <b>1</b> Siguiente    |

Al culminar la digitalización se muestra una previsualización del documento escaneado, para realizar la carga del documento escaneado debe dar clic en el botón Cargar digitalización.

| Archivo:              | -             |
|-----------------------|---------------|
|                       | 120           |
|                       |               |
|                       | E Digitalizar |
| Cargar Digitalización | 🕽 Regresar    |
|                       |               |

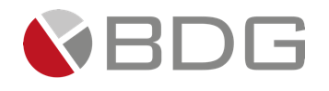

Si requiere visualizar el archivo adjunto, únicamente haga clic en la opción "Ver" al lado del documento correspondiente.

|                                      |                                         |                            | HELENA ADRIANA SAN              | DOVAL CHAVES (hsandoval) |           |
|--------------------------------------|-----------------------------------------|----------------------------|---------------------------------|--------------------------|-----------|
| Carga de documentos al expediente    |                                         |                            |                                 |                          | ×         |
| Documento:                           |                                         |                            |                                 |                          |           |
| Archivo:                             |                                         | Seleccionar archivo Ningún | archivo seleccionado            |                          |           |
| Buscar:                              | ▲ Cargar Archivo                        |                            |                                 | Mostrar 10               | ✓ r stros |
| Nombre                               | 👫 Versión 👫 Tamaño 👫 Fecha de documento | ↓↑<br>Fecha de carga       | Usuario                         |                          | ↓† Ver†   |
| Recibo de luz_637273934803958433.png | 1 275 KB                                | N/A 10/06/20               | 020 13:44:40 HELENA ADRIANA S   | ANDOVAL CHAVES           | Ő         |
| [Del 1 al 1] de 1 registros          |                                         |                            |                                 | Anterior 1               | Sigur     |
|                                      |                                         |                            |                                 |                          | (57)      |
|                                      |                                         |                            |                                 |                          |           |
|                                      |                                         |                            |                                 |                          | Cerrar    |
| Relaciones                           |                                         | Decemendari                | én i Requerde lavorte las monos | loor més                 |           |

|                                                                                                    | Vis     | or                                     |                                               |        | × |
|----------------------------------------------------------------------------------------------------|---------|----------------------------------------|-----------------------------------------------|--------|---|
| Estimado cliente         Filiado cliente         Filiado client                                                                                                    |         | NUMBER OF CONTRACT, STORE              | Naturou                                       |        |   |
|                                                                                                    |         |                                        | Estimado cliente                              |        |   |
| VINTURE LANGE       VINTURE LANGE         VINTURE LANGE       VINTURE LANGE                                                                                                    |         |                                        |                                               |        |   |
| UDDODDDDDDDDDDDDDDDDDDDDDDDDDDDDDDDDDD                                                                                                    |         |                                        |                                               |        |   |
|                                                                                                    | 0.1     |                                        |                                               |        |   |
|                                                                                                    |         |                                        |                                               |        |   |
|                                                                                                    | 0       |                                        |                                               |        |   |
|                                                                                                    | A       | N6                                     |                                               |        |   |
|                                                                                                    |         | MERCIE LA FACTURA. PECHA DE DAGAN      |                                               |        |   |
|                                                                                                    | 2       | FECHA DE HENCHHERITU                   | NO. DE CONTRATO PERIODO DE LECTURA DÍAS TARRA |        |   |
|                                                                                                    | R       | ERECCIÓN DEL ILANINISTRE               | ATEM SERIE                                    |        |   |
|                                                                                                    | C       |                                        | DATOS DE SU CONSUMO                           |        |   |
|                                                                                                    | ш       | DEVALLE DE SU FACTURA                  | Tipe de Lectura:                              |        |   |
|                                                                                                    | ш       | DONCEPTOS DE FACTURACIÓN IMPORTE EN BL | CONDINO WEDDIS WALLERS SCIENT REVIEW CONDING  |        |   |
|                                                                                                    | ш       |                                        |                                               |        |   |
|                                                                                                    |         |                                        |                                               |        |   |
|                                                                                                    | SA<br>A |                                        |                                               |        |   |
|                                                                                                    | n       |                                        |                                               |        |   |
| Preference and a second and a second and as second and a second and a second and a second and a second and a second and a second and a second and a second and a second and a second and a second and a second and a second and a second and a second and a second and a second and a | 5       |                                        | COMPONENTES DE LA TANEA                       |        |   |
|                                                                                                    | A       |                                        |                                               |        |   |
| HURBIN AND AND AND AND AND AND AND AND AND AN                                                                                                    | ш       | Secure concepts and constraints        | TREDRING CORPLEMENT LONG                      |        |   |
| area and a and a and a and a and a and a and a and a and a and a and a and a and a and a and a and a and a and a                                                                                                    |         |                                        |                                               |        |   |
| Contraction of the second second se                                                                                                    | 17      | STANDARD ANNOUNCE AND                  |                                               |        |   |
|                                                                                                    |         | B. Children B. Abb                     |                                               |        |   |
| 10%L OC LA DRIVA                                                                                                    |         | T0%L DE LA DEUDA                       |                                               |        |   |
|                                                                                                    |         |                                        |                                               |        |   |
| MANN BATHERY COM BA                                                                                                    | MAR     | ww.naturav.com.na                      |                                               |        | * |
| [ Course                                                                                                    |         |                                        |                                               |        |   |
| Cerrar                                                                                                    |         |                                        |                                               | Cerrar |   |

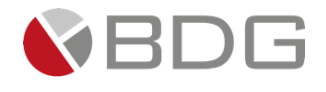

Cada documento cuenta con un historial, que se puede consultar desde el listado de documentos y mostrará el nombre del documento, la versión (generada por el sistema), tamaño, fecha de vencimiento (si aplica), fecha en que se cargó el documento y el usuario que lo adjunto.

| Expediente del Cliente                                                                                                    |                |                    |                                      |                                                    |                                |                       |                   |                                  |
|----------------------------------------------------------------------------------------------------|----------------|--------------------|--------------------------------------|----------------------------------------------------|--------------------------------|-----------------------|-------------------|----------------------------------|
| ipo Expediente: C                                                                                                    | liente Natural |                    |                                      |                                                    |                                |                       |                   |                                  |
|                                                                                                    | c              | <b>Q</b> Consultar |                                      | Visor                                              |                                |                       |                   |                                  |
|                                                                                                    |                |                    |                                      |                                                    |                                |                       |                   |                                  |
| Generales   Varios                                                                                                    |                |                    |                                      |                                                    |                                |                       |                   |                                  |
| Generales   Varios<br>Nombre                                                                                                    |                | Versión            | Estado                               | Fecha Vigencia                                     | Obligatorio                    | Cargar                | Ver               | Historial                        |
| Generales   Varios<br>Nombre<br>Cartas de referencia                                                                                 |                | Versión<br>1       | <b>Estado</b><br>Activo              | Fecha Vigencia<br>N/A                              | <b>Obligatorio</b><br>No       | Cargar<br>1           | Ver               | Historial<br>D                   |
| Generales   Varios<br>Nombre<br>Cartas de referencia<br>Comprobante de dirección residencia                                          | al             | Versión<br>1<br>1  | <b>Estado</b><br>Activo<br>Activo    | Fecha Vigencia<br>N/A<br>N/A                       | <b>Obligatorio</b><br>No<br>No | Cargar<br>1<br>1<br>1 | Ver<br>③          | Historial<br>ව<br>ව <del>\</del> |
| Generales   Varios<br>Nombre<br>Cartas de referencia<br>Comprobante de dirección residencia<br>Identificación personal (cédula o pas | al<br>saporte) | Versión<br>1<br>1  | Estado<br>Activo<br>Activo<br>Activo | Fecha Vigencia<br>N/A<br>N/A<br>1/02/2023 00:00:00 | Obligatorio<br>No<br>No<br>Si  | Cargar<br>1<br>1<br>1 | Ver<br>(*)<br>(*) | Historial<br>ල<br>ල<br>්         |

Si el documento, según lo definido por el administrador, tiene una fecha de vencimiento, la misma se deberá especificar al momento de adjuntarlo.

| Carga de documentos al expediente | ×                                        |
|-----------------------------------|------------------------------------------|
| Tipo de Archivo:                  | ●Carga de Archivo ○Digitalización        |
| Documento:                        |                                          |
| Archivo:                          | Seleccionar archivo No se eligió archivo |
| Fecha de vencimiento:             | <b>m</b>                                 |
|                                   |                                          |

El documento se mostrará vencido una vez pasada su fecha de vigencia:

|                                                                                                    |                  | Expedi             | ente del                             | Cliente                                            |                                |                                                                         |                   |                          |
|----------------------------------------------------------------------------------------------------|------------------|--------------------|--------------------------------------|----------------------------------------------------|--------------------------------|-------------------------------------------------------------------------|-------------------|--------------------------|
| ipo Expediente:                                                                                                    | Cliente Natural  |                    |                                      |                                                    |                                |                                                                         |                   |                          |
|                                                                                                    |                  | <b>Q</b> Consultar |                                      | 🖹 Visor                                            |                                |                                                                         |                   |                          |
|                                                                                                    |                  |                    |                                      |                                                    |                                |                                                                         |                   |                          |
| Generales   Varios<br>Nombre                                                                                                    |                  | Versión            | Estado                               | Fecha Vigencia                                     | Obligatorio                    | Cargar                                                                  | Ver               | Historial                |
| Generales   Varios<br>Nombre<br>Cartas de referencia                                                                               |                  | Versión<br>1       | <b>Estado</b><br>Activo              | Fecha Vigencia<br>N/A                              | <b>Obligatorio</b><br>No       | Cargar                                                                  | Ver               | Historial<br>ত           |
| Generales   Varios<br>Nombre<br>Cartas de referencia<br>Comprobante de dirección residence                                         | ial              | Versión<br>1<br>1  | <b>Estado</b><br>Activo<br>Activo    | Fecha Vigencia<br>N/A<br>N/A                       | <b>Obligatorio</b><br>No<br>No | Cargar<br>1<br>1<br>1                                                   | Ver<br>③          | Historial<br>න<br>න      |
| Generales   Varios<br>Nombre<br>Cartas de referencia<br>Comprobante de dirección residence<br>Identificación personal (cédula o pa | ial<br>asaporte) | Versión<br>1<br>1  | Estado<br>Activo<br>Activo<br>Activo | Fecha Vigencia<br>N/A<br>N/A<br>1/02/2023 00:00:00 | Obligatorio<br>No<br>No<br>Si  | Cargar<br>1<br>1<br>1<br>1<br>1<br>1<br>1<br>1<br>1<br>1<br>1<br>1<br>1 | Ver<br>(*)<br>(*) | Historial<br>ව<br>ව<br>ව |

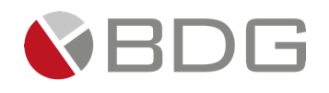

# 3.2.5 Pasatiempos del Cliente

Esta operación le permite asignar un pasatiempo al cliente, para ello elija el mismo del listado de pasatiempos del sistema y luego haga clic en el botón *Asignar*.

| ASIGNACIÓN DE PASATIEMPOS |  |                    |  |  |
|---------------------------|--|--------------------|--|--|
|                           |  | Agregar pasatiempo |  |  |
| • Pesca                   |  | Eliminar           |  |  |
| • Golf                    |  | Eliminar           |  |  |
|                           |  |                    |  |  |

| ASIGNACIÓN DE PASATIEMPOS |              |                         |
|---------------------------|--------------|-------------------------|
| Pasatiempos del Sistema:  | → Asignar    | Pasatiempos de Persona: |
| Cine                      |              | Pesca                   |
| Tenis                     | 🖌 Decasignar | Golf                    |
| Correr                    | - Desasignar |                         |
| Teatro *                  |              | · ·                     |
|                           | ට Regresar   |                         |

Para quitar un pasatiempo, elija el mismo y haga clic en el botón *Desasignar*.

# 3.2.6 Datos Generales del Cliente

Desde esta operación podrá acceder a la pantalla para modificar los datos generales del cliente.

| 57 <b>± Q ±</b> 🛽                                                                          |            |                                                        | HELENA AD                   | RIANA SANDOVAL CHAVES (hsandoval)<br>OPERADOR |
|--------------------------------------------------------------------------------------------|------------|--------------------------------------------------------|-----------------------------|-----------------------------------------------|
| Datos del cliente                                                                          | _          | MODIFI                                                 | ICACIÓN DE PERSONAS         |                                               |
| MARIO ANDRÉS                                                                               | 2 Nombre*  | MARIO                                                  | ANDRÉS                      |                                               |
| AYALA QUIJANO                                                                              | Apellidos* | AYALA                                                  | QUIJANO                     |                                               |
| NO LE GUSTA SER CONTACTADO AL TELÉFONO, DE<br>PREFERENCIA VÍA CORREO ELECTRÓNICO           | Género     | ®₩                                                     |                             |                                               |
|                                                                                            | Tipo de ID | CÉDULA                                                 | ~                           |                                               |
|                                                                                            | ID         | 08-0081-00014                                          |                             |                                               |
| Generales Código AB65<br>Cédula 08-0081-00014                                              | Categoría  | A                                                      | ~                           |                                               |
| Categoría A<br>Oficial CASTILLO MÁRQUEZ, CINDY                                             | Oficial*   | CASTILLO MÁRQUEZ, CINDY CAROLIN                        | A                           |                                               |
| CAROLINA                                                                                   | Comentario | NO LE GUSTA SER CONTACTADO AL TELÉFONO,<br>ELECTRÓNICO | , DE PREFERENCIA VÍA CORREO |                                               |
| Celular 69771990<br>Celular 67678571<br>Celular 2330825<br>Email cliente.demobdg@gmail.com |            |                                                        | + Guardar                   |                                               |
| Direcciones 🖋<br>MNAMÁ, CHIRIQUI, BUGABA, PH Miraflores, apto 12,<br>as Flores, 1009       |            |                                                        |                             |                                               |
| Relaciones 🖋                                                                               |            |                                                        |                             |                                               |
|                                                                                            |            |                                                        |                             | Recomendación : Recuerda lavarte las mano     |

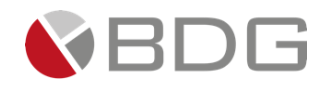

# 3.2.7 Datos de Contacto del Cliente

Desde esta opción podrá ver, editar o agregar localizadores al cliente, como lo son: email, celular, teléfono fijo, teléfono de trabajo, apartado postal, entre otros).

| 57) 🕹                        | Q 💄 🛚 🖩                             |                                          | HELENA ADRIANA                                                | SANDOVAL CHAVES (hsandoval)<br>OPERADOR |
|------------------------------|-------------------------------------|------------------------------------------|---------------------------------------------------------------|-----------------------------------------|
| Date                         | os del cliente                      |                                          | Localizadores de: MARIO ANDRÉS AYALA QUIJANO                  |                                         |
|                              | MARIO ANDRÉS                        | Localizador                              | Tipo de localizador                                           |                                         |
|                              | ΑΥΑΙ Α ΟΠΙ ΙΑΝΟ                     | 69771990                                 | Celular                                                       | Eliminar                                |
| M                            | ALLA QUIDANO                        | 67678571                                 | Celular                                                       | Eliminar                                |
|                              |                                     | 2330825                                  | Celular                                                       | Eliminar                                |
| FERENCIA VÍA COF             | REO ELECTRÓNICO                     | cliente.demobdg@gmail.com                | Email                                                         | Eliminar                                |
| Ger                          | nerales 🖋                           |                                          | -                                                             |                                         |
| Ger                          | ierales 🖉                           |                                          |                                                               |                                         |
| Código<br>Cédula             | AB65<br>08-0081-00014               |                                          |                                                               |                                         |
| . de nacimiento<br>Categoría | 05/05/1920<br>A                     |                                          |                                                               |                                         |
| Oficial                      | CASTILLO MÁRQUEZ, CINDY<br>CAROLINA |                                          |                                                               |                                         |
| Cor                          | ntacto 🥒                            | 1                                        |                                                               |                                         |
| Celular                      | 69771990                            |                                          |                                                               |                                         |
| Celular                      | 67678571                            |                                          |                                                               |                                         |
| Email                        | cliente.demobdg@gmail.com           |                                          |                                                               |                                         |
|                              |                                     |                                          |                                                               |                                         |
| Dire                         | CCIONES                             |                                          |                                                               |                                         |
| Flores, 1009                 | , DUGADA, PH MIRATIORES, APTO 12,   |                                          |                                                               |                                         |
| Rela                         | aciones 🖋                           |                                          |                                                               |                                         |
| Amigo (a) de                 | MARÍA ARANGO, MENA MEZA             |                                          |                                                               |                                         |
| CEO 44                       |                                     | ¡Bienvenidos a Sigma 7! : Esta plataform | a será clave en nuestro nuevo modelo de trabajo a distancia L | .eer más                                |

Para adicionar un nuevo contacto, haga clic en el botón Agregar, seguido elija el tipo de localizador, escriba el mismo y haga clic en Agregar.

|                     | Nuevo localizador para cliente: MARIO ANDRÉS AYALA QUIJANO |   |
|---------------------|------------------------------------------------------------|---|
| Localizador         |                                                            |   |
| Tipo de Localizador | Email                                                      | ~ |
|                     | <b>D</b> Regresar Agregar                                  |   |

Si desea eliminar un localizador, simplemente haga clic en la opción de Eliminar o si desea modificar haga clic en el localizador correspondiente.

| Localizadores de: MARIO ANDRÉS AYALA QUIJANO |                     |            |  |  |  |  |  |
|----------------------------------------------|---------------------|------------|--|--|--|--|--|
| Localizador                                  | Tipo de localizador |            |  |  |  |  |  |
| 69771990                                     | Celular             | Eliminar   |  |  |  |  |  |
| 67678571                                     | Celular             | Eliminar   |  |  |  |  |  |
| 2330825                                      | Celular             | Eliminar   |  |  |  |  |  |
| cliente.demobdg@gmail.com                    | Email               | Eliminar o |  |  |  |  |  |
|                                              |                     |            |  |  |  |  |  |
|                                              | Agregar             | -          |  |  |  |  |  |
|                                              |                     |            |  |  |  |  |  |

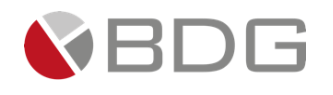

# 3.2.8 Direcciones del Cliente

En esta opción podrá visualizar, agregar, modificar o desactivar la dirección física (domicilio u oficina) de un cliente o sus números de teléfonos.

| <u> </u>              | Q 🛓 🛽                             |                         |                       | HEL                           | ENA ADRIANA SANDOV | L CHAVES (hsandov<br>OPERAD | al)<br>OR |  |  |
|-----------------------|-----------------------------------|-------------------------|-----------------------|-------------------------------|--------------------|-----------------------------|-----------|--|--|
| <br>Dat               | os del cliente                    |                         |                       | Direcciones                   |                    |                             |           |  |  |
|                       | MARIO ANDRÉS<br>AYALA QUIJANO     |                         | Agregar               |                               |                    |                             |           |  |  |
| NO LE GUSTA SEF       | CONTACTADO AL TELÉFONO, DE        |                         | Dirección de la per   | sona: MARIO ANDRÉS AYALA QUIJ | ANO                |                             |           |  |  |
| PREFERENCIA VÍA CO    | RREO ELECTRÓNICO                  | Pais-Provincia-Distrito | Urbanización/Barriada | Dirección                     | Localidad          | Estado                      |           |  |  |
|                       |                                   | PANAMÁ-CHIRIQUI-BUGABA  | Las Flores            | PH Miraflores, apto 12        | Residencial        | Desactivar                  | Teléfonos |  |  |
| <b>A</b> ( ) <b>a</b> |                                   |                         |                       |                               |                    |                             |           |  |  |
|                       | P .                               | 4                       |                       |                               |                    |                             |           |  |  |
| Ge                    | nerales 🖉                         |                         |                       |                               |                    |                             |           |  |  |
| Código                | AB65                              |                         |                       |                               |                    |                             |           |  |  |
| Cédula                | 08-0081-00014                     |                         |                       |                               |                    |                             |           |  |  |
| F. de nacimiento      | 05/05/1920                        |                         |                       |                               |                    |                             |           |  |  |
| Categoria             |                                   |                         |                       |                               |                    |                             |           |  |  |
| onciai                | CAROLINA                          |                         |                       |                               |                    |                             |           |  |  |
| Co                    | ntacto 🖋                          |                         |                       |                               |                    |                             |           |  |  |
| Celular               | 69771990                          |                         |                       |                               |                    |                             |           |  |  |
| Celular               | 67678571                          |                         |                       |                               |                    |                             |           |  |  |
| Celular               | 2330825                           |                         |                       |                               |                    |                             |           |  |  |
| Email                 | cliente.demobdg@gmail.com         |                         |                       |                               |                    |                             |           |  |  |
| Dire                  | cciones 🖋                         | 1                       |                       |                               |                    |                             |           |  |  |
| PANAMÁ, CHIRIQU       | , BUGABA, PH Miraflores, apto 12, |                         |                       |                               |                    |                             |           |  |  |
| Las Flores, 1009      |                                   |                         |                       |                               |                    |                             |           |  |  |
| Rel                   | aciones 🖋                         |                         |                       |                               |                    |                             |           |  |  |
| Amigo (a) de          | MARÍA ARANGO, MENA MEZA           |                         |                       |                               |                    |                             |           |  |  |
| 050 1                 | DALDOA FUDNITUDE                  |                         |                       |                               |                    |                             |           |  |  |

Para agregar solo debe seleccionar el botón *Agregar*, completar los datos de la dirección solicitada (dirección, lugar, urbanización/barriada, código postal, país, provincia, distrito) y hacer clic en el botón de *Guardar*.

| Direcciones             |                       |                               |             |            |           |  |  |  |
|-------------------------|-----------------------|-------------------------------|-------------|------------|-----------|--|--|--|
| Agregar                 |                       |                               |             |            |           |  |  |  |
|                         | Dirección de la per   | sona: MARIO ANDRÉS AYALA QUIJ | ANO         |            |           |  |  |  |
| Pais-Provincia-Distrito | Urbanización/Barriada | Dirección                     | Localidad   | Estado     |           |  |  |  |
| PANAMÁ-CHIRIQUI-BUGABA  | Las Flores            | PH Miraflores, apto 12        | Residencial | Desactivar | Teléfonos |  |  |  |
|                         |                       |                               |             |            |           |  |  |  |
| 4                       |                       |                               |             |            |           |  |  |  |

Si desea modificar algún dato de la dirección antes agregada, sólo debe hacer clic en la columna "Dirección" o en la columna "Estado" para desactivar o activar la dirección.

| Direcciones             |                       |                                |             |                         |  |  |  |
|-------------------------|-----------------------|--------------------------------|-------------|-------------------------|--|--|--|
|                         |                       | Agregar                        |             |                         |  |  |  |
|                         |                       |                                |             |                         |  |  |  |
|                         | Dirección de la per   | sona: MARIO ANDRES AYALA QUIJA | NO          |                         |  |  |  |
| Pais-Provincia-Distrito | Urbanización/Barriada | Dirección                      | Localidad   | Estado                  |  |  |  |
| PANAMÁ-CHIRIQUI-BUGABA  | Las Flores            | PH Miraflores, apto 12         | Residencial | Desactivar<br>Feléfonos |  |  |  |
|                         |                       |                                |             |                         |  |  |  |

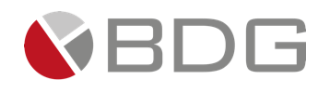

# 3.2.9 Relaciones del Cliente

Las relaciones permiten asociar clientes dentro del sistema, con el fin de identificar la afinidad que poseen entre los mismos. (Los tipos de relaciones pueden ser definidos por un administrador).

#### **C** Relaciones Personales

- Referido
- Conyugue
- Hijo/a
- Padre/Madre
- Hermano/a
- Familiar

### **C** Relaciones Empresariales

- Accionista
- Titular
- Apoderado
- Representante Legal
- Beneficiario Final (BF)

Para crear una relación, deberá hacer clic en el icono editar Relaciones y en el botón *Crear Relación*.

| (57) 🕹                                | Q 💄 🛯 🖩                         |                |                                  | CINDY CAROLINA CASTILLO MÁRQUEZ (ccostillo)<br>OPERADOR         |
|---------------------------------------|---------------------------------|----------------|----------------------------------|-----------------------------------------------------------------|
| Date                                  | os del cliente                  |                | Polocionar                       |                                                                 |
| Date                                  |                                 |                | Relaciones<br>Relaciones Porsons | Nor                                                             |
|                                       | MARIO ANDRES                    |                | Relaciones Persona               | ales -                                                          |
|                                       | AYALA QUIJANU                   |                | 🕂 Crear Relació                  | n (2)                                                           |
| A NO LE GUSTA SER O                   | CONTACTADO AL TELÉFONO, DE      |                |                                  |                                                                 |
| PREFERENCIA VÍA CORI                  | REO ELECTRÓNICO                 | Relación       | Persona                          |                                                                 |
|                                       |                                 | Amigo (a) de   | MARÍA ARANGO, MENA MEZA          | eliminar                                                        |
|                                       |                                 |                |                                  |                                                                 |
|                                       | <b>*</b> • 7.                   |                |                                  |                                                                 |
|                                       |                                 |                | Relaciones Empresar              | riales                                                          |
| Código                                | AB65                            |                |                                  |                                                                 |
| Cédula                                | 08-0081-00014                   |                | + Crear Relació                  | n                                                               |
| F. de nacimiento<br>Categoría         | 05/05/1920<br>A                 | <b>D</b> ( ) ( | -                                |                                                                 |
| Oficial                               | CASTILLO MÁRQUEZ, CINDY         | Relacion       | Empresa                          |                                                                 |
|                                       | CAROLINA                        | CEO de         | BALBOA FORNITURE                 | eumnar                                                          |
| Cor                                   | ntacto 🖋                        |                |                                  | )                                                               |
| Celular                               | 69771990                        |                |                                  |                                                                 |
| Celular                               | 2330825                         |                |                                  |                                                                 |
| Email                                 | cliente.demobdg@gmail.com       |                |                                  |                                                                 |
| Dire                                  | cciones 🖋                       |                |                                  |                                                                 |
| PANAMÁ, CHIRIQUI,<br>Las Flores, 1009 | BUGABA, PH Miraflores, apto 12, |                |                                  |                                                                 |
| Rela                                  | iciones 🖉                       | 1              |                                  |                                                                 |
| Amigo (a) de                          | MARÍA ARANGO, MENA MEZA         | -              |                                  |                                                                 |
| CEO da                                |                                 |                |                                  | ¡Bienvenidos a Sigma 7! : Esta plataforma será clave en nuestro |

Seguido elegir el tipo de relación, la relación e ingresar el nombre del cliente a asociar y hacer clic en el botón Consultar.

Posteriormente se desplegará el listado con los clientes, donde deberá elegir la opción Asignar.

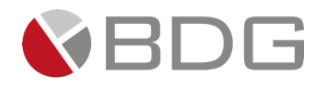

|        |                           | CINDY CAROL            | INA CASTILLO MÁRQUEZ (ccastillo)<br>OPERADOR |
|--------|---------------------------|------------------------|----------------------------------------------|
|        | Creación                  | n de Relaciones        |                                              |
|        | Tipo                      | EMPRESARIAL            | ~                                            |
|        | Relación                  | Accionista mayoritario | ~ <u>1</u>                                   |
|        | Ingrese Nombre de Cliente | Alimentos              |                                              |
|        | С                         | onsultar 2             |                                              |
| Código | Nombre                    |                        |                                              |
| 269    | ALIMENTOS ENLATADOS S.A.  |                        | asignar 3                                    |

Finalmente podrá visualizar el detalle de la relación asignada, la misma figurará al consultar ambos clientes, tanto el Cliente Persona, como el Cliente Jurídico.

| 7) <b>Ł Q よ 🏾 📰</b>                                                 |                           | CINDY CAROL              | INA CASTILLO MÁRQUEZ (ccastillo)<br>OPERADOR |
|---------------------------------------------------------------------|---------------------------|--------------------------|----------------------------------------------|
| Datos del cliente                                                   |                           | Relaciones               |                                              |
| MARIO ANDRÉS                                                        |                           | Relaciones Personales    |                                              |
| AYALA QUIJANO                                                       |                           | + Crear Relación         |                                              |
| NO LE GUSTA SER CONTACTADO AL TELÉFONO, DE                          | Relación                  | Persona                  |                                              |
| PREFERENCIA VIA CORREO ELECTRONICO                                  | Amigo (a) de              | MARÍA ARANGO, MENA MEZA  | eliminar                                     |
| ■ - C >                                                             |                           | Relaciones Empresariales |                                              |
| Generales 🖋                                                         |                           |                          |                                              |
| Código AB65                                                         |                           | + Crear Relación         |                                              |
| F. de nacimiento 05/05/1920                                         |                           |                          |                                              |
| Categoría A                                                         | Relación                  | Empresa                  |                                              |
| Oficial CASTILLO MARQUEZ, CINDY<br>CAROLINA                         | CEO de                    | BALBOA FURNITURE         | eliminar                                     |
| Contacto d                                                          | Accionista mayoritario de | ALIMENTOS ENLATADOS S.A. | eliminar                                     |
| Celular 69771990                                                    | -                         |                          |                                              |
| Celular 67678571                                                    |                           |                          |                                              |
| Celular 2330825                                                     |                           |                          |                                              |
| Email cliente.demobdg@gmail.com                                     |                           |                          |                                              |
| Direcciones 🖋                                                       |                           |                          |                                              |
| ANAMÁ, CHIRIQUI, BUGABA, PH Miraflores, apto 12,<br>as Flores, 1009 |                           |                          |                                              |
| Relaciones 🛷                                                        |                           |                          |                                              |
| Amigo (a) de MARÍA ARANGO, MENA MEZA                                |                           |                          |                                              |
| CEO de BALROA ELIRNITURE                                            |                           |                          |                                              |
| Accionista ALIMENTOS ENLATADOS S.A.                                 |                           |                          |                                              |
|                                                                     |                           |                          |                                              |
|                                                                     |                           |                          |                                              |

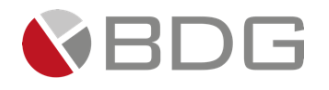

| Datos del cliente                             |          |                    |                                  |           | Casos a           | asociados                    |                       |                |          |
|-----------------------------------------------|----------|--------------------|----------------------------------|-----------|-------------------|------------------------------|-----------------------|----------------|----------|
|                                               |          |                    |                                  |           | ▼ Fil             | tros [+]                     |                       |                |          |
| Enlatados S.A.                                | Buscar   |                    |                                  |           |                   |                              | 1                     | Aostrar 10     | ✓ regist |
| <b>O</b> Q <b>B</b>                           | No.1     | Proceso            | Descripción 🎵                    | Actividad | Oficial↓₹         | Fecha<br>Creación Etapa Actu | Tiempo<br>al Atención | Tiempo<br>Meta | Accione  |
| Generaler                                     | 38       | Oportunidad        | Cuenta para recibir<br>depósitos |           | DIEGO<br>SANDOVAL | 14/05/2020 PRESENTACIÓN      | 0.00 días             | 0.00 días      |          |
| Código                                        |          |                    | internacionales.                 |           | CHAVES            |                              |                       |                |          |
| Id 000000135797531<br>Categoría A             | [Del 1 a | al 1] de 1 registr | os                               | Ir        | nprimir (         | CSV Excel Copiar             | _ [                   | Anterior 1     | Siguient |
| Oficial SANDOVAL CHAVES, DIEGO                |          |                    |                                  |           |                   |                              |                       |                |          |
| Contacto 🖋                                    |          |                    |                                  |           |                   |                              |                       |                |          |
| Celular 2251507                               |          |                    |                                  |           |                   |                              |                       |                |          |
| Email cliente.demobdg@gmail.com               |          |                    |                                  |           |                   |                              |                       |                |          |
| Direcciones 🖉                                 |          |                    |                                  |           |                   |                              |                       |                |          |
| , Panamá Pacífico, Galera Industrial 9A, -, - |          |                    |                                  |           |                   |                              |                       |                |          |
| Relaciones 🔗                                  |          |                    |                                  |           |                   |                              |                       |                |          |
| • • • • • • • • • • • • • • • • • • •         |          |                    |                                  |           |                   |                              |                       |                |          |

### 3.3 Consultar Casos

Para consultar casos, únicamente deberá hacer clic en el icono "Consulta de Casos" **Q**, ubicado en la parte superior de la pantalla.

Este icono estará disponible en todas las pantallas del sistema, de forma tal que el usuario pueda acceder de una forma más ágil a la consulta de los casos.

| 37)-               | ЪQ                    |                                                                                                    |                                     |                                           |                   |                                                                                                 | JULIAN          | A ALARCON LOPEZ | (jalarcon)<br>OPERADOR |           |
|--------------------|-----------------------|----------------------------------------------------------------------------------------------------|-------------------------------------|-------------------------------------------|-------------------|-------------------------------------------------------------------------------------------------|-----------------|-----------------|------------------------|-----------|
|                    |                       |                                                                                                    |                                     | Consulta de                               | e casos           |                                                                                                 |                 |                 |                        |           |
| uscar:             |                       | 1                                                                                                    |                                     | <b>▼</b> Filtros                          | 2 (+)             |                                                                                                 |                 | Mos             | trar 10                | ✓ registr |
| No. <sup>‡</sup> ₹ | Proceso               | Descripción 🎵 Activ                                                                                                    | idad <sup>‡†</sup> Cliente ‡†       | Oficial 👫                                 | Fecha<br>Creación | Etapa Actual                                                                                    | Tiempo Atención | Tiempo Meta     | Estado                 | Acciones  |
| 196                | Oportunidad           | apertura de ahorro                                                                                                    | HELENA ADRIANA<br>SANDOVAL CHAVES   | YAMARIS<br>ESTHER<br>GONZÁLEZ<br>VEGA     | 10/09/2020        | DESCUBRIMIENTO                                                                                  | 0.00 días       | 0.00 días       | EnProceso              |           |
| 193                | Oportunidad           | Apertura de cuenta                                                                                                    | ALIMENTOS<br>ENLATADOS S.A.         | LEONEL<br>ANTONIO<br>HERNÁNDEZ<br>ESTRADA | 10/09/2020        | DESCUBRIMIENTO                                                                                  | 0.00 días       | 0.00 días       | EnProceso              |           |
| 190                | Apertura de<br>Cuenta | [POR EVENTO 5 DE     • Monto       ETAPA INCIDENTE 273]     • Detable       Incidente creado desde     • 567890       el cotización #11.     • Oficina       captac     • Panamo | de Helen Perez<br>ra:<br>de<br>ión: |                                           | 07/09/2020        | Identificar<br>Excepción de<br>Documentación<br>Sigma7 Admin                                    | 97.75 días      | 12.83 días      | EnProceso              | Atender   |
| 189                | Apertura de<br>Cuenta | [POR EVENTO 4 DE<br>ETAPA INCIDENTE 358] -<br>Incidente creado desde<br>el cotizador asociado a<br>la cotización #17.                                                            | JAIME ANTONIO<br>PEREZ GARCIA       |                                           | 07/09/2020        | Completar<br>Información y<br>Documentación<br>del Cliente<br>Helena Adriana<br>Sandoval Chaves | 97.75 días      | 12.83 días      | EnProceso              | Atender   |
| el 1 al            | 4] de 4 registr       | ros (filtrado de un total de 16 re                                                                                                    | egistros) Imprir                    | mir CSV                                   | Exc               | el Copiar                                                                                       |                 | An              | terior 1               | Siguiente |

Al hacer clic sobre este icono, se desplegará la pantalla de consulta de casos, en donde podrá utilizar el campo **"Buscar"** o aplicar **"Filtros"** por proceso, estado y fechas.

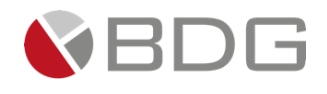

# 3.3.1 Consulta a través del campo "Buscar"

Permite realizar la búsqueda por número del caso, nombre del cliente, proceso (tipo de solicitud), etapa, valor de algún parámetro u otro dato que se registre en alguna de las columnas de esta tabla.

|           |                                                                   |                                               |                                                                                                    | (                          | Consulta de o                            | casos             |                                                              |                                  |                              |            |                               |
|-----------|-------------------------------------------------------------------|-----------------------------------------------|----------------------------------------------------------------------------------------------------|----------------------------|------------------------------------------|-------------------|--------------------------------------------------------------|----------------------------------|------------------------------|------------|-------------------------------|
|           |                                                                   |                                               | Consulta por                                                                                                    |                            | T Filtros [*                             | •]                |                                                              |                                  |                              |            | _                             |
| Buscar:   | 352                                                               |                                               | No. de Caso                                                                                                    |                            |                                          |                   |                                                              |                                  | Most                         | rar 10     | <ul> <li>registros</li> </ul> |
| No.       | Proceso                                                           | Descripció                                    | n <sup>↓↑</sup> Actividad <sup>↓↑</sup>                                                                                                   | Cliente 🏦                  | Oficial <sup>↓↑</sup>                    | Fecha<br>Creación | Etapa Actual                                                 | Tiempo<br>Atención <sup>↓↑</sup> | Tiempo<br>Meta <sup>↓↑</sup> | Estado     | Acciones                      |
| 352       | Transferencia<br>a Banco Local<br>(ACH)                           |                                               |                                                                                                    | Adriana Perez<br>Morales   | 1043030<br>1043030<br>1043030<br>1043030 | 17/09/2019        | Ejecución<br>Soporte<br>María Mena<br>Perez                  | 427.30 horas                     | 12.00 horas                  | EnProceso  | Atender                       |
| [Del 1 a  | l 1] de 1 regis                                                   | stros <mark>(</mark> filtrado d               | e un total de 137 regist                                                                                                    | ros) Imprimir              | CSV                                      | Excel             | Copiar                                                       | _                                | Ant                          | erior 1    | Siguiente                     |
|           |                                                                   |                                               |                                                                                                    |                            |                                          |                   |                                                              |                                  |                              |            |                               |
|           |                                                                   |                                               |                                                                                                    | C                          | Consulta de o                            | casos             |                                                              |                                  |                              |            |                               |
| Buscar:   | Fundacion TA                                                      | SO                                            | Consulta por<br>Nombre del Cliente                                                                                                    |                            | Fittos [-                                | rj                |                                                              |                                  | Most                         | rar 10     | <ul> <li>registros</li> </ul> |
| No.       | Proceso                                                           | Descripció                                    | n Actividad                                                                                                    | Cliente Iî                 | Oficial                                  | Fecha<br>Creación | Etapa<br>Actual                                              | Tiempo<br>Atención               | Tiempo<br>Meta               | Estado     | Acciones                      |
| 401       | Cuenta<br>Corriente -<br>Apertura de<br>Cuenta -<br>Regular Local |                                               | <ul> <li>Tipo de Cliente         <ul> <li>Local</li> </ul> </li> <li>Estado del         <ul> <li>Cliente .: Regula</li> </ul> </li> </ul> | FUNDACION TASO             | 1034116<br>1034116<br>1034116<br>1034116 | 30/10/2019        | Revisión<br>María Mena<br>Perez                              | 101.77 horas                     | 12.00 horas                  | EnProceso  | Atender                       |
| 397       | Banca en Línea<br>-<br>Mantenimientos<br>Persona<br>Jurídica      |                                               | <ul> <li>Tipo de<br/>Mantenimiento<br/>de Bca. en Linea<br/>.: Generales</li> <li>Tipo de Cliente<br/>.: Local</li> </ul>                 | FUNDACION TASO             | 1034116<br>1034116<br>1034116<br>1034116 | 30/10/2019        | Ingreso<br>María Mena<br>Perez                               | 101.82 horas                     | 45.00 horas                  | EnProceso  | Atender                       |
| 361       | Archivo de<br>Documentos                                          | Archivo de<br>documentos para<br>entrega a GC | a                                                                                                    | FUNDACION TASO             | 1034116<br>1034116<br>1034116<br>1034116 | 01/10/2019        | Ejecución<br>Soporte<br>María Mena<br>Perez                  | 319.30 horas                     | 16.00 horas                  | EnProceso  | Atender                       |
| [Del 1 al | 3] de 3 regis                                                     | tros (filtrado d                              | e un total de 137 regis                                                                                                    | tros)Imprimir              | CSV                                      | Excel             | Copiar                                                       | _                                | Ant                          | erior 1    | Siguiente                     |
|           |                                                                   |                                               |                                                                                                    |                            |                                          |                   |                                                              |                                  |                              |            |                               |
|           |                                                                   |                                               |                                                                                                    | (                          | Consulta de e                            | casos             |                                                              |                                  |                              |            |                               |
| Buscar:   | Renovación                                                        |                                               | Consulta por<br>Nombre del Proceso/S                                                                                                    | Solicitud                  | ( Thurse                                 | •]                |                                                              |                                  | Most                         | trar 10    | <ul> <li>registros</li> </ul> |
| No.       | Proceso                                                           | Descripción                                   | Actividad 👫                                                                                                    | Cliente It                 | Oficial <sup>∥↑</sup>                    | Fecha<br>Creación | Etapa Actual                                                 | Tiempo<br>Atención               | Tiempo<br>Meta               | Estado     | Acciones                      |
| 312       | DPF -<br>Renovación                                               |                                               | Tipo de<br>Renovación DPF<br>.: Con Aumento                                                                                               | Adriana Sandoval<br>Chaves | 1193793<br>1193793<br>1193793<br>1193793 | 17/09/2019        | Cierre -<br>Solicitud no<br>procesada<br>María Mena<br>Perez | 0.00 horas                       | 12.00 horas                  | Finalizado |                               |
|           |                                                                   |                                               |                                                                                                    |                            |                                          |                   |                                                              |                                  |                              |            |                               |

Si desea ver el historial o resumen de etapas del caso, proceda hacer clic sobre el número del caso.

|           |                                         |                           |                   |                          | (    | Consulta de c                            | asos              |                                             |                                   |                              |           |                               |
|-----------|-----------------------------------------|---------------------------|-------------------|--------------------------|------|------------------------------------------|-------------------|---------------------------------------------|-----------------------------------|------------------------------|-----------|-------------------------------|
| Buscar:   | 352                                     |                           |                   |                          |      | ▼ Filtros [+                             | •]                |                                             |                                   | Most                         | rar 10    | <ul> <li>registros</li> </ul> |
| No.       | Proceso                                 | Descripción <sup>↓↑</sup> | Actividad 👫       | Cliente                  | .↓↑  | Oficial <sup>↓↑</sup>                    | Fecha<br>Creación | Etapa Actual                                | Tiempo<br>Atención <sup>‡</sup> ↑ | Tiempo<br>Meta <sup>↓↑</sup> | Estado    | Acciones                      |
| 352       | Transferencia<br>a Banco Local<br>(ACH) |                           |                   | Adriana Perez<br>Morales |      | 1043030<br>1043030<br>1043030<br>1043030 | 17/09/2019        | Ejecución<br>Soporte<br>María Mena<br>Perez | 427.30 horas                      | 12.00 horas                  | EnProceso | Atender                       |
| [Del 1 al | 1] de 1 registro                        | os (filtrado de un tota   | al de 137 registi | ros) Impr                | imir | CSV                                      | Excel             | Copiar                                      | _                                 | Ant                          | terior 1  | Siguiente                     |

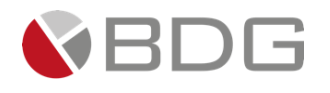

| (57) 4                                                                 | Q 🛓 🛛                                                                                                    |        |                                      |                                                                                                    | MARÍA MENA P     | EREZ (mmena)<br>SUPERVISOR                                     |
|------------------------------------------------------------------------|----------------------------------------------------------------------------------------------------|--------|--------------------------------------|----------------------------------------------------------------------------------------------------|------------------|----------------------------------------------------------------|
|                                                                        | s del cliente<br>Adriana Perez<br>Morales                                                                                                 | □Ver d | comentarios                          | 352-Transferencia a Banco Local (ACH)<br>Estado del caso: En Proceso<br>© Atención: 427.98 horas<br>© Meta: 12.00 horas<br>Ingreso Revisión Ejecució | D <sub>1</sub> - |                                                                |
| Gen<br>Código<br>Cédula<br>F. de nacimiento<br>Categoría<br>Oficial    | erales         >           08-0900-00012         03/02/1989           A         1043030         1043030           1043030         1043030 | V Etap | Ejecución Soporte                    | María Mena Perez-Soporte Bancario<br>Creada: 23/10/2019 05:25 p.m.                                                                                   | 9                | <ul> <li>O 148.98 horas</li> <li>O Meta: 4.00 horas</li> </ul> |
| Cor<br>Email<br>Celular<br>Direc<br>PANAMÁ, BANAMA                     | Atacto /<br>asandoval@bdgsa.net<br>62656489<br>cciones /<br>I, PANAMA, Panama, -, -                                                       | ✓ Hist | orial de etapas<br>Ejecución Soporte | Maria Mena Perez-Soporte Bancario<br>Creada: 23/10/2019 05:25 p.m.<br>Cambio de estado: 23/10/2019 05:26 p.m.                                        | 9                | <ul> <li>O 148.98 horas</li> <li>O Meta: 4.00 horas</li> </ul> |
| Rela<br>Grupo Familiar<br>de<br>Grupo Familiar<br>Madre<br>Fundador de | ciones<br>Fernando, Aramburu Vergara<br>Adriana, Sandoval Chaves<br>Adriana, Sandoval Chaves<br>Fundación Adriana                         | 0      | Revisión<br>(Devuelta 1 vez)         | María Mena Perez-Soporte Bancario<br>Creada: 17/09/2019 11:37 p.m.<br>Cambio de estado: 23/10/2019 05:26 p.m.                                        | 9                | 0 279.00 horas<br>O Meta: 4.00 horas                           |
|                                                                        |                                                                                                    | 0      | Ingreso                              | María Mena Perez-Soporte Bancario<br>Creada: 17/09/2019 11:33 p.m.<br>Cambio de estado: 17/09/2019 11:37 p.m.                                        | 9                | ⊘ 0.00 horas<br>⊘ Meta: 0.00 horas                             |
|                                                                        |                                                                                                    | 0      | Creación del caso                    | MaríaMena Perez-Soporte Bancario<br>17/09/2019 11:33 p.m.                                                                                            |                  |                                                                |

Para todas las formas consultadas, si el caso se encuentra en su bandeja de casos por atender, en proceso o es un caso compartido en su grupo de trabajo, podrá iniciar la atención de este, haciendo clic en la opción "<u>Atender</u>".

Para más información acerca de los "Casos Compartidos", consulte la <u>sección 3.5</u> de esta guía.

|          |                                         |                     |                       |                          | Consulta de o                            | casos             |                                             |                    |                              |           |                               |
|----------|-----------------------------------------|---------------------|-----------------------|--------------------------|------------------------------------------|-------------------|---------------------------------------------|--------------------|------------------------------|-----------|-------------------------------|
| Buscar:  | 352                                     |                     |                       |                          | ▼ Filtros [•                             | •]                |                                             |                    | Most                         | rar 10    | <ul> <li>registros</li> </ul> |
| No.      | Proceso                                 | Descripción         | Actividad 👫           | Cliente 🌐                | Oficial <sup>∥↑</sup>                    | Fecha<br>Creación | Etapa Actual                                | Tiempo<br>Atención | Tiempo<br>Meta <sup>↓↑</sup> | Estado    | Acciones                      |
| 352      | Transferencia<br>a Banco Local<br>(ACH) |                     |                       | Adriana Perez<br>Morales | 1043030<br>1043030<br>1043030<br>1043030 | 17/09/2019        | Ejecución<br>Soporte<br>María Mena<br>Perez | 427.30 horas       | 12.00 horas                  | EnProceso | Atender                       |
| [Del 1 a | l 1] de 1 registi                       | ros (filtrado de ur | n total de 137 regist | ros) Imprimi             | CSV                                      | Excel             | Copiar                                      | _                  | Ant                          | erior 1   | Siguiente                     |

# 3.3.2 Resumen del Caso

La pantalla de resumen de caso permite visualizar el historial de su gestión (trazabilidad) y se podrá consultar al avanzar una etapa desde la gestión del caso, al consultar un caso por el número desde la consulta de casos o desde la bandeja de casos y luego de devolver una etapa.

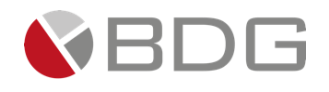

|                                                                                                    |                                                 | GRUTCAR                                                                        |              | OPERADOR           |
|----------------------------------------------------------------------------------------------------|-------------------------------------------------|--------------------------------------------------------------------------------|--------------|--------------------|
| cliente                                                                                                    |                                                 | 8-Colicitud de Préstamo Porsonal                                               |              |                    |
| A ARANGO                                                                                                    |                                                 | Estado del caso: Finalizado                                                    |              |                    |
| MEZA                                                                                                    |                                                 | <b>O Atención:</b> 5.65 días                                                   |              |                    |
|                                                                                                    |                                                 | ⊘ Meta: 4.21 días                                                              |              |                    |
| P 🖾 🗖 📃 🔤 🗳 Veric                                                                                                    | omentarios<br>Solicitud And                     | obación Formalización Desemboleo N                                             | Intificación | Control            |
|                                                                                                    | Solicitud                                       |                                                                                |              | condor             |
| o²<br>⊃2 ✔ Histo                                                                                                    | rial de etapas                                  |                                                                                |              |                    |
| 0-10000                                                                                                    |                                                 | LEONEL ANTONIO HERNÁNDEZ ESTRADA-área de Control - Archi                       |              |                    |
|                                                                                                    | Cierre - Control y archivo de<br>expediente     | Creada: 19/05/2020 08:55 a.m.                                                  |              | @ 2.38 hora        |
|                                                                                                    | expedience                                      | Cambio de estado: 19/05/2020 11:18 a.m.                                        |              | Ø Meta: 12.00 hora |
| e de la companya de la companya de la |                                                 |                                                                                |              |                    |
|                                                                                                    |                                                 |                                                                                |              |                    |
| dg@gmail.com                                                                                                    | Notificación al cliente                         | HELENA ADRIANA SANDOVAL CHAVES-Administradores                                 | 9            | @ 0.05 hora        |
|                                                                                                    |                                                 | Cambio de estado: 19/05/2020 08:52 a.m.                                        | $\sim$       | @ Meta: 2.00 hora  |
|                                                                                                    | HELENA ADRIANA SANDOV                           | AL CHAVES 19/05/2020 08:55 a.m. comentó:                                       | A            | ctividad           |
| ELLA VISTA,                                                                                                    | Llamada con el client                           | e para informar el desembolso y se                                             |              |                    |
| <i>i</i>                                                                                                    | resolvieron consultas                           | sobre dia de pago y fecha de cancelación.                                      |              |                    |
| DRÉS, AYALA QUIJANO                                                                                                    |                                                 |                                                                                |              |                    |
|                                                                                                    | Desembolso                                      | YAMARIS ESTHER GONZÁLEZ VEGA-Operadores - Desembolso                           | 9            | @ 0.03 hora        |
|                                                                                                    |                                                 | Cambio de estado: 19/05/2020 08:50 a.m.                                        | $\sim$       | ⊘ Meta: 24.00 hora |
|                                                                                                    | YAMARIS ESTHER GONZÁL                           | EZ VEGA 19/05/2020 08:52 a.m. comentó:                                         | А            | ctividad           |
|                                                                                                    | Se procede con el de                            | sembolso en sistema.                                                           |              |                    |
|                                                                                                    |                                                 |                                                                                |              |                    |
|                                                                                                    | Formalización                                   | Creada: 19/05/2020 08:49 a.m.                                                  | ₩ 🔿          | O 0.02 hora        |
|                                                                                                    |                                                 | Cambio de estado: 19/05/2020 08:50 a.m.                                        |              | ⊘ Meta: 48.00 hora |
| Θ                                                                                                    | Rechazado - Notificación                        | HELENA ADRIANA SANDOVAL CHAVES-Administradores                                 | 9            | 0.1.17 hours       |
|                                                                                                    |                                                 | Creada: 18/05/2020 02:30 p.m.<br>Cambio de estado: 18/05/2020 03:58 p.m.       |              | @ Meta: 12.00 hora |
|                                                                                                    | HELENA ADRIANA SANDOV                           | AL CHAVES 18/05/2020 03:58 p.m. comentó:                                       | Devolu       | ción de etana      |
|                                                                                                    | Se envía a re conside                           | ración con cambio de términos                                                  | berotu       |                    |
|                                                                                                    | DIEGO SANDOVAL CHAVES                           | 18/05/2020 04:05 p.m. comentó:                                                 | Ob           | servación          |
|                                                                                                    | Se solicita la re consi                         | deración con aumento de tasa                                                   |              |                    |
|                                                                                                    |                                                 | DIEGO SANDOVAL CHAVES-Analista de Crédito                                      |              |                    |
|                                                                                                    | Aprobación del crédito                          | Creada: 07/05/2020 03:52 p.m.                                                  |              | @ 131.48 hora      |
|                                                                                                    |                                                 | Cambio de estado: 19/05/2020 08:49 a.m.                                        |              | @ Meta: 3.00 hora  |
|                                                                                                    | DIEGO SANDOVAL CHAVES<br>No tiene perfil de cre | 1870572020 02:30 p.m. comentó:<br>dito, indicarle que puede volver a solicitar | F            | Rechazo            |
|                                                                                                    | cuando tenga 10 mes                             | es más en el trabajo actual.                                                   |              |                    |
|                                                                                                    | DIEGO SANDOVAL CHAVES                           | 19/05/2020 08:49 a.m. <b>comentó:</b>                                          | Ap           | probación          |
|                                                                                                    | Aprobado luego del a                            | umento de tasa                                                                 |              |                    |
|                                                                                                    | Consultation Collin II.                         | HELENA ADRIANA SANDOVAL CHAVES-Administradores                                 |              |                    |
|                                                                                                    | Completar Solicitud                             | Creada: 07/05/2020 03:48 p.m.                                                  |              | @ 0.07 hora        |
|                                                                                                    |                                                 | Cambio de estado: 07/05/2020 03:52 p.m.                                        |              | @ Meta: 12.00 hora |
|                                                                                                    | El cliente tiene buen                           | as referencias de pago.                                                        | Ob           | servación          |
|                                                                                                    |                                                 | HEI ENA ADRIANA SANDOVAL CHAVES, Administrado                                  | TAS          |                    |
| 0                                                                                                    | Creación del caso                               | 07/05/2020 02:48 p.m.                                                          |              |                    |

57

¡Bienvenido

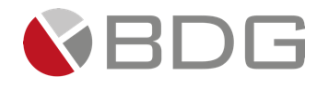

La pantalla de resumen del caso cuenta con las siguientes secciones:

1. El encabezado del resumen indicará el número de caso y el nombre del proceso que corresponda.

|                  | 8-Solicitud de Préstamo Personal |  |
|------------------|----------------------------------|--|
|                  | Estado del caso: Finalizado      |  |
|                  | <b>O Atención:</b> 5.65 días     |  |
|                  | O Meta: 4.21 días                |  |
| ✓Ver comentarios |                                  |  |

- <u>En Proceso</u>: un caso se encuentra en proceso cuando existe por lo menos una etapa pendiente de ser finalizada.
- <u>Finalizado</u>: un caso se encuentra finalizado cuando todas las etapas del proceso al que pertenece están finalizadas.
- <u>Cancelado</u>: un caso se muestra en este estado cuando fue cancelado directamente por el Administrador de Sigma 7 o por un colaborador con el permiso habilitado y que haya mantenido el caso en su bandeja.
- 2. Tiempo de atención y tiempo meta del caso

O Atención: 180.12 horas

O Meta: 56.00 horas

- El tiempo de atención, es aquel transcurrido desde la creación del caso hasta la etapa actual o cierre del caso.
- Tiempo meta del caso, es el tiempo máximo esperado que debe tomar la atención del caso.
- 3. Indicador de etapas

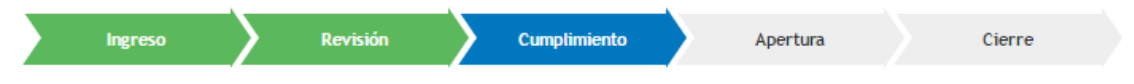

- En color verde se mostrarán las etapas atendidas
- En color azul las etapas en proceso en la que se encuentra el caso
- En color gris las etapas pendientes
- 4. Etapas en proceso

Muestra la(s) etapa(s) cuyo estado sea "En proceso", indicando el colaborador que la tiene asignada, la fecha y hora de asignación y el tiempo meta estimado.

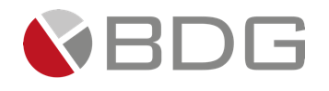

El nombre de la etapa se mostrará resaltada en color azul, sólo si el usuario puede atenderla (ya sea porque está asignada a él o porque tiene bandeja compartida). En ese caso, al hacer clic sobre la etapa, lo llevará a la atención del caso

| ✓ Etapas | en proceso              |                                                    |   |   |                   |
|----------|-------------------------|----------------------------------------------------|---|---|-------------------|
|          |                         |                                                    |   |   |                   |
| <b>O</b> | Comunicación al Cliente | CINDY CAROLINA CASTILLO MÁRQUEZ-Agente de Servicio | 9 | 0 | 🕑 11.94 días      |
|          |                         | Creada: 18/05/2020 10:41 a.m.                      |   | · | 🕑 Meta: 2.00 días |

#### 5. Historial de Etapa

En esta sección se mostrarán las etapas finalizadas/canceladas en orden cronológico (por fecha de creación/inicio de la etapa) la más antigua abajo y la más reciente arriba.

| ✓ Histor | ial de etapas                                                                         |                                                                                                    |   |                         |                                 |
|----------|---------------------------------------------------------------------------------------|----------------------------------------------------------------------------------------------------|---|-------------------------|---------------------------------|
| 0        | Cierre - Control y archivo de<br>expediente                                           | LEONEL ANTONIO HERNÁNDEZ ESTRADA-Área de Control - Archivo<br>Creada: 19/05/2020 08:55 a.m.<br>Cambio de estado: 19/05/2020 11:18 a.m. | ø | ⊘<br>⊘ Me               | ⊘ 2.38 horas<br>ta: 12.00 horas |
| Ø        | Notificación al cliente                                                               | HELENA ADRIANA SANDOVAL CHAVES-Administradores<br>Creada: 19/05/2020 08:52 a.m.<br>Cambio de estado: 19/05/2020 08:55 a.m.             | 9 | <ul> <li>⊘ M</li> </ul> | © 0.05 horas<br>eta: 2.00 horas |
|          | HELENA ADRIANA SANDOVAL CH<br>Llamada con el cliente pa<br>resolvieron consultas sobi | HAVES 19/05/2020 08:55 a.m. <b>comentó:</b><br>ara informar el desembolso y se<br>re día de pago y fecha de cancelación.               |   | Actividad               |                                 |
| Ø        | Desembolso                                                                            | YAMARIS ESTHER GONZÁLEZ VEGA-Operadores - Desembolso<br>Creada: 19/05/2020 08:50 a.m.<br>Cambio de estado: 19/05/2020 08:52 a.m.       | P | ⊘ Me                    | ⊙ 0.03 horas<br>ta: 24.00 horas |
|          | YAMARIS ESTHER GONZÁLEZ VE<br>Se procede con el desemi                                | GA 19/05/2020 08:52 a.m. <b>comentó:</b><br>bolso en sistema.                                                                          |   | Actividad               |                                 |
| Ø        | Formalización                                                                         | HELENA ADRIANA SANDOVAL CHAVES-Administradores<br>Creada: 19/05/2020 08:49 a.m.<br>Cambio de estado: 19/05/2020 08:50 a.m.             | 9 | ⊘ Me                    | ② 0.02 horas<br>ta: 48.00 horas |

Cada etapa mostrará la siguiente información:

- Nombre de la etapa
- Colaborador y grupo de trabajo que atendió la etapa
- Fecha y hora de creación, asignación o finalización de la etapa
- **Tiempo de atención y tiempo meta de la etapa.**
- Comentarios agregados por los usuarios en la etapa.

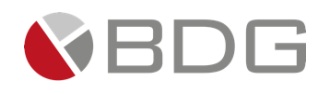

# 3.3.3 Consulta a través de los "Filtros" por proceso, estado y fechas.

Esta consulta permite extraer el detalle de los casos creados para un determinado proceso en un rango de fecha y estado correspondiente.

Para acceder a esta búsqueda deberá:

- 1. Seleccionar la jerarquía organizacional del proceso que requiere consultar los casos:
  - Empresa
  - Unidad de Negocio
  - Grupo de Proceso
  - Tipo de Proceso
  - Proceso
- 2. Seleccionar el estado del caso para indicar los casos que requiere visualizar (en proceso, finalizados, cancelados o todos, para visualizar todos los casos en el estado que se encuentren).
- 3. Indicar el rango de fechas a consultar.
- 4. Seleccionar el tipo de casos que requiere se muestren ("Todos", "Míos", "Mis Grupos")
  - a. Míos, mostrará únicamente los casos asignados a mi usuario
  - b. Mis Grupos, mostrará los casos que cumplan la siguiente condición:
    - i. Si el estatus es "En proceso", casos en los que la etapa en estatus "En proceso" pueda ser atendida por un grupo de trabajo al que el usuario pertenezca (Jefe, Jefe alterno,
    - Si el estatus es "Finalizado" o "Cancelado", casos en los que una de las etapas esté asignada para ser atendida por un grupo de trabajo donde mi usuario pertenece (como Jefe, Jefe alterno, Ejecutivo u Operador)
    - iii. \*\*La asignación del grupo de trabajo, se refiere a los Grupos de trabajo seleccionados en la configuración de la etapa (no específicamente el grupo de trabajo del usuario asignado):

|                                            |                                                                   | Grupos de trabajo por etapa - Etapa No. 189 | ) |  |  |  |  |
|--------------------------------------------|-------------------------------------------------------------------|---------------------------------------------|---|--|--|--|--|
| Nombre del proceso:<br>Nombre de la etapa: | l proceso: Atención a Reclamos<br>la etapa: Recepción del reclamo |                                             |   |  |  |  |  |
|                                            |                                                                   | Asignación de grupos                        |   |  |  |  |  |
|                                            | Seleccionar                                                       | Grupo de trabajo                            |   |  |  |  |  |
|                                            |                                                                   | Servicio al Cliente                         |   |  |  |  |  |
|                                            |                                                                   | Soporte Bancario                            |   |  |  |  |  |
|                                            |                                                                   | Supervisor de Soporte Bancario              |   |  |  |  |  |

- 5. Seguido hacer clic en el botón "Buscar" para mostrar el resultado de los casos, en donde podrá:
  - a. Visualizar el historial de etapas del caso

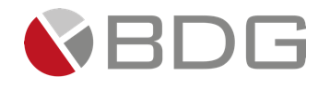

- b. Proceder con la atención del caso. Si el mismo se encuentra en su bandeja de casos por atender, casos en proceso o casos compartidos, se le mostrará la opción de "Atender".
- c. Imprimir o exportar el resultado a un archivo en Excel o CSV.

|                   |                                      |                                                                                                    |                                                                 |                                      | Consulta d                  | e casos            |                                                                  |                 |             |            |         |
|-------------------|--------------------------------------|----------------------------------------------------------------------------------------------------|-----------------------------------------------------------------|--------------------------------------|-----------------------------|--------------------|------------------------------------------------------------------|-----------------|-------------|------------|---------|
|                   |                                      |                                                                                                    |                                                                 |                                      | ▼ Filtros                   | ; <b>[—</b> ]      |                                                                  |                 |             |            | ,       |
| No.               |                                      |                                                                                                    |                                                                 |                                      |                             |                    |                                                                  |                 |             |            |         |
| Empresa:          |                                      |                                                                                                    | TODOS                                                           |                                      | ~                           | Unidad de Negocio  | e.                                                               |                 | -TODOS      |            |         |
| Macropro          | ceso:                                |                                                                                                    | TODOS                                                           |                                      | ~                           | Tipo de proceso:   |                                                                  | -               | -TODOS      |            |         |
| Proceso:          |                                      |                                                                                                    | TODOS                                                           |                                      | ~                           |                    |                                                                  |                 |             |            |         |
| Estado:           |                                      |                                                                                                    | TODOS                                                           |                                      | ~                           |                    |                                                                  |                 |             |            |         |
| Creado de         | esde:                                |                                                                                                    | 11/06/2019                                                      |                                      | <u> </u>                    | Creado hasta:      |                                                                  | 1               | 1/06/2020   |            |         |
| Mostrar C         | asos:                                |                                                                                                    | MisGrupos                                                       |                                      | ~                           |                    |                                                                  |                 |             |            |         |
|                   |                                      |                                                                                                    |                                                                 |                                      | Q Buse                      | car <mark>5</mark> |                                                                  |                 |             |            |         |
| Buscar:           |                                      |                                                                                                    |                                                                 |                                      |                             |                    |                                                                  |                 |             | Mostrar 10 | ∽ reg   |
| No. <sup>↓↑</sup> | Proceso 👫                            | Descripción                                                                                            | Actividad 👫                                                     | Cliente 👫                            | Oficial                     | Fecha Creación     | Etapa Actual                                                     | Tiempo Atención | Tiempo Meta | Estado     | Accione |
| 28                | Solicitud de<br>Atención             | Solicito información de<br>requisitos y procedimiento<br>para obtener un usuario de<br>banca en línea. | <ul> <li>Producto<br/>asociado: Banca<br/>en Línea</li> </ul>   | NATALIA MICHELLE<br>ALATRISTE P?REZ  |                             | 08/05/2020         | Comunicación al<br>cliente<br>Cindy Carolina<br>Castillo Márquez | 0.01 días       | 2.04 días   | Finalizado |         |
| 7                 | Solicitud de<br>Quejas y<br>Reclamos | Se reflejan cargos no<br>autorizados en mi cuenta.                                                     | <ul> <li>Producto<br/>asociado: Cuenta<br/>de Ahorro</li> </ul> | YOLANDA CECILIA<br>CHAVEZ MONTELONGO | SIGMA7 ADMIN                | 07/05/2020         | Comunicación al<br>Cliente<br>Cindy Carolina<br>Castillo Márquez | 0.01 días       | 19.02 días  | Finalizado |         |
| 6                 | Solicitud de<br>Atención             | Requisitos para aperturar<br>una cuenta de ahorro.                                                     | <ul> <li>Producto<br/>asociado: Cuenta<br/>de Ahorro</li> </ul> | YOLANDA CECILIA<br>CHAVEZ MONTELONGO | SIGMA7 ADMIN                | 06/05/2020         | Comunicación al<br>cliente<br>Cindy Carolina<br>Castillo Márquez | 17.73 días      | 2.04 días   | EnProceso  | Atender |
| 49                | Solicitud de<br>Quejas y<br>Reclamos | Reclamo por vehiculo                                                                                   | <ul> <li>Producto<br/>asociado: Auto</li> </ul>                 | YOLANDA CECILIA<br>CHAVEZ MONTELONGO | SIGMA7 ADMIN                | 20/05/2020         | Cierre - Solicitud<br>no procede<br>Francisco<br>Sandoval Sierra | 0.00 días       | 19.02 días  | Finalizado |         |
| 48                | Solicitud de<br>Quejas y<br>Reclamos | Reclamo por garantía en<br>auto.                                                                       | <ul> <li>Producto<br/>asociado: Auto</li> </ul>                 | ANA LUISA ALVAREZ<br>VILLANUEVA      | FRANCISCO<br>SANDOVAL SIERF | 20/05/2020<br>RA   | Análisis de la<br>Solicitud<br>Francisco<br>Sandoval Sierra      | 10.88 días      | 19.02 días  | EnProceso  | Atende  |
| 32                | Solicitud de<br>Atención             | Quisiera saber los<br>requisitos para préstamos<br>de auto.                                            | <ul> <li>Producto<br/>asociado: Auto</li> </ul>                 | YOLANDA CECILIA<br>CHAVEZ MONTELONGO | SIGMA7 ADMIN                | 12/05/2020         | Comunicación al<br>cliente<br>Cindy Carolina<br>Castillo Márquez | 15.04 días      | 2.04 días   | EnProceso  | Atende  |
| 4                 | Solicitud de<br>Atención             | Quisiera consultar las tasas<br>y plazo de los prestamos de<br>auto.                                   | <ul> <li>Producto<br/>asociado: Cuenta<br/>Corriente</li> </ul> | YOLANDA CECILIA<br>CHAVEZ MONTELONGO | SIGMA7 ADMIN                | 06/05/2020         | Respuesta<br>Inmediata<br>Cindy Carolina<br>Castillo Márquez     | 0.10 días       | 2.04 días   | Finalizado |         |
|                   | Solicitud de                         | necesito un prestamo para<br>compra de apartamento, la                                                 | <ul> <li>Producto<br/>asociado: Auto</li> </ul>                 | YOLANDA CECILIA<br>CHAVEZ MONTELONGO | SIGMA7 ADMIN                | 08/05/2020         | Respuesta<br>Inmediata                                           | 0.05 días       | 2.04 días   | Finalizado |         |
| 9                 | Atencion                             | cantidad es \$ 250,000                                                                                 |                                                                 |                                      |                             |                    | Cindy Carolina<br>Castillo Márquez                               |                 |             |            |         |

# 3.4 Crear Casos

Para crear un caso, primero consulte el cliente al cual desea asociarle el caso. Seguido haga clic en la

operación frecuente "*Nuevo Caso"*  $lacksquare{100}$ .

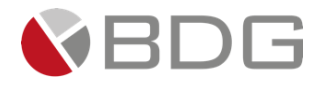

|                    | Q 💄 🔳                               |        |                      |                                           |                   |                      |          |
|--------------------|-------------------------------------|--------|----------------------|-------------------------------------------|-------------------|----------------------|----------|
|                    |                                     |        |                      |                                           |                   |                      |          |
| Date               | os del clien                        |        |                      |                                           |                   | Casos                | asocia   |
|                    | MARIO ANDRÉS                        | Duran  |                      |                                           |                   | <b>▼</b> Fi          | ltros [+ |
|                    | AYALA QUIJANO                       | Buscal | :                    |                                           |                   |                      |          |
|                    |                                     | No     | Proceso              | Descripción                               | Actividad         | Oficial              | F        |
| REFERENCIA VÍA COR | REO ELECTRÓNICO                     | 64     | Solicitud de         | Cliente presenta                          | Producto          | CINDY                | 10/      |
|                    |                                     |        | Quejas y<br>Reclamos | reclamo por cargo<br>mensual no aceptado. | asociado:<br>Auto | CAROLINA<br>CASTILLO |          |
|                    |                                     |        |                      |                                           |                   | MÁRQUEZ              |          |
| ┙┥╡                | 5 📕 🚬                               |        |                      |                                           |                   |                      |          |
| 2<br>Ger           | nerales 🖉                           | [Del 1 | al 1] de 1 regis     | tros                                      |                   | Imprimir             | CSV      |
| Código             | AB65                                |        |                      |                                           |                   |                      |          |
| Cédula             | 08-0081-00014                       |        |                      |                                           |                   |                      |          |
| . de nacimiento    | 05/05/1920                          |        |                      |                                           |                   |                      |          |
| Categoria          |                                     |        |                      |                                           |                   |                      |          |
| Uticial            | CASTILLO MARQUEZ, CINDY<br>CAROLINA |        |                      |                                           |                   |                      |          |
|                    |                                     |        |                      |                                           |                   |                      |          |
| Cor                | ntacto d                            |        |                      |                                           |                   |                      |          |
| Celular            | 69//1990                            |        |                      |                                           |                   |                      |          |
| Celular            | 2330825                             |        |                      |                                           |                   |                      |          |
| Fmail              | cliente demobd@@mail.com            |        |                      |                                           |                   |                      |          |
| Linun              | ctience.demobdg@gmait.com           |        |                      |                                           |                   |                      |          |

Seguido, seleccione el proceso, la prioridad y haga clic en el botón "Continuar".

| 1. Seleccion | ar proceso  | 2. Completar información | 3. Atender caso |
|--------------|-------------|--------------------------|-----------------|
|              |             | Nuevo Caso               |                 |
| Proceso:     | Estado de C | uenta y Vinculación      | × 1             |
| Prioridad:   |             | <b>[]</b> 2              |                 |
|              |             | → Continuar              |                 |

Complete los **datos del caso (parámetros)**, agregue **instrucciones especiales** (o descripción, permite ampliar el detalle del caso) <u>es opcional</u>, elija el **Grupo de Trabajo** bajo el cual requiere se cree el caso (si aplica) y haga clic en el botón "**Crear**".

| 1. Seleccionar proceso   | 2. Completar información | 3. Atender caso                       |
|--------------------------|--------------------------|---------------------------------------|
|                          | Nuevo Caso               |                                       |
| Medio de Entrega 🚺       | Electrónico              | _                                     |
| Instrucciones Especiales | Buscar                   |                                       |
|                          | Físico<br>Electrónico    |                                       |
| Grupo de trabajo:        |                          | · · · · · · · · · · · · · · · · · · · |
|                          | D Regresar 🖺 Crear       |                                       |

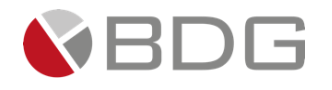

| 1. Seleccionar proc      | eso 2. Completar información 3. Atender caso                |
|--------------------------|-------------------------------------------------------------|
|                          | Nuevo Caso                                                  |
| Medio de Entrega         | Electrónico                                                 |
| Instrucciones Especiales | 2                                                           |
| Grupo de trabajo:        | [Globalbank][Banca Privada][Supervisor de Soporte Bancario] |
|                          | 🗅 Regresar 🛛 🖺 Crear 🛛 3                                    |

Finalmente se mostrará la pantalla de gestión del caso (en su primera etapa).

Dependiendo de la configuración asignada al rol, el usuario podrá visualizar la gestión de la etapa en dos modos:

**Toollbar**: las secciones (operaciones por etapa) se muestran en la parte superior

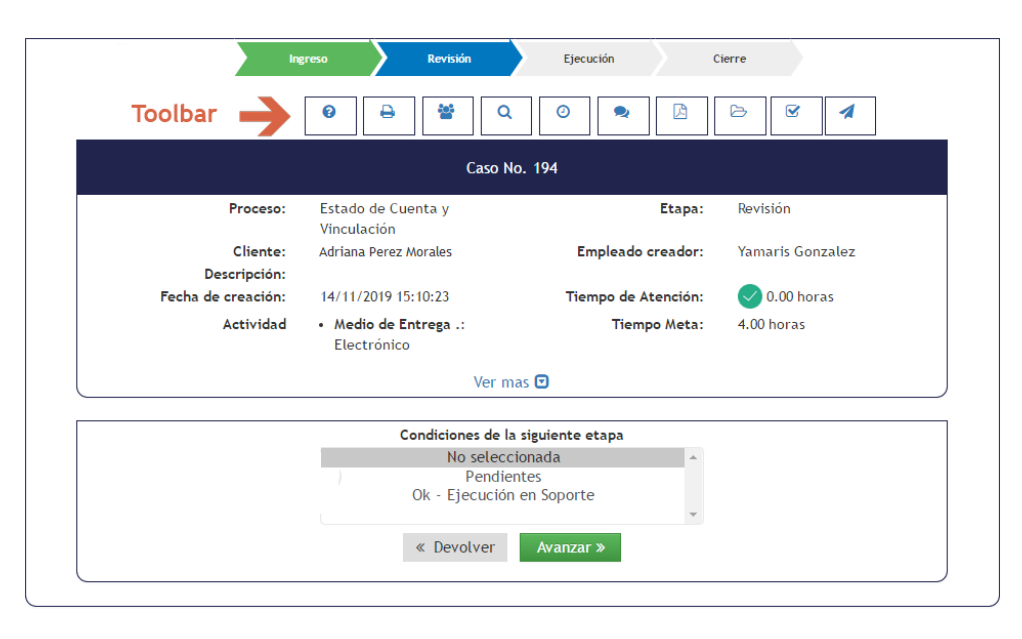

**Scrollbar**: la mayoría de las secciones (operaciones por etapa) se despliegan en la pantalla

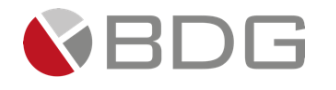

| Present       Approximate of control of control of sector of a sector of a                                                                                                    |                                                                                                    |                                                                     |                                                                                                    | Ca <u>so No</u>                                                                                                    | . 81                                                                                              |                                                                                                    |                                                                                                    |                                                                                                    |                                                       |                                                                                                    |            |
|----------------------------------------------------------------------------------------------------|----------------------------------------------------------------------------------------------------|---------------------------------------------------------------------|----------------------------------------------------------------------------------------------------|----------------------------------------------------------------------------------------------------|---------------------------------------------------------------------------------------------------|----------------------------------------------------------------------------------------------------|----------------------------------------------------------------------------------------------------|----------------------------------------------------------------------------------------------------|-------------------------------------------------------|----------------------------------------------------------------------------------------------------|------------|
| Description Selection   Besting and Formulations of Control And Andrews   Properties of event of the selection of approximation of Control Andrews   Besting and Andrews   Control and and Andrews   Control and and Andrews   Control and and Andrews   Control and Andrews   Control and                                                                                                    | Proceso:                                                                                                    | Apertura de Cuenta                                                  |                                                                                                    |                                                                                                    |                                                                                                   |                                                                                                    | Etapa:                                                                                                 | Completa                                                                                                    | ar Inform                                             | ación y                                                                                                    |            |
| December       Units Data Roberts         Freda energies       Units Data Roberts         Actricité <ul> <li> <li> </li> <li> </li> <li> </li></li></ul> Actricité <ul> <li>         Actricité</li> <li>         Actricité</li> <li>         Actricité</li> <li>         Actricité</li> <li>         Actricité</li> <li>         Actricité</li> <li>         Actricité</li> <li>         Actricité</li> <li>         Actricité</li> <li>         Actricité</li> <li>         Actricité</li> <li>         Actricité</li> <li>         Actricité</li> <li>         Actricité</li> <li> </li></ul> <ul> <li>         Actricité</li> <li> </li></ul> Actricité <li> <ul> <li>         Actricité</li> <li> </li></ul> <ul> <li> </li> <li> </li> <li> </li></ul> <ul> <li> </li> <li> </li> <li> </li> <li> </li> <li> </li></ul> <ul> <li> </li> <li> </li> <li> </li> <li> </li> <li> </li> <li> </li> <li> </li> <li> </li> <li> </li> <li> </li> <li> </li> <li> </li> <li> </li> <li> </li> <li> </li> <li> </li> <li> </li> <li> </li> <li> </li> <li> </li> <li> </li> <li> </li></ul></li>                                                                                                    | <b>.</b>                                                                                                    |                                                                     | 0.05                                                                                                    |                                                                                                    |                                                                                                   |                                                                                                    | ÷                                                                                                    | Documen                                                                                                    | itación de                                            | el Cliente                                                                                                    | <u>.</u> . |
| Heat da create:       2007/2003 102:01:21       Dense da createrization       Tempo Heir:       2.03.33.10:05         Lativitati       :       :       :       :       :       :       :       :       :       :       :       :       :       :       :       :       :       :       :       :       :       :       :       :       :       :       :       :       :       :       :       :       :       :       :       :       :       :       :       :       :       :       :       :       :       :       :       :       :       :       :       :       :       :       :       :       :       :       :       :       :       :       :       :       :       :       :       :       :       :       :       :       :       :       :       :       :       :       :       :       :       :       :       :       :       :       :       :       :       :       :       :       :       :       :       :       :       :       :       :       :       :       :       :       :       :       :                                                                                                    | Cliente:<br>Descripción:                                                                                                    | Apertura de cuenta de                                               | RADE<br>e ahorro.                                                                                                    |                                                                                                    |                                                                                                   | Emplead                                                                                                    | creador:                                                                                               | YAMARIS                                                                                                    | ESTHER (                                              | GONZALEZ VE                                                                                                    | GA         |
| Actividi - Monto de acaptication Panama     Interno Mitti:     2.00 hors:       Interno Mitti:     Construction international de captication international international de captication international de captication international de caperture international de captication international de captication                                                                                                    | Fecha de creación:                                                                                                    | 02/07/2020 15:01:30                                                 |                                                                                                    |                                                                                                    |                                                                                                   | Tiempo de                                                                                                    | Atención:                                                                                              | 1 235.3                                                                                                    | 33 horas                                              |                                                                                                    |            |
| Ver red 0         Ver red 0         Operation of counters of comparison of counters of comparison of counters of comparison of counters of comparison of counters of comparison of counters of counters                                                                                                    | Actividad                                                                                                    | <ul> <li>Monto de apertura:</li> <li>Oficina de cantació</li> </ul> | : 5000<br>n: Panamá                                                                                                    | á                                                                                                    |                                                                                                   | Tier                                                                                                    | npo Meta:                                                                                              | 2.00 hora                                                                                                    | as                                                    |                                                                                                    |            |
| Documentalichibid       gCompletado?       Oberreations         (?) Solicite documentacion requentia al clente.       @ g       No       No         (?) Extremitar al clente y completar is informacion requentia.       @ g       No       No         (?) Extremitar al clente y completar is informacion requentia.       @ g       No       No         (?) Extremitarios al clente pura venticación y tima.       @ g       No       No         (?) Extremitarios al clente pura venticación y tima.       @ g       No       No         (?) Extremitarios al clente pura venticación y tima.       @ g       No       No         (?) Extremitarios al clente pura venticación y tima.       @ g       No       No         (?) Extremitarios al clente pura venticación y tima.       @ g       No       No         (?) Extremitario       Externite       Montos       # carrier         (?) Extremitario       Externite       Montos       Montos         de carriero       Formatione       Externite       Montos         (?) Externite       Externite       Montos       Montos         (?) Externite       Formatione       Montos       Montos         (?) Externite       Formatione       Montos       Montos         (?) Commentarios:       Montos </td <td></td> <td></td> <td></td> <td>Ver mas</td> <td></td> <td></td> <td></td> <td></td> <td></td> <td></td> <td></td>                                                                                                    |                                                                                                    |                                                                     |                                                                                                    | Ver mas                                                                                                    |                                                                                                   |                                                                                                    |                                                                                                    |                                                                                                    |                                                       |                                                                                                    |            |
| Discussion in equival at dentes  Discussion in equival at dentes  Discussion in equival at dentes  Discussion in equival at dente y completer is information required at dente y completer is information of equival at dente para verification y firma  Petersget formulations at dente para verification y firma  Petersget formulations at dente para verification y forma  Petersget formulations at dente para verification y forma  Petersget formulations at dente para verification y forma  Petersget formulations at dente para verification y forma  Petersget formulations at dente para verification y forma  Petersget formulations at dente para verification y forma  Petersget formulations at dente para verification y forma  Petersget formulation y forma  Petersget formulation y forma  Petersget formulation y forma  Petersget formulation y forma  Petersget formulation y forma  Petersget formulation y forma  Petersget formulation y forma  Petersget formulation y forma  Petersget formulation y forma  Petersget formulation y forma  Petersget formulation y forma  Petersget formulation y forma  Petersget formulation y forma  Petersget formulation y forma  Petersget forma  Petersget formulation y forma  Petersget formul                                                                                                    | 1                                                                                                    |                                                                     |                                                                                                    |                                                                                                    |                                                                                                   |                                                                                                    |                                                                                                    |                                                                                                    |                                                       |                                                                                                    |            |
|                                                                                                    | Documento/Activi<br>(*) Solicitar documentación requerida al cli                                                                                                    | dad<br>ente.                                                        | ٥sı                                                                                                    | ¿Complet                                                                                                    | ado?<br>On/A                                                                                      |                                                                                                    |                                                                                                    | Observacior                                                                                                    | 105                                                   |                                                                                                    |            |
| Import formulation de apertura de cuenta       Import formulation de apertura de cuenta       Import formulation de apertura de cuenta         Import formulation de apertura de cuenta       Import formulation de apertura de cuenta       Import formulation de apertura de cuenta         Import formulation de apertura de cuenta       Import formulation de apertura de cuenta       Import formulation de apertura de cuenta         Import formulation de apertura de cuenta       Import formulation de apertura de cuenta       Import formulation de apertura de cuenta         Import formulation de apertura de cuenta       Import formulation de apertura de cuenta       Import formulation de apertura de cuenta         Import formulation de apertura de cuenta       Import formulation de apertura de cuenta       Import formulation de apertura de apertura de aperuna de aperuna de apertura de apertura de apertura de                                                                                                    | (*) Entrevistar al cliente y completar la info                                                                                                    | rmación requerida.                                                  | ۰si                                                                                                    | ONO                                                                                                    | On/A                                                                                              |                                                                                                    |                                                                                                    |                                                                                                    |                                                       |                                                                                                    |            |
| I personal tables al cleant para verticación y fina.     (*) Aquintar la documentación al caso     (*) Aquintar la documentación al caso    (*) Aquintar la documentación al caso    (*) Restator las consultas en latas    (*) Restator las consultas en latas     (*) Restator las consultas en latas     (*) Restator las consultas en latas     (*) Restator las consultas en latas     (*) Control     (*) Control     (*) Control     (*) Control     (*) Control     (*) Control     (*) Control     (*) Control     (*) Control     (*) Control     (*) Control     (*) Control     (*) Control      (*) Control     (*) Control     (*) Control     (*) Control     (*) Control     (*) Control     (*) Control     (*) Control     (*) Control     (*) Control     (*) Control     (*) Control     (*) Control     (*) Control     (*) Control      (*) Control     (*) Control     (*) Control     (*) Control     (*) Control     (*) Control <td>(*) Imprimir formularios de apertura de cue</td> <td>nta.</td> <td>۰si</td> <td>ONO</td> <td>On/A</td> <td></td> <td></td> <td></td> <td></td> <td></td> <td>//</td>                                                                                                    | (*) Imprimir formularios de apertura de cue                                                                                                    | nta.                                                                | ۰si                                                                                                    | ONO                                                                                                    | On/A                                                                                              |                                                                                                    |                                                                                                    |                                                                                                    |                                                       |                                                                                                    | //         |
| (*) Adjuntar la documentación al caso.<br>(*) Adjuntar la documentación al caso.<br>(*) Ad                                                                                                    | (*) Entregar formularios al cliente para veri                                                                                                    | ficación y firma.                                                   | ા                                                                                                    | ONO                                                                                                    | On/A                                                                                              |                                                                                                    |                                                                                                    |                                                                                                    |                                                       |                                                                                                    | /          |
| (*) Realizer So consultas en latas<br>(*) Realizer So consultas en latas<br>(*) Realizer So consultation<br>(*) Realizer So consultation<br>(*) Realizer So c                                                                                                    | (*) Adjuntar la documentación al caso                                                                                                    |                                                                     |                                                                                                    | ONO                                                                                                    | ONIA                                                                                              |                                                                                                    |                                                                                                    |                                                                                                    |                                                       |                                                                                                    | /_         |
| Image: Image: Image                                                                                                    | (*) Realizar las concultas en listas                                                                                                    |                                                                     | <b>S</b>                                                                                                    | 0110                                                                                                    | ()n/A                                                                                             |                                                                                                    |                                                                                                    |                                                                                                    |                                                       |                                                                                                    | /_         |
| • Curdar         • Curdar         • Ver Biocrail          • Curdar         • Ver Biocrail          • Curdar          • Curdar         • Ver Biocrail          • Curdar          • Curdar          • C                                                                                                    | ( ) realizar las consultas en listas                                                                                                    |                                                                     |                                                                                                    | ONO                                                                                                    | ⊖n/A                                                                                              |                                                                                                    |                                                                                                    |                                                                                                    |                                                       |                                                                                                    | li         |
|                                                                                                    |                                                                                                    |                                                                     |                                                                                                    | _                                                                                                    |                                                                                                   | _                                                                                                    |                                                                                                    |                                                                                                    |                                                       |                                                                                                    |            |
| Tipo<br>de cuerto<br>Oficina<br>de cuproción       Cuerta de Alorro<br>e gentres<br>paranta       Monto<br>e gentres<br>por popo<br>de cuerto<br>Oficina<br>de cuproción       5000         Decembrario O         Oficina<br>de cuproción         Nuevo Comentario O         Oficina<br>de cuproción:         Nuevo Comentario O         Caracteres disponibles: 1000         Caracteres disponibles: 1000         Agregaz         Caracteres disponibles: 1000         Caracteres disponibles: 1000         Caracteres disponibles: 1000         Caracteres disponibles: 1000         Caracteres disponibles: 1000         Caracteres disponibles: 1000         Caracteres disponibles: 1000         Caracteres disponibles: 1000         Caracteres         Mostrar 10 v registros         Caracteres         Mostrar 10 v registros         Mostrar 10 v registros         Mostrar 10 v registros         Mostrar 10 v registros         Mostrar 10 v registros         Mostrar 10 v registros         Mostrar 10 v registros         <td colspan="</td> <td></td> <td></td> <td>+ Guarda</td> <td>r</td> <td>📥 Descarg</td> <td>gar</td> <td></td> <td></td> <td></td> <td></td> <td></td>                                                                                                    |                                                                                                    |                                                                     | + Guarda                                                                                                    | r                                                                                                    | 📥 Descarg                                                                                         | gar                                                                                                    |                                                                                                    |                                                                                                    |                                                       |                                                                                                    |            |
| Tipo<br>de cuenta<br>de capitación       Cuenta de Ahorro<br>Prananta<br>de rapizo<br>de rapizo       Monto<br>erretrere<br>Forma<br>de rapizo<br>de rapizo<br>de rapiz |                                                                                                    |                                                                     |                                                                                                    |                                                                                                    |                                                                                                   |                                                                                                    |                                                                                                    |                                                                                                    |                                                       |                                                                                                    |            |
| Tipo       Cuenta de Ahono       Monto       de captación         Oficina       Panamá       Forma       Cheque         Oficina       Panamá       Forma       Cheque         de captación       Crabur       Ver historial         Nuevo Comentario       Image de captación       Image de captación         Descripción:       Image de captación       Image de captación         Laracteres disponibles: 1000       Image de captación       Image de captación         Laracteres disponibles: 1000       Image de captación       Image de captación         Laracteres disponibles: 1000       Image de captación       Aostrar       Image de captación         Laracteres disponibles: 1000       Image de captación       Aostrar       Image de captación       Image de captación         Laracteres disponibles: 1000       Image de captación       Aostrar       Image de captación       Image de captación         Laracteres disponibles: 1000       Image de captación       Activo       Image de captación       Image de captación         Completar información y Documentación del Cleinte       Apentura de cuenta de ahono       DocU?/2020 10 130 130       Creación de castar       YudARIS ESTIFIC CONZALEZ VECA         Decumento de cientad geranal       1       Activo       NAN       No       1                                                                                                    |                                                                                                    | _                                                                   |                                                                                                    |                                                                                                    |                                                                                                   |                                                                                                    |                                                                                                    |                                                                                                    |                                                       |                                                                                                    |            |
| Offcina<br>de captación       Pananta<br>de pago       Forma<br>de pago       Cheque         Carbor       Ver historial                                                                                                    | Tipo<br>de cuenta                                                                                                    | Cuenta de Ahorro                                                    |                                                                                                    |                                                                                                    | Monto<br>de apertura                                                                              |                                                                                                    |                                                                                                    | 5000                                                                                                    |                                                       |                                                                                                    |            |
| de captación de pago<br>Grabar Ver historial<br>Nuevo Comentario D<br>Tipo comentario:<br>Descripción:<br>Caracteres disponibles: 1000<br>Caracteres disponibles: 1000<br>Agregar Canactar<br>Caracteres disponibles: 1000<br>Caracteres disponibles: 1000<br>Caracteres de caso<br>VAMARIS ESTHER GONZALEZ VEGA<br>Compobante de lones<br>Compobante de lones<br>Activo<br>NA No & 1 0 72221 000.00 S 1 1 0 72221 000.00 S 1 1 0 72221 00                                                                                                    | Oficina                                                                                                    | Panamá                                                              |                                                                                                    |                                                                                                    | Forma                                                                                             |                                                                                                    |                                                                                                    | Cheque                                                                                                    |                                                       |                                                                                                    |            |
| Graber       Ver httorial         Intero Comentario Comentario Com                                                                                                    | de captación                                                                                                    |                                                                     |                                                                                                    |                                                                                                    | de pago                                                                                           |                                                                                                    |                                                                                                    |                                                                                                    |                                                       |                                                                                                    |            |
| Nuevo Comentario II         Tipo comentario:                                                                                                    |                                                                                                    |                                                                     | Grabar                                                                                                    |                                                                                                    | Ver histor                                                                                        | ial                                                                                                    |                                                                                                    |                                                                                                    |                                                       |                                                                                                    |            |
| Inpo Culmentation       India       India </th <th></th> <th></th> <th></th> <th></th> <th></th> <th></th> <th></th> <th></th> <th></th> <th></th> <th></th>                                                                                                    |                                                                                                    |                                                                     |                                                                                                    |                                                                                                    |                                                                                                   |                                                                                                    |                                                                                                    |                                                                                                    |                                                       |                                                                                                    |            |
| Caracteres disponibles: 1000  Auscar:  Lancelar  Auscar:  Lancelar  Auscar:  Lancelar  Austrar 10 v registros  Lancelar  Lancelar  Lance                                                                                                    | Tipo comontario:                                                                                                    |                                                                     | Nue                                                                                                    | evo Comen                                                                                                    | tario 🖸                                                                                           |                                                                                                    |                                                                                                    |                                                                                                    |                                                       |                                                                                                    |            |
| Caracteres disponibles: 1000                                                                                                    | Tipo comentario:<br>Descripción:                                                                                                    | Nota                                                                | Nue                                                                                                    | evo Comen                                                                                                    | tario 🖸                                                                                           |                                                                                                    |                                                                                                    |                                                                                                    |                                                       |                                                                                                    | *          |
| Agregar — Cancelar                                                                                                    | Tipo comentario:<br>Descripción:                                                                                                    | Nota                                                                | Nue                                                                                                    | evo Comen                                                                                                    | tario 🖸                                                                                           |                                                                                                    |                                                                                                    |                                                                                                    |                                                       |                                                                                                    | ~          |
| Buscar:       Mostrar       0 v registros         Etapa       11 Comentario       IFecha       11 Tipo Comentario       Realizado por       II         Completar Información y Documentación del Cliente       Apertura de cuenta de ahorro.       02/07/2020 03/01/30       Creación de caso       YAMARIS ESTHER GONZÁLEZ VEGA         Cliente   Producto   Servicios       Mostrar       0 v registros         Buscar:       Mostrar       0 v registros         Comprobante de ingresos       - Activo       NA       No       1 9         Documento dei identidad personal       1 Activo       107/2021 00 000 00       Si       1 9         Formulario CRS       - Activo       N/A       No       1 9         Formulario CRA       - Activo       N/A       No       1 9         Formulario CRA       - Activo       N/A       No       1 9         Reciba actual de servicios básicos       - Activo       N/A       No       1 9         Reciba actual de servicios básicos       - Activo       N/A       No       1 9         Reciba actual de servicios básicos       - Activo       N/A       No       1 9         Reciba actual de servicios básicos       - Activo       N/A       No       1 9         Reciba actual de                                                                                                    | Tipo comentario:<br>Descripción:                                                                                                    | Nota<br>Caracter                                                    | Nue                                                                                                    | evo Comen                                                                                                    | tario 🖸                                                                                           |                                                                                                    |                                                                                                    |                                                                                                    |                                                       |                                                                                                    | •          |
| Buscar:       Mostrar       10       registros         Etapa       11       Comentario       11       Fecha       11       Tipo Comentario       11       Realizado por       11         Completar Información y Documentación del Cliente       Apertura de cuenta de ahorno.       02/07/2020 03/01:30       Creación de caso       YAMARIS ESTHER GONZALEZ VEGA         Cliente   Producto   Servicios       Buscar:       Mostrar       10       registros         Buscar:       Nombre       11       Versión II       Estado II       Fecha Vigencia       Obligatorio       IC cargar. II Verí       Historial       11         Documento de identida dos del diente       -       Activo       N/A       No       1       3         Formulario CRS       -       Activo       N/A       No       1       3       3         Formulario Atta dos del diente       -       Activo       N/A       No       1       3         Formulario Atta de servicios básicos       -       Activo       N/A       No       1       3         Formulario Atta de cidente       -       Activo       N/A       No       1       3         Recibe actual de servicios básicos       -       Activo       N/A       No <td< td=""><td>Tipo comentario:<br/>Descripción:</td><td>Nota<br/>Caracter</td><td>Nue<br/>res disponi<br/>+ Agregar</td><td>evo Comen</td><td>tario 🖸<br/>— Cancela</td><td>ar</td><td></td><td></td><td></td><td></td><td>•</td></td<>                                                                                                    | Tipo comentario:<br>Descripción:                                                                                                    | Nota<br>Caracter                                                    | Nue<br>res disponi<br>+ Agregar                                                                                                    | evo Comen                                                                                                    | tario 🖸<br>— Cancela                                                                              | ar                                                                                                    |                                                                                                    |                                                                                                    |                                                       |                                                                                                    | •          |
| Etapa       II Comentario       II Fecha       II Tipo Comentario       II Realizado por       II         Completar Información y Documentación del Cliente       Apentura de cuenta de ahorro.       02/07/2020 03:01:30       Creación de caso       YAMARIS ESTHER GONZÁLEZ VEGA         Cliente   Producto   Servicios       Buscar:       Mostrar 10       registros         Buscar:       Mombre       II Versión II Estado II       Fecha Vigencia       II Obligatorio II Cargar II Veri Historial II         Documento de identidad personal       1       Activo       N/A       No       10         Formulario Gatos del cliente       -       Activo       N/A       No       20         Formulario FATCA       -       Activo       N/A       No       10       10         Formulario FATCA       -       Activo       N/A       No       10       20         Redito actual de servicios básicos       -       Activo       N/A       No       20         Redito actual de servicios básicos       -       Activo       N/A       No       20         Formulario CATS       -       Activo       N/A       No       20       20         Formulario FATCA       -       Activo       N/A       No       20       20                                                                                                    | Tipo comentario:<br>Descripción:                                                                                                    | Nota<br>Caracter                                                    | Nue<br>res disponi<br>+ Agregar                                                                                                    | evo Comen                                                                                                    | tario 🖸<br>— Cancela                                                                              | ar                                                                                                    |                                                                                                    |                                                                                                    |                                                       |                                                                                                    | •          |
| Cliente   Producto   Servicios         Buscar:       Mostrar 10 v registros         Nombre       Il Versión II Estado II Fecha Vigencia II Obligatorio I Cargar II Veril Historial II         Comprobante de ingresos       - Activo         Documento de identidad personal       1 Activo         Formulario CRS       - Activo         Formulario CRS       - Activo         Formulario FATCA       - Activo         Historial de Crédito       - Activo         Recibo actual de servicios básicos       - Activo         Referencia bancaria del cliente       - Activo         Ifo/03/2021       Hora atención siguiente etapa         Fecha sugerida atención:       16/03/2021         Mos seleccionada       14 v : 32 v                                                                                                    | Tipo comentario:<br>Descripción:<br>                                                                                                    | Nota                                                                | Nue                                                                                                    | bles: 1000                                                                                                    | tario 🖸                                                                                           | м                                                                                                    |                                                                                                    |                                                                                                    | Mostrar                                               | 10 <b>v</b> r                                                                                                    | •<br>//    |
| Cliente   Producto   Servicios         Buscar:       Mostrar 10 v registros         Buscar:       Mostrar 10 v registros         Nombre       IL Versión II Estado II Fecha Vigencia II Obligatorio II Cargar II Veri   Historial II         Comprobante de ingresos                                                                                                    | Tipo comentario:<br>Descripción:<br>Juscar:<br>Etapa<br>Completar Información y Documentación del Citi                                                                                                    | Nota<br>Caracter                                                    | Nue<br>res disponi<br>+ Agregar                                                                                                    | bles: 1000                                                                                                    | echa<br>20770202 03.01                                                                            | ar<br>I∛ Tipo Co<br>:30 Creació                                                                                  | vmentario 11<br>n de caso                                                                              | Realizado pro                                                                                                    | Mostrar<br>or<br>STHER GO                             | 10 v r                                                                                                    | egistro    |
| Buscar:       Mostrar 10       registros         Nombre       III       Versión II       Estado II       Fecha Vigencia       II       Obigatorio       II       Cargar II       Veri I       Historial II         Comprobante de ingresos       -       Activo       N/A       No       1       9         Documento de identidad prisonal       1       Activo       N/A       No       1       9         Formulario CRS       -       Activo       N/A       No       1       9         Formulario CRS       -       Activo       N/A       No       1       9         Formulario CAS       -       Activo       N/A       No       1       9         Formulario FATCA       -       Activo       N/A       No       1       9         Recho actual de servicios básicos       -       Activo       N/A       No       1       9         Recho actual de servicios básicos       -       Activo       N/A       No       1       9         Recho actual de servicios básicos       -       Activo       N/A       No       1       9         Recho actual de servicios básicos       -       Activo       N/A       No       1<                                                                                                    | Tipo comentario:<br>Descripción:<br>                                                                                                    | Nota<br>Caracter                                                    | Nue<br>res disponi<br>+ Agregar                                                                                                    | bles: 1000                                                                                                    | echa<br>2207/2020 03:01                                                                           | ar<br>IF Tipo Cr<br>30 Creació                                                                                   | omentario IT<br>n de caso                                                                              | Realizado po<br>YAMARIS ES                                                                                                    | Mostrar<br>or<br>STHER GO                             | 10 V r                                                                                                    | egistro    |
| Kombre     #a     Version il     Estado il     Fecha Vigencia     II     Obligatorio il     Cargar il     Veri     Historial il       Comprobante de logresso     -     Activo     N/A     No     1     3       Documento de identidad personal     1     Activo     10/72021 00 00 00     Si     1     4       Formulario CRS     -     Activo     N/A     No     1     3       Formulario fATCA     -     Activo     N/A     No     1     3       Formulario FATCA     -     Activo     N/A     No     1     3       Recibo actual de servicios básicos     -     Activo     N/A     No     1     3       Recibo actual de servicios básicos     -     Activo     N/A     No     1     3       Referencia bancaría del cliente     -     Activo     N/A     No     1     3       Fecha sugerida atención:     16/03/2021     Hora atención siguiente etapa:     14     v : 32     v                                                                                                    | Tipo comentario:<br>Descripción:<br>Suscar:<br>Etapa<br>Completar Información y Documentación del Clien<br>Cliente   Producto   Servicios                                                                                                    | Nota<br>Caracter<br>Comentario<br>Apertura de cu                    | Nue<br>res disponi<br>• Agregar                                                                                                    | bles: 1000                                                                                                    | echa<br>2/07/2020 03:01                                                                           | ar<br>IF Tipo C.<br>130 Creacid                                                                                  | omentario II<br>n de caso                                                                              | Realizado po<br>YAMARIS E                                                                                                    | Mostrar<br>or<br>THER GO                              | 10 V r                                                                                                    | egistro    |
| Documento de identidad personal       1       Activo       1/07/2021 00 00 00       Si       1                                                                                                    | Tipo comentario:<br>Descripción:<br>Buscar:<br>Etapa<br>Completar Información y Documentación del Clin<br>CLiente   Producto   Servicios<br>Buscar:                                                                                                    | Nota<br>Caracter<br>Caracter<br>Comentario<br>nte<br>Apertura de cu | Nue res disponi + Agregar uenta de aho                                                                                                    | bles: 1000                                                                                                    | echa<br>2/07/2020 03:01                                                                           | ar<br>LF Tipo Creació                                                                                            | omentario 11<br>n de caso                                                                              | Realizado pr<br>YAMARISES<br>Mostrar                                                                                                    | Mostrar<br>or<br>THER GO                              | 10 v r<br>NZÁLEZ VEG/                                                                                                    | egistro    |
| Pormulano CKS      Activo     N/A     No     1     3       Formulario FATCA      Activo     N/A     No     1     3       Formulario FATCA      Activo     N/A     No     1     3       Historial de Crédito      Activo     N/A     No     1     3       Recho actual de servicios básicos      Activo     N/A     No     1     3       Referencia bancaria del cliente      Activo     N/A     No     1     3       Referencia bancaria del cliente      Activo     N/A     No     1     3                                                                                                    | Tipo comentario:<br>Descripción:<br>3uscar:<br>Etapa<br>Completar Información y Documentación del Clie<br>Cliente   Producto   Servicios<br>Buscar:<br>Nombre<br>Comprobante de Ingresos                                                                                                    | Nota<br>Caracter<br>nte Apertura de cu                              | Nue res disponi + Agregar uenta de aho If Estad - Active                                                                                                    | bles: 1000                                                                                                    | echa<br>2/07/2020 03.01                                                                           | ar<br>IF Tipo Cr<br>:30 Creadd<br>ia ⊥1 C<br>NA                                                                  | omentario II<br>n de caso<br>No                                                                        | Realizado po<br>YAMARIS ES<br>Mostrar<br>Cargar                                                                                                 | Mostrar<br>or<br>THER GC                              | 10 v r<br>NZÁLEZ VEG/<br>V registroi<br>Historial                                                                                 | egistro    |
| Formulario FATCA                                                                                                    | Tipo comentario:<br>Descripción:                                                                                                    | I Comentario<br>nte Apertura de cu                                  | Nue res disponi  Agregar  uenta de aho  If Estad  Active 1 Active                                                                                                    | bles: 1000                                                                                                    | echa<br>echa<br>Echa Vigenc<br>1/07/2021                                                          | ar<br>IF Tipo Ce<br>130 Creadd<br>ia IF C<br>NA<br>100.00.00                                                     | omentario II<br>n de caso<br>Obligatorio I<br>No<br>Si                                                 | Realizado po<br>YAMARIS ES<br>Mostrar<br>Cargar                                                                                                 | Mostrar<br>or<br>10<br>1 Verifi<br>•                  | 10 v r<br>NZÁLEZ VEG/<br>Historial<br>S                                                                                           | egistro    |
| ristorial de credito Activo N/A No ± ⊃<br>Reibo actual de servicios básicos Activo N/A No ± ⊃<br>Referencia bancaria del cliente Activo N/A No ± ⊃<br>Referencia bancaria del cliente Activo N/A No ± ⊃<br>Cambiar fecha de atención de siguiente etapa<br>Fecha sugerida atención: 16/03/2021 Hora atención siguiente etapa<br>Condiciones de la siguiente etapa<br>No seleccionada<br>Do seleccionada                                                                                                    | Tipo comentario:<br>Descripción:                                                                                                    | Caracter<br>Caracter<br>I Comentario<br>nte Apertura de cu          | Nue ves disponi Agregar Agregar Agregar Adv Activ Activ Activ Activ Activ Activ                                                                                                    | ivo Comen           bles:         1000           io         0           io         0           io         0                                                                                                    | echa<br>2/07/2020 03.01<br>Fecha Vigenc<br>1/07/2021                                              | ar<br>17 Tipo Cr<br>130 Creado<br>100.00 0<br>N/A<br>N/A                                                         | omentario II<br>n de caso<br>No<br>No<br>No<br>No                                                      | Realizado po<br>YAMARIS ES<br>Mostrar<br>Cargar I<br>±<br>±                                                                                     | Mostrar<br>or<br>10<br>Verifi<br>®                    | 10 v r<br>NZÁLEZ VEGA<br>V registron<br>Historial II<br>S<br>S<br>S                                                               | egistro    |
| Referencia bancaria del cliente                                                                                                    | Tipo comentario:<br>Descripción:                                                                                                    | Caracter<br>Caracter<br>nte Apertura de cu                          | Nue ves disponi enta de aho in in in in in in in in in in in in in                                                                                                    | bles: 1000                                                                                                    | echa<br>2007/2020 03:01<br>Fecha Vigenc<br>1/07/2021                                              | ar<br>17 Tipo Cr<br>30 Creació<br>10 00 00<br>N/A<br>N/A<br>N/A                                                  | omentario II<br>n de caso<br>No<br>No<br>No<br>No<br>No                                                | Realizado po<br>YAMARIS ES<br>Mostrar<br>Cargar                                                                                                 | Mostrar<br>or<br>THER GO                              | 10 v r<br>NZÁLEZ VEG/<br>Historial II<br>S<br>S<br>S<br>S                                                                         | egistro    |
| Cambiar fecha de atención de siguiente etapa Fecha sugerida atención:  16/03/2021 Hora atención siguiente etapa Condiciones de la siguiente etapa No seleccionada Deconto a colecter en la terre                                                                                                    | Tipo comentario:<br>Descripción:<br>Buscar:<br>Etapa<br>Completar información y Documentación del Ciério<br>Cliente   Producto   Servicios<br>Buscar:<br>Comprobante de ingresos<br>Documento de identidad personal<br>Formulario CRS<br>Formulario CRS<br>Formulario Attos del Ciénto<br>Formulario CRS<br>Formulario Attos del Ciénto<br>Rescho actual de servicios básicon | Il Comentario                                                       | Nue res disponi enta de aho enta de aho en | iii         iii           iii         iii           iii                                                                              | echa<br>2/07/2020 03:01<br>Fecha Vigenc<br>1/07/2021                                              | ar<br>IF Tipo Cr<br>30 Creació<br>ia II C<br>N/A<br>N/A<br>N/A<br>N/A                                            | bbligatorio I<br>n de caso<br>No<br>No<br>No<br>No<br>No<br>No<br>No                                   | Realizado po<br>YAMARIS ES<br>Corgar<br>Corgar<br>2<br>2<br>2<br>2<br>2<br>2<br>2<br>2<br>2<br>2<br>2<br>2<br>2<br>2<br>2<br>2<br>2<br>2<br>2   | Mostrar<br>or<br>THER GO                              | 10 v r<br>NZÁLEZ VEG/<br>Historial<br>3<br>3<br>3<br>3<br>3<br>3<br>3<br>3<br>3<br>3<br>3<br>3<br>3<br>3<br>3<br>3<br>3<br>3<br>3 | egistro    |
| Fecha sugerida atención: 16/03/2021 Hora atención siguiente etapa: 14 v : 32 v<br>Condiciones de la siguiente etapa<br>No seleccionada<br>Decento a colectionada na listan                                                                                                    | Tipo comentario:<br>Descripción:                                                                                                    | Caracter<br>Caracter<br>nte Apertura de cu                          | Nue es dispont es dispont es disp | II F F F F F F F F F F F F F F F F F F                                                                                                    | echa<br>2/07/2020 03.01<br>Fecha Vigenc<br>1/07/2021                                              | IF Tipo Cr<br>30 Creadd<br>100.00<br>NA<br>NA<br>NA<br>NA<br>NA<br>NA<br>NA<br>NA                                | omentario II<br>n de caso<br>No<br>Si<br>No<br>No<br>No<br>No<br>No<br>No<br>No<br>No                  | Realizado po<br>YAMARIS ES<br>Cargar I<br>2<br>2<br>2<br>2<br>2<br>2<br>2<br>2<br>2<br>2<br>2<br>2<br>2<br>2<br>2<br>2<br>2<br>2<br>2           | Mostrar<br>or<br>10<br>Ver<br>0<br>Ver<br>0           | 10 v r<br>NZÁLEZ VEGA<br>Historial<br>3<br>3<br>3<br>3<br>3<br>3<br>3<br>3<br>3<br>3<br>3<br>3<br>3<br>3<br>3<br>3<br>3<br>3<br>3 | egistro    |
| Condiciones de la siguiente etapa<br>No seleccionada<br>Decento a colectario en llatar                                                                                                    | Tipo comentario:<br>Descripción:                                                                                                    | Nota<br>Caracter<br>nte Apertura de cu                              | Nue es disponi es disponi es disp | woo Comen         III F           bles:         1000           III F         III F           III F         III F           III F         IIII F           IIII F         IIII F           II | echa<br>2/07/2020 03:01<br>Fecha Vigenc<br>1/07/2021                                              | ar<br>ia lī Creado<br>ia lī Creado<br>N/A<br>N/A<br>N/A<br>N/A<br>N/A<br>N/A<br>N/A<br>N/A                       | omentario<br>n de caso<br>Diligatorio<br>No<br>No<br>No<br>No<br>No<br>No<br>No<br>No<br>No            | Realizado po<br>YAMARISES<br>Mostrar<br>Cargar<br>±<br>±<br>±<br>±<br>±                                                                         | Mostrar<br>or<br>10<br>i Veri<br>i Veri               | 10 v registro:<br>Historial II<br>9 9<br>9 9<br>9 9<br>9 9<br>9 9<br>9 9<br>9 9<br>9 9<br>9 9                                     | egistro    |
| No seleccionada<br>Droronta coloridanda e listar                                                                                                    | Tipo comentario:<br>Descripción:                                                                                                    | II Comentario<br>Apertura de cu<br>II Versión                       | Nue eres disponi eres disponi e | wo Comen           bles:         1000           io         0           o         0                                                                                                    | echa<br>2/07/2020 03:01<br>Fecha Vigenc<br>1/07/2021                                              | ar<br>ia li Consoli<br>ia li Consoli<br>N/A<br>N/A<br>N/A<br>N/A<br>N/A<br>N/A<br>N/A<br>N/A                     | mentario II<br>n de caso<br>No<br>No<br>No<br>No<br>No<br>No<br>No<br>No<br>No<br>No<br>No<br>No<br>No | Realizado por<br>YAMARIS ES<br>Mostrar<br>Cargar<br>2<br>2<br>2<br>2<br>2<br>2<br>2<br>2<br>2<br>2<br>2<br>2<br>2<br>2<br>2<br>2<br>2<br>2<br>2 | Mostrar<br>or<br>10<br>Ver<br>1<br>ver<br>1<br>2<br>2 | 10 v registro:<br>Historial 1<br>9<br>9<br>9<br>9<br>9<br>9<br>9<br>9<br>9<br>9<br>9<br>9<br>9<br>9<br>9<br>9<br>9<br>9<br>9      | egistro    |
| Presenta coincidencias en listas                                                                                                    | Tipo comentario:<br>Descripción:                                                                                                    | Nota<br>Caracter<br>ne Apertura de cu<br>La Versión                 | Nue es dispon es dispon es | woo Comen           bles:         1000           io         i           io         i                                                                                                    | echa<br>echa<br>2/07/2020 03:01<br>1/07/2021<br>ión de siguiert<br>Hora atenciór<br>iguiente etap | ar<br>ia IȚ Tipo Cr<br>ia IȚ Creadă<br>ia IȚ C<br>NiA<br>NA<br>NA<br>NA<br>NA<br>NA<br>NA<br>NA<br>NA<br>NA<br>N | bligatorio<br>No<br>Si<br>No<br>No<br>No<br>No<br>No<br>No<br>No<br>No<br>No                           | Realizado po<br>YAMARISES<br>Mostrar<br>Cargar<br>2<br>2<br>2<br>2<br>2<br>2<br>2<br>2<br>2<br>2<br>2<br>2<br>2<br>2<br>2<br>2<br>2<br>2<br>2   | Mostrar<br>THER GO                                    | 10 v registro:<br>Historial II<br>9 9<br>9 9<br>9 9<br>9 9<br>9 9<br>9 9<br>9 9<br>9 9<br>9 9                                     | egistro    |

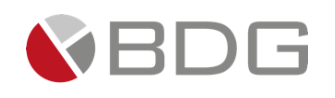

### 3.5 Gestionar Casos

### 3.5.1 Atender Etapa

Si el colaborador que creó el caso está configurado para atender la primera etapa dentro del flujo, esta se le mostrará automáticamente posterior a la asignación del número del caso, iniciando la gestión del caso.

Los casos para su atención los podrá ubicar en la **bandeja de casos** 

|                   |                                                                                     |                                                                 | Bandeja de Caso               | os - JULIANA ALARCON LOPE          | Z                 |                                           |                     |              |            |
|-------------------|-------------------------------------------------------------------------------------|-----------------------------------------------------------------|-------------------------------|------------------------------------|-------------------|-------------------------------------------|---------------------|--------------|------------|
| Nuevos<br>Buscar: | 1   Devueltos 0   En pr                                                             | roceso 3   Total en                                             | Bandeja 4                     |                                    |                   |                                           |                     |              |            |
| ↓// ↓1.           | Proceso                                                                             | L1<br>Referencia                                                | Cliente                       | Oficial                            | J↑ J↑<br>Asignado | Etapa actual                              | ↓† ↓1<br>⊙ Atención | o ↓1<br>Meta | 11 11<br>← |
| 275 🌒             | Solicitud de Quejas y Reclamos<br>Reclamo préstamo de auto                          | Producto asociado: Auto                                         | PEDRO DURAN SUAREZ            | AMILCAR FERNANDO ARBIZÚ<br>GIRÓN   | 26/feb./2021      | Recepción de la solicitud                 | 0.00<br>mins        | 30<br>mins   | - Atender  |
| 274               | Solicitud de Quejas y Reclamos<br>Cliente indica que ATM no dispensó el<br>efectivo | Producto asociado:<br>Cuenta de Ahorro                          | JORGE ALONSO CAMPOS<br>SAITO  | SIGMA7 ADMIN                       | 26/feb./2021      | Recepción de la solicitud                 | 40.00 mins          | 30<br>mins   | - Atender  |
| 131               | Apertura de Cuenta<br>Cuenta para administración de sus<br>rentas                   | Monto de apertura:<br>100000<br>Oficina de captación:<br>Panamá | ANGEL SALVADOR BAEZ<br>CHAVEZ | CINDY CAROLINA CASTILLO<br>MÁRQUEZ | 26/feb./2021      | Digitalizar Documentos de<br>Apertura     | 0.62 horas          | 8<br>horas   | - Atender  |
| 81                | Apertura de Cuenta<br>Apertura de cuenta de ahorro.                                 | Monto de apertura: 5000<br>Oficina de captación:<br>Panamá      | CARLOS GALINDO<br>ANDRADE     | YAMARIS ESTHER GONZÁLEZ<br>VEGA    | 26/feb./2021      | Identificar Excepción de<br>Documentación | 0.20<br>horas       | 8<br>horas   | - Atender  |
| [Del 1 al         | 4] de 4 registros                                                                   |                                                                 |                               |                                    |                   |                                           |                     |              |            |

Para iniciar con la gestión, únicamente hacer clic en la opción "<u>Atender</u>" del caso correspondiente.

Una vez habilitada la etapa, podrá visualizar las diferentes opciones de gestión para la misma:

- 1. Indicador de etapa, le permite identificar en qué etapa del flujo ideal se encuentra el caso.
- 2. **Operaciones por etapa**, que le permitirán efectuar distintas funciones como visualizar el listado de actividades de una etapa (*checklis*t), adicionar o consultar datos, adjuntar archivos, enviar mensaje de correo personalizado, ver o agregar comentarios, entre otros.
- **3. Resumen** de los datos generales del caso y de la etapa en la que se encuentra.
- 4. Decisiones o condiciones que tiene para enviar el caso a otras etapas.
- **5.** Botones *Avanzar* y *Devolver*, que respectivamente le permitirán avanzar o devolver un caso a otra etapa.

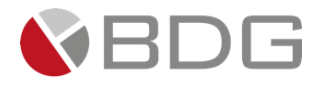

| 2 Operaciones<br>por etapa  | 0 🔒 👻 Q                                                 | • • •                   |                  |
|-----------------------------|---------------------------------------------------------|-------------------------|------------------|
|                             | Caso N                                                  | lo. 194                 |                  |
| Datos generales<br>del caso | Estado de Cuenta y<br>Vinculación                       | Etapa:                  | Revisión         |
| Cliente:<br>Descripción:    | Adriana Perez Morales                                   | Empleado creador:       | Yamaris Gonzalez |
| Fecha de creación:          | 14/11/2019 15:10:23                                     | Tiempo de Atención:     | < 0.00 horas     |
| Actividad                   | <ul> <li>Medio de Entrega .:<br/>Electrónico</li> </ul> | Tiempo Meta:            | 4.00 horas       |
|                             | Ver m                                                   | nas 🖸                   |                  |
|                             | Condiciones de la                                       | a siguiente etapa       |                  |
| Condiciones para            | No selecc                                               | cionada 🔺               |                  |
| avanzar etapa               | Ok - Ejecución                                          | ntes<br>n en Soporte    |                  |
|                             | « Devolver                                              | Avanzar » Opciones para | Avanzar 5        |

### 3.5.1.1 Operaciones por Etapa

Veamos a continuación el detalle de cada una de las **operaciones por etapa** que le permitirán gestionar el caso.

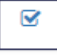

**Checklist progresivo:** muestra la lista de verificación de actividades o documentos que se deben completar en la etapa. Aquellos que se encuentran marcado con un asterisco indican son obligatorios.

| Checklist Progresivo                        |           |         |                  | ×                        |
|---------------------------------------------|-----------|---------|------------------|--------------------------|
| Documento/Actividad                         | ż         | Complet | ado?             | Observaciones            |
| (*) Cumplimiento verifica expediente        | ۱.<br>۱   | ⊙и⊙     | <sup>O</sup> N∕A |                          |
| Solicitar información adicional (si aplica) | ®si       | ©NO     | <b>◎</b> N/A     | Comprobante de dirección |
|                                             | + Guardar |         | 📩 Desc           | argar                    |

Este *checklist* puede ser descargado para su impresión o anexarlo a un mensaje personalizado.

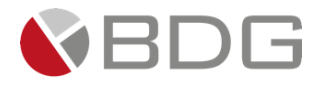

| HOJA CONTROL (CHECKLIST) DE DOCUMENTACION         Consecutivo No.       71       Nombre de la Cuenta/Titular       Juan Manuel Perez         erro de cuenta       4500000452-1       Fecha de apertura       23-jul-19       Sucursal       Banca Priva:         Ida a cargo       María González         Ocumento de Identificación       (OK ]         didentificación       (OK ]         didentificación       (OK ]         didentificación       (OK ]         didentificación       (OK ]         didentificación (Opcional)       (NA ]         didentificación (Opcional)       (NA ]         dificación a Cumplimiento (S/A) (Clientes Cédula E - nacionalidades no sensiti- [N/A ]       UNA ]         DEPENDIENTE - Copia Registro Comercial o Patente       (NA ]         DIPENDIENTE - Copia Registro Comercial o Patente       (NA ]         Constra de Referencias Brancarias       (NA ]         Carlas de Referencias Brancarias       (NA ]         Constra de Ciente C                                                                                                    |                                                                                                    |                                                                                                    |                                                                                |                                                    | No. 231               |
|----------------------------------------------------------------------------------------------------|----------------------------------------------------------------------------------------------------|----------------------------------------------------------------------------------------------------|--------------------------------------------------------------------------------|----------------------------------------------------|-----------------------|
| Consecutivo No.         71         Nombre de la Cuenta/Titular         Juan Manuel Perez           eror de cuenta         4500000452-1         Fecha de apertura         23-jul-19         Sucursal         Banca Privar           ial a cargo         María González         Fecha de apertura         23-jul-19         Sucursal         Banca Privar           ocumento de Identificación         (OK         Idencia de Ingresos o cualquier otro documento que sustente el perfil financie-         [OK         Idencia de Ingresos o cualquier otro documento que sustente el perfil financie-         [OK         Idencia de apertura de Cliente Natural         [OK         Idencia de apertura de cuenta (fimada por firmas autorizadas)         [OK         Idencia de apertura de cuenta (fimada por firmas autorizadas)         [OK         Idencia de apertura de cuenta (fimada por firmas autorizadas)         [OK         Idencia de apertura de cuenta (fimada por firmas autorizadas)         [OK         Idencia de apertura de cuenta (fimada por firmas autorizadas)         [OK         Idencia de apertura de cuenta (fimada por firmas autorizadas)         [OK         Idencia de apertura de cuenta (firmada por firma autorizadas)         [OK         Idencia de apertura de cuenta (firmada por firma autorizadas)         [OK         Idencia de apertura de cuenta (firmada por firma autorizadas)         [OK         Idencia de apertura de cuenta (firmada por firma autorizadas)         [OK         Idencia de apertura de cuenta (firmada por firma autorizadas)         [OK |                                                                                                    | HOJA CONT                                                                                                    | ROL (CHECKLIST) DE DOC                                                         | UMENTACION                                         |                       |
| ero de cuenta<br>ial a cargo     4500000452.1<br>María González     Fecha de apertura     23-jul-19     Sucursal     Banca Priva       ocumento de Identificación<br>videncia de Ingresos o cualquier otro documento que sustente el perfil financie.     [OK ]     Idiácita de la genetiza de Cliente Natural     [OK ]       videncia de Ingresos o cualquier otro documento que sustente el perfil financie.     [OK ]     Idiácita de apertura de Cliente Natural     [OK ]       videncia de ingresos o cualquier otro documento que sustente el perfil financie.     [OK ]     Idiácita de apertura de cuenta (Immada por firmas autorizadas)     [OK ]       positol nicial - Copia de volante     [OK ]     Idiácita de apertura de cuenta (Immada por firmas autorizadas)     [OK ]       egianento tínico de pasivas     [OK ]     Idiácita de apertura de cuenta (Immada por firmas autorizadas)     [OK ]       giamento tínico de pasivas     [OK ]     Idiácita de entrevista prospecto cliente     [NA ]       DEPENDIENTE - Guia de entrevista prospecto cliente     [NA]     Idiacita de referencias Bersonales o de Abogado     [NA]       TRANJERO - Cartas de Referencias Personales o de Abogado     [NA]     Idiacita Genzeiro (Indiación de Jubilación     [NA]       TRANJERO - Cartas de Visa A'o Cris (Opional clientes ertificación (Edualación [NA]     [NA]     Idiacita de apretencias Personales o de Abogado       TRANJERO - Cartas de Referencias Personales o de Abogado     [NA]     Idiacita de apretencias Personales o de trabajo, migraci                                 | CIF/Consecutivo No.                                                                                                    | 71                                                                                                    | Nombre de la Cuenta/                                                           | Titular Juan Manuel                                | Perez                 |
| ial a cargo         Maria González           bocumento de Identificación         [OK]           videncia de Ingresos o cualquier otro documento que sustente el perfil financie-         [OK]           videncia de Ingresos o cualquier otro documento que sustente el perfil financie-         [OK]           videncia de lorgresos o cualquier otro documento que sustente el perfil financie-         [OK]           videncia de engresos o cualquier otro documento que sustente el perfil financie-         [OK]           videncia de apertura de Cliente Natural         [OK]           person inicial - Copia de volonte         [OK]           signation de beneficianto (Opcional)         [NA]           galamento único de pasivas         [OK]           opsiton inicial - Copia de volonte         [NA]           otificación a Cumplimiento (S/A) (Clientes Cédula E - nacionalidades no sensiti-<br>[NA]         [NA]           DEPENDIENTE - Copia Registro Comercial o Patente         [NA]           IDEPENDIENTE - Copia Registro comercial o Patente         [NA]           TRANJERO - Cartas de Referencias Bancarias         [NA]           CITRANJERO - Cartas de Referencias Bancarias         [NA]           CITRANJERO - Cartas de Referencias Bancarias         [NA]           CITRANJERO - Cartas de Referencias Bancarias         [NA]           CITRANJERO - Cartas de Referencias Personales o de Abogado                                                                                                    | Número de cuenta                                                                                                    | 45000000452-1                                                                                                    | Fecha de apertura                                                              | 23-jul-19                                          | Sucursal Banca Privad |
| cumento de Identificación       [OK]         videncia de Ingresos o cualquier otro documento que sustente el perfil financie-       [OK]         videncia de Ingresos o cualquier otro documento que sustente el perfil financie-       [OK]         FAC       [N/A]         eferencias de crédito (APC u otros)       [OK]         partidu de apertura de cuenta (Immada por firmas autorizadas)       [OK]         posito inicial - Opia de volate       [OK]         giamento único de pasivas       [OK]         giamento único de pasivas       [OK]         paradot Llave       [N/A]         DEPENDIENTE - Guia de entrevista prospecto cliente       [N/A]         IDEPENDIENTE - Cogina Registro Comercial o Patente       [N/A]         IDEPENDIENTE - Cogina de europlimiento       [N/A]         CITRANJERO - Cartas de Referencias Bracartas       [N/A]         TRANJERO - Cartas de trabajo o certificación de jubilación       [N/A]         CITRANJERO - Cartas de rotencias Parsonales o de Abogado       [N/A]         TRANJERO - Cartas de rotencias prospecto cliente       [N/A]         TRANJERO - Cartas de rotencias prospecto cliente       [N/A]         TRANJERO - Cartas de Referencias Bracartas       [N/A]         TRANJERO - Cartas de Referencias Parsonales o de Abogado       [N/A]         TRANJERO - Cartas de Referencias Pa                                                                                                    | Oficial a cargo                                                                                                    | María González                                                                                                    |                                                                                |                                                    |                       |
| iddencia de Ingresos o cualquier otro documento que sustente el perfil financie-       [CK]         particidade apertura de Cliente Natural       [OK]         FAC       [NA]         referencias de crédito (APC u otros)       [OK]         positio finical - Copia de volante       [OK]         esignación de beneficianto (Opcional)       [NA]         galamento único de pasivas       [OK]         eginanction de beneficianto (Opcional)       [NA]         otificación a Cumplimiento (S/A) (Clientes Cédula E - nacionalidades no sensiti-       [NA]         DIDEPENDIENTE - Copia Registrio Comercial o Patente       [NA]         IDDEPENDIENTE - Copia Registrio Comercial o Patente       [NA]         TRANJERO - Carlas de Referencias Brascartas       [NA]         TRANJERO - Carlas de referencias prospecto cliente       [NA]         TRANJERO - Carlas de referencias Parsonales o de Abogado       [NA]         TRANJERO - Carlas de referencias Personales o de Abogado       [NA]         TRANJERO - Copia de otros carmés (Permiso de trabajo, migración)       [NA]         TCA - Forma VV = Ós 843 (signica)       [NA]         TCA - Forma VV = Ós 843 (signica)       [NA]         TCA - Forma VV = Ós 843 (signica)       [NA]         TCA - Forma VV = Ós 843 (signica)       [NA]         TCA - Forma VV = Ós 843 (signica)                                                                                                    | Documento de Identi                                                                                                    | ficación                                                                                                    |                                                                                |                                                    |                       |
| Joilcitud de apertura de Cliente Natural     [OK ]       FAC     [N/A]       FAC     [N/A]       FAC     [N/A]       Ferencias de crédito (APC u otros)     [OK ]       Joilcitud de apertura de cuenta (Immada por firmas autorizadas)     [OK ]       Bojstol incital - Ocpia de volante     [OK ]       esignación de beneficiario (Opcional)     [N/A]       garandur Llave     [N/A]       Utilicación a Cumplimiento (S/A) (Clientes Cédula E - nacionalidades no sensiti- [N/A]       DEPENDIENTE - Guia de entrevista prospecto cliente     [N/A]       DEPENDIENTE - Copia Registro Comercial o Patente     [N/A]       TRANJERO - Carlars de Referencias Bracarias     [N/A]       TRANJERO - Carlars de referencias Parsonales o de Abogado     [N/A]       TRANJERO - Carlars de Referencias Parsonales o de Abogado     [N/A]       TRANJERO - Copia de etoriza clientes extranjeros     [N/A]       TRANJERO - Carlars de Referencias Parsonales o de Abogado     [N/A]       TRANJERO - Copia de etoriza clientes extranjeros     [N/A]       TRANJERO - Copia de etoriza clientes extranjeros     [N/A]       TRANJERO - Copia de etorización FATCA de Cumplimiento     [N/A]       TCA - Forma W-9 & 6843 (Si aplica)     [N/A]       TCA - Copia de voltas a'n C'o (Ciploinditocios) (Si aplica)     [N/A]       TCA - Copia de veristación (Ciploinditocios) (Si aplica)     [N/                                                                                                    | 2 Evidencia de Ingreso                                                                                                    | s o cualquier otro docur                                                                                                    | nento que sustente el perfil fina                                              | ncie- [OK ]                                        |                       |
| Sinctu de apertura de cueñta (manda por firmas autorizadas)       [OK]         FAC       [N/A]         eferencias de crédito (APC u otros)       [OK]         spósito inicial - Copia de volante       [OK]         epósito inicial - Copia de volante       [OK]         egiamento único de pasivas       [OK]         egiamento único de pasivas       [OK]         uticación a Cumplimiento (S/A) (Clientes Cédula E - nacionalidades no sensitu-       [N/A]         tificación a Cumplimiento (S/A) (Clientes Cédula E - nacionalidades no sensitu-       [N/A]         tificación a Cumplimiento (S/A) (Clientes Cédula E - nacionalidades no sensitu-       [N/A]         tificación a Cumplimiento (S/A) (Clientes Cédula E - nacionalidades no sensitu-       [N/A]         tificación a Cumplimiento (S/A) (Clientes Cédula E - nacionalidades no sensitu-       [N/A]         tificación a Cumplimiento (S/A) (Clientes Cédula E - nacionalidades no sensitu-       [N/A]         tificación a Cumplimiento (S/A)       [N/A]       [N/A]         tificación a Cumplimiento (S/A)       [N/A]       [N/A]         tificación a Cumplimiento (S/A)       [N/A]       [N/A]         tificación a Cueñonario para clientes extrangeros       [N/A]       [N/A]         tificación a Cueñonario para clientes extrangeros       [N/A]       [N/A]         tificación a Cueñonario par                                                                                                    | ro                                                                                                    |                                                                                                    |                                                                                |                                                    |                       |
| PAC     [NA]       Externational de apertura de cuenta (firmada por firmas autorizadas)     [OK]       policitud de apertura de cuenta (firmada por firmas autorizadas)     [OK]       esignación de beneficiario (Opcional)     [NA]       esignación de beneficiario (Opcional)     [NA]       eglamento único de pasivas     [OK]       eparador Llave     [NA]       DEPENDIENTE - Copia de voltaria prospecto cliente     [NA]       IDEPENDIENTE - Copia Registro Comercial o Patente     [NA]       IDEPENDIENTE - Copia Registro Comercial o Patente     [NA]       TRANJERO - Carlas de Referencias Bracarlas     [NA]       TRANJERO - Carlas de referencias Prospecto cliente     [NA]       TRANJERO - Carlas de referencias Prospecto de du blogado     [NA]       TRANJERO - Carlas de referencias Prospecto de du blogado     [NA]       TRANJERO - Carlas de referencias Prospectos de du blogado     [NA]       TRANJERO - Carlas de referencias Prospectos [Indicatión de Jubilación     [NA]       TRANJERO - Copia de otros carmés (Permiso de trabajo, migración)     [NA]       TCA - Forma VM - 9 ó 8843 (signica)     [NA]       TCA - Forma VM - 9 ó 8843 (signica)     [NA]       TCA - Forma VM - 9 ó 8843 (signica)     [NA]       TCA - Forma VM - 9 ó 8843 (signica)     [NA]       TCA - Forma VM - 9 ó 8843 (signica)     [NA]       TCA - Forma VM - 9 ó 8843 (sig                                                                                                    | 3 Solicitud de apertura                                                                                                    | de Cliente Natural                                                                                                    |                                                                                | LOK ]                                              |                       |
| Particular de cuenta (immada por firmas autorizadas)       [OK]         pósito inicial - Copia de volante       [OK]         epósito inicial - Copia de volante       [OK]         egóstio inicial - Copia de volante       [OK]         egianción de beneficiano (Opcional)       [N/A]         egianción de beneficiano (Opcional)       [N/A]         otificación a Cumplimiento (S/A) (Clientes Cédula E - nacionalidades no sensiti- [N/A]       [DEPENDIENTE - Guia de entrevista prospecto cliente       [N/A]         DIDEPENDIENTE - Copia de ejostro Comercial o Patente       [N/A]         DIEPENDIENTE - Copia Registro Comercial o Patente       [N/A]         TRANJERO - Cartas de Referencias Bracnarias       [N/A]         TRANJERO - Cartas de referencias Prospales o de Abogado       [N/A]         TRANJERO - Cartas de referencias Presonales o de Abogado       [N/A]         TRANJERO - Cuestionario para clientes extranjeros       [N/A]         TRANJERO - Cuestionario para clientes extranjeros       [N/A]         TCA - Corpa de visa rA° or (C) (ploiponáticos) (si aplica)       [N/A]         TCA - Corpa de centra de refuencias Personales o de trabajo, migración)       [N/A]         TCA - Corpa de visa rA° or (C) (ploiponáticos) (si aplica)       [N/A]         TCA - Corpa de casificación PATCA de Cumplimiento       [N/A]         TCA - Corpa de certificado de renuncia a la na                                                                                                    | 4 OFAC<br>5 Defenseries de refdi                                                                                                    | (100                                                                                                    |                                                                                | [N/A]                                              |                       |
| Januato de apertidar de cuertar (initidad por limitas aduotizadas)       [Cvk.]         esignación de beneficianio (Opcional)       [N/A]         esignación de beneficianio (Opcional)       [N/A]         galamento único de pasivas       [CVk.]         eparador Llave       [N/A]         Utificación a Cumplimiento (S/A) (Clientes Cédula E - nacionalidades no sensiti- [N/A]       [N/A]         IDEPENDIENTE - Guía de entrevista prospecto cliente       [N/A]         IDEPENDIENTE - Coglia Registro Consercial o Patente       [N/A]         IDEPENDIENTE - Coglia Registro Consercial o Patente       [N/A]         IDEPENDIENTE - Coglia de vitanta de cumplimiento       [N/A]         TRANJERO - Cartas de Referencias Personales o de Abogado       [N/A]         TRANJERO - Cartas de ratericas personales o de Abogado       [N/A]         TRANJERO - Cartas de ratericas personales o de Abogado       [N/A]         TRANJERO - Cartas de ratericas personales o de Abogado       [N/A]         TRANJERO - Cognia de otros camés (Permiso de trabajo, migración)       [N/A]         TRANJERO - Cognia de viso armés (Permiso de trabajo, migración)       [N/A]         TCA - Forma VM - 6 8843 (Sapica)       [N/A]         TCA - Forma VM - 6 8643 (Sapica)       [N/A]         TCA - Copia de evisa ario "o "O" (Diplomáticos) (Si aplica)       [N/A]         TCA - Copia de                                                                                                    | 5 Referencias de credi                                                                                                    | to (APC U otros)                                                                                                    | firmes autorizadas)                                                            | [OK]                                               |                       |
| apradot Diversity         [UK]           signación de beneficiario (Opcional)         [NA]           giamento único de pasivas         [OK]           giamento único de pasivas         [OK]           giamento único de pasivas         [OK]           paradot Llave         [NA]           otíficación a Cumplimiento (S/A) (Clientes Cédula E - nacionalidades no sensiti- [N/A]         [NA]           DEPENDIENTE - Guia de entrevista prospecto cliente         [N/A]           DEPENDIENTE - Copia Registro Comercial o Patente         [N/A]           TRANJERO - Carlas de Referencias Bracnaias         [N/A]           TRANJERO - Carlas de Referencias Parsonales o de Abogado         [N/A]           TRANJERO - Carlas de referencias Parsonales o de Abogado         [N/A]           TRANJERO - Carlas de referencias Parsonales o de Abogado         [N/A]           TRANJERO - Carlas de referencias Parsonales o de Abogado         [N/A]           TRANJERO - Carlas de referencias Personales o de Abogado         [N/A]           TRANJERO - Carlas de Referencias Personales o de Abogado         [N/A]           TRANJERO - Carlas de Referencias Personales o de tabajo, ingración         [N/A]           TRANJERO - Capia de otros carrés (Permiso de trabajo, migración)         [N/A]           TCA - Copare de dasificación FATCA de Cumplimiento         [N/A]           TCA - C                                                                                                    | <ul> <li>Soncitud de apertura</li> <li>Denósito inicial Cor</li> </ul>                                                                          | ue cuenta (ilimada por                                                                                                    | nimas autorizadas)                                                             |                                                    |                       |
| Explanation dire benefation (CPuolinar)       [IMA]         gparrador Llave       [NA]         Uniticación a Cumplimiento (S/A) (Clientes Cédula E - nacionalidades no sensiti- [N/A]       [NA]         IbDEPENDIENTE - Guia de entrevista prospecto cliente       [N/A]         IDDEPENDIENTE - Copia Registro Comercial o Patente       [N/A]         IDEPENDIENTE - Copia Registro Comercial o Patente       [N/A]         ITRANJERO - Cartas de Referencias Bancarias       [N/A]         KTRANJERO - Cartas de Referencias Bancarias       [N/A]         KTRANJERO - Cartas de Referencias Bancarias       [N/A]         KTRANJERO - Cartas de Referencias Bensonales o de Abogado       [N/A]         KTRANJERO - Cartas de Referencias Personales o de Abogado       [N/A]         KTRANJERO - Cartas de Referencias Personales o de Abogado       [N/A]         KTRANJERO - Cartas de Referencias Personales o terabajo, migración       [N/A]         KTRANJERO - Cartas de Referencias Personales o terabajo, migración)       [N/A]         KTRANJERO - Cartas de Referencias Personales o terabajo, migración)       [N/A]         KTRANJERO - Copia de otros cartés (Permiso de trabajo, migración)       [N/A]         KTCA - Forma M y - 6 8843 (Sa pialca)       [N/A]         KTCA - Forda M y - 6 8843 (Sa pialca)       [N/A]         KTCA - Copia de Visa 'A* 0 'G' (Diplomáticos) (Si aplica)       [N/A]<                                                                                                    | Depusito inicial - CO                                                                                                    | na ue Voldrite                                                                                                    |                                                                                |                                                    |                       |
| grandor Liave precision     [VhA]     [VhA]     [VhA]     Utificación a Cumplimiento (S/A) (Clientes Cédula E - nacionalidades no sensiti- [VhA]     [NA]     [DEPENDIENTE - Guia de entrevista prospecto cliente     [NA]     [DEPENDIENTE - Copia Registros Comercial o Patente     [N/A]     [VhA]     [VTRANJERO - Carlas de Referencias Bancarias     [N/A]     [VhA]     [VTRANJERO - Carlas de Referencias Parcarias     [N/A]     [VhA]     [VTRANJERO - Carlas de Referencias Parcarias     [N/A]     [VhA]     [VTRANJERO - Carlas de Referencias Parcarias     [N/A]     [VTRANJERO - Carlas de Referencias Parcariangeros     [N/A]     [VTRANJERO - Carlas de referencias Parcariageros     [N/A]     [VTRANJERO - Carlas de referencias Parcariageros     [N/A]     [VTRANJERO - Carlas de referencias Parcariageros     [N/A]     [VTRANJERO - Carlas de referencias Parcariageros     [N/A]     [VTRANJERO - Carlas de referencias Parcariageros     [N/A]     [VTRANJERO - Copia de otros camés (Permiso de trabajo, migración)     [N/A]     [VTANJERO - Copia de otros camés (Permiso de trabajo, migración)     [N/A]     [VTA - Copia de Visa A'n O''s     [Vploinditicos) (Si aplica)     [N/A]     [VTA - Copia de certificado de renuncia a la nacionalidad     [N/A]     [VTA RESO - Memorando de cliente ati trespo     [N/A]     [P - Debida diligencia ampliada     [N/A]                                                                                                    | <ul> <li>Beglamento úpico de</li> </ul>                                                                                                    | noiano (Opol011d1)                                                                                                    |                                                                                |                                                    |                       |
| Link       Link         Link       Link         Link                                                                                                    | 0 Separador Llave                                                                                                    | pasivas                                                                                                    |                                                                                |                                                    |                       |
| B)       EDEPENDIENTE - Cupia Registro Comercial o Patente       [NA]         DEPENDIENTE - Copia Registro Comercial o Patente       [NA]         DEPENDIENTE - Copia Registro Comercial o Patente       [NA]         XTRANJERO - Cartas de Referencias Bracarias       [NA]         XTRANJERO - Cartas de Referencias Bracarias       [NA]         XTRANJERO - Cartas de Referencias Parsonales o de Abogado       [NA]         XTRANJERO - Cartas de Referencias Personales o de Abogado       [NA]         XTRANJERO - Cartas de Referencias Personales o de Abogado       [NA]         XTRANJERO - Cartas de Referencias Personales o de Abogado       [NA]         XTRANJERO - Cartas de Referencias Personales o de Abogado       [NA]         TRANJERO - Copia de otros ariéles (Permiso de trabajo, migración)       [NA]         YTCA - Copia de otros camés (Permiso de trabajo, migración)       [NA]         YTCA - Copia de otros camés (Permiso de trabajo, migración)       [NA]         YTCA - Copia de otros camés (Permiso de trabajo, migración)       [NA]         YTCA - Copia de otros camés (Permiso de trabajo, Migración)       [NA]         YTCA - Copia de otros camés (Permiso de trabajo, Migración)       [NA]         YTCA - Copia de otros camés (Permiso de trabajo, Migración)       [NA]         YTCA - Copia de otros camés (Permiso de trabajo, Migración)       [NA]         YTCA - Copia                                                                                                    | 1 Notificación a Cumpl                                                                                                    | imiento (S/A) (Clientes (                                                                                                    | édula E - nacionalidades no se                                                 | nsiti. [N/A]                                       |                       |
| DEPENDIENTE - Guia de entrevista prospecto cliente     [N/A]       DEPENDIENTE - Copia Registro Comercial o Patente     [N/A]       TRANJERO - Cartas de Referencias Bancarias     [N/A]       XTRANJERO - Cartas de Referencias Bancarias     [N/A]       XTRANJERO - Cartas de Referencias Bancarias     [N/A]       XTRANJERO - Cartas de Referencias Personales o de Abogado     [N/A]       XTRANJERO - Cartas de rabajo o certificación de jubitación     [N/A]       XTRANJERO - Cartas de rabajo o certificación de jubitación     [N/A]       XTRANJERO - Cuestionario para clientes extranjeros     [N/A]       Mall de aprobación peravia (a posteriori)     [N/A]       TCRANJERO - Copia de otros carriés (Permiso de trabajo, migración)     [N/A]       TCA - Formal V+o ó 8843 (Saplica)     [N/A]       TCA - Formal V+o ó 8843 (Saplica)     [N/A]       TCA - Copia de evitas de refuncias la nacionalidad     [N/A]       TCA - Copia de evitar de cumplimiento     [N/A]       TCA - Copia de evitar o ("Opiomáticos) (Si aplica)     [N/A]       TCA - Copia de evitar de refuncia a la nacionalidad     [N/A]       TCA - Cobida diligencia ampliada     [N/A]       TO RESGO - Memorando de cliente alto riesgo     [N/A]       EP - Debida diligencia ampliada     [N/A]                                                                                                    | vas)                                                                                                    | (Chernes (SA)                                                                                                    | Coura E - nacionalidades no se                                                 | name [name]                                        |                       |
| IDEPENDIENTE - Copia Registro Comercial o Patente     INA       NTRANJERO - Memorando de cumplimiento     INA       NTRANJERO - Carlas de Referencias Bracarlas     INA       NTRANJERO - Carlas de Referencias Bracarlas     INA       NTRANJERO - Carlas de Referencias Bracarlas     INA       NTRANJERO - Carlas de Referencias Parsonales o de Abogado     INA       NTRANJERO - Carlas de Referencias Personales o de Abogado     INA       NTRANJERO - Carlas de Referencias Personales o de Abogado     INA       NTRANJERO - Carlas de Referencias Personales o de Abogado     INA       MTRANJERO - Carlas de Referencias Personales o de Abogado     INA       TRANJERO - Coratis de Referencias Personales os de Abogado     INA       Mail de aprobación previa (a posteriori)     INA       TARAJERO - Copia de otros camés (Permiso de trabajo, migración)     INA       TCA - Forma VM - Ó 8843 (signica)     INA       TCA - Forma VM - Ó 8454 (signica)     INA       TCA - Copia de otros camés (Dermiso de trabajo, migración)     INA       TCA - Forma VM - Ó 8454 (signica)     INA       TCA - Copia de otros camés (Dermiso de trabajo, Migración)     INA       TCA - Forma VM - Ó 8454 (signica)     INA       TCA - Forma VM - Memorando de clerine ati nacionalidad     INA       TCA - Forma VM - Memorando de clerinet ati nacionalidad     INA       TO RESGO - Memorando de clerinet ati nacional                                                                                                    | 2 INDEPENDIENTE - (                                                                                                    | Guía de entrevista prosr                                                                                                    | ecto cliente                                                                   | IN/A1                                              |                       |
| VETRANJERO - Memorando de cumplimiento     [N/A]       VETRANJERO - Cartas de Referencias Bancartas     [N/A]       VETRANJERO - Cartas de Referencias Personales o de Abogado     [N/A]       VETRANJERO - Cartas de Referencias Personales o de Abogado     [N/A]       VETRANJERO - Cartas de Referencias Personales o de Abogado     [N/A]       VETRANJERO - Cartas de Referencias Personales o de Abogado     [N/A]       VETRANJERO - Cartas de Referencias Personales o de Abogado     [N/A]       VETRANJERO - Cuestionario para clientes extranjeros     [N/A]       VETRANJERO - Cupia de otros carnés (Permiso de trabajo, migración)     [N/A]       VETCA - Corrad Ve Sa de Sa jalica)     [N/A]       VETCA - Forma VP - Só 8843 (Sa jalica)     [N/A]       VETCA - Copia de evins carnés concunditocos) (Si aplica)     [N/A]       VETCA - Copia de certificado de reinucia a la nacionalidad     [N/A]       TCA - Coreo de castincarión FATCA de Cumplimiento     [N/A]       TCA - Forma VP - Só 8843 (Sa jalica)     [N/A]       TCA - Copia de evintos a de nacionalidada     [N/A]       TCA - Copia de evintos ad o erunucia a la nacionalidada     [N/A]       TCA - Copia de evintos ad o ecuntilacionaliconal (Da la la la la la la la la la la la la la                                                                                                    | 3 INDEPENDIENTE - (                                                                                                    | Conia Registro Comerci:                                                                                                    | al o Patente                                                                   | [N/A]                                              |                       |
| KTRANJERO - Cartas de Referencias Bancartas       IN/A         KTRANJERO - Cartas de Referencias Bancartas       IN/A         KTRANJERO - Cartas de Referencias Personales o de Abogado       IN/A         KTRANJERO - Cartas de Referencias Personales o de Abogado       IN/A         KTRANJERO - Cartas de Referencias Personales o de Abogado       IN/A         KTRANJERO - Cartas de Referencias Personales o de Abogado       IN/A         KTRANJERO - Cartas de Referencias Personales o de Abogado       IN/A         KTRANJERO - Coartas de Referencias Personales o de Maldación       IN/A         mail de aprobación previa (a posteriori)       IN/A         MTCA - Correo de clasificación FATCA de Cumplimiento       IN/A         MTCA - Forma MY = Ó 8843 (S aplica)       IN/A         MTCA - Corpia de Visa "A"o "G" (Diplomàticos) (Si aplica)       IN/A         MTCA - Copia de Visa "A"o "G" (Delicinalidad)       IN/A         MTCA - Copia de Visa "A"o "G" (Delicinalidad)       IN/A         MTCA - Copia de Visa "A"o "G" (Delicinalidad)       IN/A         TCA - Copia de Visa "A"o "G" (Delicinalidad)       IN/A         TCA - Copia de Uisa "A"o "G" (Delicinalidad)       IN/A         TCA - Copia de Uisa de remuncia a la nacionalidad       IN/A         TCA - Copia de Uisa "A"o "G" (Delicinalida a la nacionalidad)       IN/A         EP - Debida diligencia                                                                                                    | 4 EXTRANJERO - Mer                                                                                                    | norando de cumplimien                                                                                                    | in o r dieme                                                                   | [N/A]                                              |                       |
| KTRANJERO - Extractos de cuentas     [N/A]       KTRANJERO - Cartas de Referencias Personales o de Abogado     [N/A]       KTRANJERO - Cartas de trabajo o certificación de jubliación     [N/A]       KTRANJERO - Cuestionario para clientes extranjeros     [N/A]       KTRANJERO - Cuestionario para clientes extranjeros     [N/A]       KTRANJERO - Cuestionario para clientes extranjeros     [N/A]       KTRANJERO - Copia de otros carnés (Permiso de trabajo, migración)     [N/A]       KTCA - Forma V-9 ó 8843 (5 aplica)     [N/A]       TCA - Forma V-9 ó 8843 (5 aplica)     [N/A]       TCA - Copia de visa <sup>1</sup> /a* 0 <sup>ros</sup> (Diplomáticos) (Si aplica)     [N/A]       TCA - Copia de certificació de reinuncia a la nacionalidad     [N/A]       TCA - Copia de errificado de cliente alto riesgo     [N/A]       TO RIESGO - Memorando de cliente alto riesgo     [N/A]       P - Debida diligencia ampliada para prospecto o cliente relacionado PEP     [N/A]                                                                                                    | 5 EXTRANJERO - Car                                                                                                    | tas de Referencias Ban                                                                                                    | arias                                                                          | IN/A1                                              |                       |
| KTRANLERO - Cartas de Referencias Personales o de Abogado       NVA         KTRANLERO - Cartas de Irabajo o certificación de jubilación       IN/A         KTRANLERO - Cuestionario para clientes extranjeros       IN/A         mail de aprobación preva (a posteriori)       IN/A         TRANLERO - Copia de otros cartés (Permiso de trabajo, migración)       IN/A         ATCA - Correo de clasificación FATCA de Cumplimiento       IN/A         TACA - Forma V/9 - Ó 8843 (S aplica)       IN/A         TACA - Forma V/9 - Ó 8843 (S aplica)       IN/A         TACA - Copia de visa "A^o "G" (Diplomáticos) (Si aplica)       IN/A         TACA - Forma V/0 - Ó 8443 (S aplica)       IN/A         TACA - Forda V/0 - G" (Diplomáticos) (Si aplica)       IN/A         TACA - Copia de visa "A^o "G" (Diplomáticos) (Si aplica)       IN/A         TACA - Oscidu de cientica ato iresgo       IN/A         EP - Debida diligencia ampliada para prospecto o cliente relacionado PEP       IN/A                                                                                                    | 6 EXTRANJERO - Extr                                                                                                    | ractos de cuentas                                                                                                    |                                                                                | IN/A1                                              |                       |
| XTRANJERO - Cartas de trabajo o certificación de jubilación     [N/A]       XTRANJERO - Cuestionario para clientes extranjeros     [N/A]       XTRANJERO - Cuestionario para clientes extranjeros     [N/A]       Mail de aprobación previa (a posteriori)     [N/A]       XTRANJERO - Copia de otros carnés (Permiso de trabajo, migración)     [N/A]       ATCA - Correo de clasificación FATCA de Cumplimiento     [N/A]       ATCA - Corra de visa "Å" o "G" (Diplomáticos) (Si aplica)     [N/A]       TCA - Copia de visa "Å" o "G" (Diplomáticos) (Si aplica)     [N/A]       TCA - Copia de certificado de renuncia a la nacionalidad     [N/A]       TCA - Copia de certificado de cliente alto riesgo     [N/A]       P - Debida diligencia ampliada para prospecto o cliente relacionado PEP     [N/A]                                                                                                    | 7 EXTRANJERO - Car                                                                                                    | tas de Referencias Pers                                                                                                    | onales o de Aborado                                                            | [N/A]                                              |                       |
| XTRANJERO - Cuestionario para clientes extranjeros       [N/A]         mail de aprobación preva (a posterior)       [N/A]         TRANJERO - Copia de otros camés (Permiso de trabajo, migración)       [N/A]         ATCA - Corrao de classificación FATCA de Cumplimiento       [N/A]         ATCA - Forma V/9 - 6 8843 (5 aplica)       [N/A]         ATCA - Coria de otros camés (Permiso de trabajo, migración)       [N/A]         ATCA - Forma V/9 - 6 8843 (5 aplica)       [N/A]         ATCA - Copia de otros camés (Permiso de trabajo, migración)       [N/A]         ATCA - Forma V/9 - 6 8843 (5 aplica)       [N/A]         ATCA - Copia de otros cerunucia a la nacionalidad       [N/A]         ATCA - Copia de otros cerunucia a la nacionalidad       [N/A]         TO RIESGO - Memorando de cliente alto riesgo       [N/A]         E' D - Debida diligencia ampliada para prospecto o cliente relacionado PEP       [N/A]                                                                                                    | 8 EXTRANJERO - Car                                                                                                    | tas de trabaio o certifica                                                                                                    | ción de iubilación                                                             | IN/A1                                              |                       |
| mail de aprobación previa (a posteriori)     INA]       KTRANJERO - Copia de otros camés (Permiso de trabajo, migración)     INA]       KTRANJERO - Topia de otros camés (Permiso de trabajo, migración)     INA]       ATCA - Forme de dasificación FATCA de Cumplimiento     INA]       ATCA - Forme V+9 o 8043 (sì aplica)     INA]       ATCA - Copia de visa r\n^ or (c) (pilonidicos) (sì aplica)     INA]       ATCA - Copia de visa r\n^ or (c) (pilonidicos) (sì aplica)     INA]       ATCA - Copia de centerato a la nacionalidad     INA]       ATCA - Copia de centerato a leinte atto riesgo     INA]       TCA - Copia de centerato a leinte atto riesgo     INA]       Pi O ebida diligencia ampliada     INA]                                                                                                    | 9 EXTRANIERO - Cue                                                                                                    | estionario nara clientes e                                                                                                    | etende jubilidelen                                                             | [N/A]                                              |                       |
| Intra de pipolade offres (altropation (altropation))     [INA]       ATCA - Correo de clasificación FATCA de Cumplimiento     [NA]       ATCA - Corra V - ó 8843 (3 palica)     [NA]       ATCA - Corpia de Visa <sup>1</sup> A* o <sup>1</sup> G* (Diplomáticos) (Si aplica)     [NA]       ATCA - Corpia de visa <sup>1</sup> A* o <sup>1</sup> G* (Diplomáticos) (Si aplica)     [NA]       ATCA - Corpia de crimitado e certificado de reinuncia a la nacionalidad     [NA]       TCA - Corpia de visa <sup>1</sup> A* o <sup>1</sup> G* (Diplomáticos) (Si aplica)     [NA]       TCA - Corpia de certificado de cerinucia a la nacionalidad     [NA]       TO RIESGO - Memorando de cliente alto riesgo     [NA]       Eº - Debida diligencia ampliada para prospecto o cliente relacionado PEP     [NA]                                                                                                    | 0 E-mail de aprobación                                                                                                    | nevia (a nosteriori)                                                                                                    | Au unjeros                                                                     | IN/A 1                                             |                       |
| ATCA - Correo de dasificación FATCA de Cumplimiento [N/A]<br>ATCA - Forma VI-9 ó 8843 (s) aplica) [N/A]<br>ATCA - Forma VI-9 ó 8843 (s) aplica) [N/A]<br>ATCA - Copia de certificado de renuncia a la nacionalidad [N/A]<br>ATCA - Copia de certificado de renuncia a la nacionalidad [N/A]<br>TCA - Copia de certificado de renuncia a la nacionalidad [N/A]<br>TCA - Copia de certificado de renuncia a la nacionalidad [N/A]<br>TCA - Exopia de liente alto riesgo [N/A]<br>EP - Debida diligencia ampliada para prospecto o cliente relacionado PEP [N/A]                                                                                                    | 1 EXTRANIERO - Cor                                                                                                    | nia de otros carnés (Per                                                                                                    | niso de trabaio, migración)                                                    | [N/A]                                              |                       |
| NLA - Control der dataladari FA (1964)         [NA]           TCA - Form W-9 ó 8643 (Si aplica)         [NA]           TCA - Copia de Visa <sup>1</sup> A* o <sup>1</sup> G* (Diplomàticos) (Si aplica)         [NA]           TCA - Copia de certificado de remuncia a la nacionalidad         [NA]           TCA - Copia de certificado de certinica do la nacionalidad         [NA]           TO RIESGO - Memorando de cliente alto riesgo         [NA]           2P - Debida diligencia ampliada para prospecto o cliente relacionado PEP         [NA]                                                                                                    | 2 EATCA Corres de c                                                                                                    | lacificación EATCA de (                                                                                                    | Cumplimiento                                                                   |                                                    |                       |
| TCA - Copia de Visa 'A' o 'G' (Diplomáticos) (Si aplica)         [NA]           TCA - Copia de certíficado de renuncia a la nacionalidad         [NA]           TCA - Sopia de certíficado de renuncia a la nacionalidad         [NA]           TC NESGO - Memorando de clerite ati o trespo         [NA]           EP - Debida diligencia ampliada para prospecto o cliente relacionado PEP         [NA]                                                                                                    | 3 FATCA - Correo de C                                                                                                    | ó 8843 (Si anlica)                                                                                                    | Sumplimiento                                                                   | [N/A]                                              |                       |
| TCA - Copie de certificado de remuncia a la nacionalidad [NA] TO RIESGO - Memorando de cliente alto riesgo [NA] P - Debida diligencia ampliada [NA] P - Debida diligencia ampliada para prospecto o cliente relacionado PEP [NA]                                                                                                    | 4 FATCA - Conia de V                                                                                                    | isa "A" o "G" (Diplomátic                                                                                                    | os) (Si aplica)                                                                | [N/A]                                              |                       |
| TO RESGO - Memorando de l'ennetado a la facultativada  [PV-]  TO RESGO - Memorando de l'ennetado terespo  [NA]  P- Debida diligencia ampliada para prospecto o cliente relacionado PEP [NA]                                                                                                    | 5 FATCA - Copia de vi                                                                                                    | artificado de renuncia a                                                                                                    | a nacionalidad                                                                 | IN/A 1                                             |                       |
| EP - Debida diligencia ampliada<br>EP - Debida diligencia ampliada para prospecto o cliente relacionado PEP [N/A]                                                                                                    | 6 ALTO RIESGO - Mei                                                                                                    | morando de cliente alto                                                                                                    | riesno                                                                         | IN/A 1                                             |                       |
| EP - Debida diligencia ampliada para prospecto o cliente relacionado PEP [N/A]                                                                                                    | 7 PEP - Dehida diligen                                                                                                    | cia ampliada                                                                                                    | logo                                                                           | IN/A 1                                             |                       |
| El penna angenera ampirada para prospecto o diente relacionado i El [INA]                                                                                                    | 8 PEP - Dehida diligen                                                                                                    | cia ampliada nara procr                                                                                                    | ecto o cliente relacionado PEP                                                 | IN/Δ1                                              |                       |
|                                                                                                    | 3 FATCA - Forma W-9<br>4 FATCA - Copia de V<br>5 FATCA - Copia de co<br>6 ALTO RIESGO - Mei<br>7 PEP - Debida diligen<br>8 PEP - Debida diligen | ó 8843 (Si aplica)<br>isa "A" o "G" (Diplomátic<br>rtificado de renuncia a l<br>morando de cliente alto<br>cia ampliada<br>cia ampliada para prosp | cos) (Si aplica)<br>a nacionalidad<br>riesgo<br>ecto o cliente relacionado PEP | [N/A]<br>[N/A]<br>[N/A]<br>[N/A]<br>[N/A]<br>[N/A] |                       |
|                                                                                                    | Observaciones                                                                                                    |                                                                                                    |                                                                                |                                                    |                       |
| ervaciones                                                                                                    | 0.000,000,00000                                                                                                    |                                                                                                    |                                                                                |                                                    |                       |
| ervaciones                                                                                                    |                                                                                                    |                                                                                                    |                                                                                |                                                    |                       |
| ervaciones                                                                                                    |                                                                                                    |                                                                                                    |                                                                                |                                                    |                       |
| ervaciones                                                                                                    |                                                                                                    |                                                                                                    | Preparado                                                                      | por: CRMADMNE                                      | T1                    |
| ervaciones Preparado por: <u>CRMADMNET1</u>                                                                                                    |                                                                                                    |                                                                                                    |                                                                                |                                                    |                       |

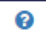

**Datos o parámetros requeridos**: muestra el listado de los datos que acompañan un caso, los cuales de acuerdo con la propiedad configurada pueden ser consultados o modificados en la etapa que se está atendiendo.

| Sigma 7                           |                      |                             |         | × |
|-----------------------------------|----------------------|-----------------------------|---------|---|
|                                   | Configuración de par | ámetros del incidente No. 7 | 75      |   |
| Tipo de Cliente<br>Tipo de Fondos | Natural Extranjero   | Estado del Cliente          | Regular |   |
|                                   | Grabar               | Ver historial               |         |   |

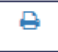

Imprimir: permite imprimir el ticket del caso.

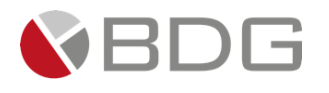

| 03/16/2021                                                       | SIGMA 7 -                                                                                                    |                  |                   |                   |               |
|------------------------------------------------------------------|----------------------------------------------------------------------------------------------------|------------------|-------------------|-------------------|---------------|
|                                                                  | CASO No. 280                                                                                                    | (57) Development | Imprimir          | 11                | ioja de papel |
|                                                                  |                                                                                                    | Development      | Destino           | 🖶 HP ePrint + Jet | Advant 👻      |
|                                                                  | 200                                                                                                    |                  | Páginas           | Todos             | Ŧ             |
| Unidad de negocio                                                | DATOS DE CAPTURA<br>: Administración                                                                              |                  | Copias            | 1                 |               |
| Tipo Proceso<br>Proceso<br>Cliente<br>Ubicación de cantura       | : Solicitudes<br>: Solicitud de Quejas y Reclamos<br>: MARÍA ARANGO MENA MEZA<br>: Sistema de Servicio al Cliente |                  | Diseño            | Vertical          | *             |
| Empleado que<br>captura<br>Fecha Corriente<br>Tiempo estimado de | : JULIANA ALARCON LOPEZ<br>: 10/03/2021 11:38:30<br>: 19.02 días                                                  |                  | Color             | Color             | Ŧ             |
| resolución                                                       |                                                                                                    |                  | Más opciones de o | configuración     | ~             |
| Firma:<br>María arango mena meza                                 | Firma:<br>Ejecutivo                                                                                               |                  |                   |                   |               |
|                                                                  |                                                                                                    | (57)             |                   |                   |               |
|                                                                  |                                                                                                    |                  |                   |                   |               |

|   | - |   |  |
|---|---|---|--|
| - |   | P |  |
| - |   |   |  |
|   |   |   |  |
|   |   |   |  |
|   |   |   |  |
|   |   |   |  |

**Historial de empleados reasignados:** permite visualizar el listado de colaboradores asignados a la etapa del caso y es listado de colaboradores que han atendido el caso.

| Historial d    | e empleados        |                                            |                              |
|----------------|--------------------|--------------------------------------------|------------------------------|
|                | Listado            | o de empleados asignados a la etapa del in | cidente seleccionada No. 666 |
| Buscar:        |                    |                                            | Mostrar 10 • registro        |
| Empleado in    | icial              | ↓≞ Empleado reemplazo                      | ↓1 Fecha de cambio ↓1        |
| SIGMA7 ADM     | MIN                | Yamaris Gonzalez                           | 15/11/2019                   |
| [Del 1 al 1] ( | de 1 registros     |                                            | Anterior 1 Siguiente         |
|                |                    | الأعلم والمراجع والمحاصر والمراجع والمراجع | de el esce Ne. 190           |
|                |                    | Listado de empleados que nan atendio       | do et caso No. 167           |
| Buscar:        |                    |                                            | Mostrar 10 v registro        |
| Etapa          | 🗄 Empleado inicial | 👫 Empleado reemplazo                       | ↓î Fecha de cambio ↓1        |
| Revisión       | SIGMA7 ADMIN       | Yamaris Gonzalez                           | 15/11/2019                   |
| [Del 1 al 1] ( | de 1 registros     |                                            | Anterior 1 Siguiente         |
|                |                    |                                            |                              |

**Historial de etapas:** muestra el resumen de las etapas que han transcurrido para el caso.

Q

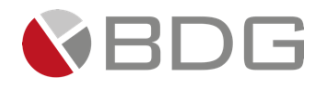

|                                                        |                        | In<br>(Atendida       | greso<br>- Finalizado)  |                      |                        |  |
|--------------------------------------------------------|------------------------|-----------------------|-------------------------|----------------------|------------------------|--|
| Ingreso:                                               | 14/11/2019<br>03:10:23 | Estado<br>asignación: | Asignada                | Fecha<br>Asignación: | 14/11/2019<br>03:10:23 |  |
| Grupo de<br>trabajo:                                   | Soporte Bancario       | Fecha Estado:         | 14/11/2019<br>03:54:15  | Empleado:            | Yamaris<br>Gonzalez    |  |
| Ver Comentarios de<br>etapa: 🗹                         | la 🔍                   | 8 B                   | *                       |                      |                        |  |
| Descripción                                            | escripción Fecha       |                       | Tipo Come               | ntario               | Empleado               |  |
| Se envía a revisión.                                   | 15/11                  | 2019 09:41:20         | Observació              | n                    | SIGMA7 ADMIN           |  |
|                                                        |                        | Re<br>(Atendida       | visión<br>- En Proceso) |                      |                        |  |
| Ingreso:                                               | 14/11/2019<br>03:54:15 | Estado<br>asignación: | Asignada                | Fecha<br>Asignación: | 14/11/2019<br>03:54:00 |  |
|                                                        | Soporte Bancario       | Fecha Estado:         | 14/11/2019<br>03:54:15  | Empleado:            | Yamaris<br>Gonzalez    |  |
| Grupo de<br>trabajo:<br>Ver Comentarios de             | la                     |                       |                         |                      |                        |  |
| Grupo de<br>trabajo:<br>Ver Comentarios de<br>etapa: 🗹 | la 🔍                   | 8 B                   | 8                       |                      |                        |  |

0

**Tiempo de atención:** permite visualizar el tiempo de atención del caso, tiempo estimado y tiempo de retraso (en caso de existir).

|                                                            | Tiempo del incidente No. 32                                       |      |
|------------------------------------------------------------|-------------------------------------------------------------------|------|
|                                                            | $\bigcirc$                                                        |      |
| Tiempo de atención<br>Tiempo estimado<br>Tiempo de retraso | 29 dia(s) 19 hrs.<br>2 dia(s) 0 hrs. hábiles<br>27 dia(s) 18 hrs. |      |
|                                                            |                                                                   | (57) |

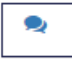

**Agregar Comentarios:** permite agregar o visualizar los comentarios de las etapas. Los comentarios proporcionan gran valor a la gestión de un caso, ya que los mismos se registran por usuario, fecha y hora de adición.

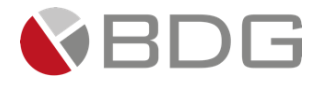

|                                         |                                                           | Nuevo Comentario 🖸                                                                                             |         |                        |             |                                     |          |
|-----------------------------------------|-----------------------------------------------------------|----------------------------------------------------------------------------------------------------|---------|------------------------|-------------|-------------------------------------|----------|
| Tipo com<br>Descripci                   | entario:<br>ón:                                           | Consulta                                                                                                    |         |                        |             |                                     | ~        |
|                                         |                                                           | Caracteres dispenibles: 1000                                                                                   |         |                        |             |                                     | -11      |
|                                         |                                                           | Caracteres disponibles: 1000                                                                                   |         |                        |             |                                     |          |
|                                         |                                                           | 3 + Agregar - Cancela                                                                                          | ar      |                        |             |                                     |          |
|                                         |                                                           |                                                                                                    |         |                        |             |                                     | -        |
| uscar:                                  |                                                           |                                                                                                    |         |                        | Mostrar     | 10 <b>v</b> re                      | egistros |
|                                         | †                                                         |                                                                                                    | ļ       | 17                     | Tipo 🗍      |                                     | Ļî       |
| 1                                       | Comentario                                                |                                                                                                    |         | Fecha                  | Comentario  | Realizado por                       |          |
| ↓<br>Etapa                              |                                                           |                                                                                                    |         |                        |             |                                     |          |
| Etapa<br>Recepción<br>le la<br>olicitud | El cargo se encuentra esp<br>favor verificar expediente o | ecificado en el desglose de todos los contratos de este pri<br>del cliente para poder dar respuesta al reclamo | oducto, | 10/06/2020<br>01:38:45 | Observación | LEONEL ANTO<br>HERNÁNDEZ<br>ESTRADA | ONIO     |

A

**Generar plantillas:** permite generar documentos previamente configurados en una etapa.

Al generar un documento desde la gestión de la etapa, se debe esperar un (1) minuto exacto para poder visualizar el mismo.

| Buscar:                     |               | Mostr 10   | ✓ registros |
|-----------------------------|---------------|------------|-------------|
| Nombre de la Plantilla      | 1 Descripción | ↓î Generar | 1t          |
| Formulario de Resolución    | Formulario    | Genera     |             |
| [Del 1 al 1] de 1 registros |               | Anterior 1 | Siguiente   |

B

**Expediente del caso:** muestra las opciones para consultar la estructura de archivos, visualizar los documentos cargados previamente o adicionar los documentos requeridos al expediente del cliente.

- <u>Nombre:</u> nombre del documento que debe ser añadido, predefinido por el administrador.
- <u>Tamaño</u>: muestra el tamaño de los archivos cargados para ese documento o tipo de documento.
- <u>Fecha de</u>carga: indica la fecha de carga del documento cargado.
- <u>Usuario</u>: indica el usuario que realizó la carga del documento

Se mostrará dos opciones para subir documentos, (1) Carga archivo y (2) Digitalización.

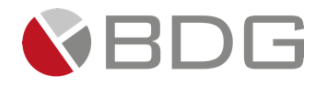

| Carga de documentos al expediente             |                                          | ×                           |
|-----------------------------------------------|------------------------------------------|-----------------------------|
| Tipo de Archivo:                              | ©Carga de Archivo ODigitalización        |                             |
| Documento:                                    |                                          |                             |
| Archivo:                                      | Seleccionar archivo No se eligió archivo |                             |
|                                               |                                          |                             |
|                                               |                                          | Mostrar 10 × registros      |
|                                               |                                          | mosciai 10 + regiscios      |
| Nombre 👫 Version Tamaño Fecha de d            | ocumento Fecha de carga                  | Usuario 🔶 Ver               |
| Recibo de luz_637254708344315423.png 1 275 KB | N/A 19/05/2020 07:40:34 HELENA ADRI      | ANA SANDOVAL CHAVES 🛛 👁     |
| [Del 1 al 1] de 1 registros                   |                                          | Anterior <b>1</b> Siguiente |

Al utilizar la opción de carga de archivo, debe hacer clic en el botón seleccionar archivo para que pueda seleccionar un archivo desde su equipo, una vez seleccionado el archivo debe hacer clic en el botón **Cargar Archivo**.

| Carga de documentos al expedient    | e              |                    |                                   |                    | ×           |
|-------------------------------------|----------------|--------------------|-----------------------------------|--------------------|-------------|
| Tipo de Archivo:                    |                | Carga              | de Archivo ODigitalización        |                    |             |
| Documento:                          |                |                    |                                   |                    |             |
| Archivo:                            |                |                    | cionar archivo No se eligió archi | vo                 |             |
|                                     | 2 Cargar Arc   | hivo               |                                   |                    |             |
| Durcerr                             |                | IIVO               |                                   | Mestrer 10         |             |
| Buscar:                             |                |                    |                                   | Mostrar            | ✓ registros |
| Nombre                              | Versión Tamaño | Fecha de documento | Fecha de carga 🎼                  | Usuario            | Ver         |
| Recibo de luz_637254708344315423.pn | g 1 275 KB     | N/A                | 19/05/2020 07:40:34 HELENA        | ADRIANA SANDOVAL C | HAVES 💿     |
| [Del 1 al 1] de 1 registros         |                |                    |                                   | Anterior 1         | Siguiente   |

Al seleccionar la opción de **Digitalización** se habilitará el botón de digitalizar, antes de dar clic en el botón digitalizar debe asegurar tener los documentos que desea digitalizar en la bandeja del escáner.

| Carga de documentos al expediente    |                                                                | ×                           |
|--------------------------------------|----------------------------------------------------------------|-----------------------------|
| Tipo de Archivo:                     | Carga de Archivo @Digitalización                               |                             |
| Archivo:                             | Archivo sin digitalizar           Image: Cargar Digitalización |                             |
| Buscar:                              |                                                                | Mostrar 10 v registros      |
| Nombre                               | Versión Tamaño Fecha de documento Fecha de carga **            | Usuario 📲 Ver               |
| RECIDO de luz_63/234/08344315423.png | т z/o kb N/A 19/05/2020 07:40:34 HELENA/                       | ADRIANA SANDUVAL CHAVES (©) |

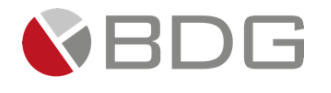

Al momento de utilizar la opción de digitalizar se podrá visualizar la pantalla que interactúa con el *Web Scan*, en esta pantalla debe utilizar la opción de *Select sources* para elegir el equipo con el cual realizará la digitalización de los documentos

| Carga de documer       | ntos al expediente                                         |                                   | ×                             |
|------------------------|------------------------------------------------------------|-----------------------------------|-------------------------------|
| Tipo de Archivo:       | Web Scanner (32bit) X Select sources Settings              | OCarga de Archivo ODigitalización |                               |
| Archivo:<br>Buscar:    | DPI   Depth   Size   Duplex  Enabled  Start Scan Stop Scan | Archivo sin digitalizar           | Mostrar 10 🗸 registros        |
| No                     | mbre Versión Tamaño Fecha                                  | a de documento Fecha de carga     | Usuario Ver                   |
| Recibo de luz_6372     | 54708344315423.png 1 275 KB                                | N/A 19/05/2020 07:40:34 HELENA    | A ADRIANA SANDOVAL CHAVES 🛛 👁 |
| [Del 1 al 1] de 1 regi | stros                                                      |                                   | Anterior 1 Siguiente          |

Le aparecerá el listado de equipos a los cuales tenga acceso la máquina del usuario.

| Web Sca Select source Cano | nner (32bit)<br>Comentario<br>Settings<br>n TS3100 series Netw | X<br>IT Fecha<br>02/02/2021 09:21:1<br>ork |
|----------------------------|----------------------------------------------------------------|--------------------------------------------|
| Reloa<br>Depth             | d sources list                                                 |                                            |
| Size                       |                                                                | ~                                          |
| Duplex                     | Enabled                                                        |                                            |
|                            | Start Scan                                                     | Stop Scan                                  |

Al seleccionar el equipo con el cual se realizará la digitalización podrá observar que se precargan las características iniciales para cada atributo Web Scanner.

- DPI: Resolución
- **Depth:** Modo de color
- Size: Tamaño de papel
- Duplex: Activar en caso de utilizar doble hoja

| Web Scanner (32bit)        |              |           |        |  |  |
|----------------------------|--------------|-----------|--------|--|--|
| Select sources - Settings  |              |           |        |  |  |
| <b>DPI</b><br>Tipo de Arcl | 300<br>nivo: |           | ~      |  |  |
| Depth                      | RGB          |           | $\sim$ |  |  |
| Archivo:<br>Size           | None         |           | $\sim$ |  |  |
| Duplex                     | Enabled      |           |        |  |  |
|                            | Start Scan   | Stop Scan |        |  |  |
|                            |              |           |        |  |  |

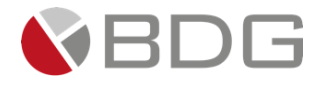

Dar clic en el botón **Star Scan** para iniciar la digitalización, podrá visualizar en pantalla el proceso de Digitalización.

| Carga de document        | os al expediente                              |                                   | ×                             |
|--------------------------|-----------------------------------------------|-----------------------------------|-------------------------------|
| Tipo de Archivo:         |                                               | OCarga de Archivo ODigitalización |                               |
| Archivo:                 | Escaneando                                    | Archivo sin digitalizar           |                               |
|                          | Escaneando.<br>No abra la tapa de documentos. | 🔚 Digitalizar<br>Digitalizando    |                               |
|                          | Cancelar                                      |                                   |                               |
| Buscar:                  |                                               |                                   | Mostrar 10 v registros        |
| Non                      | ibre Versión Tamaño Fecha de d                | ocumento Fecha de carga           | Usuario Ver                   |
| Recibo de luz_637254     | 708344315423.png 1 275 KB                     | N/A 19/05/2020 07:40:34 HELEN     | A ADRIANA SANDOVAL CHAVES 🛛 👁 |
| [Del 1 al 1] de 1 regist | ros                                           |                                   | Anterior 1 Siguiente          |

Al culminar la digitalización se muestra una previsualización del documento escaneado, para realizar la carga del documento escaneado debe dar clic en el botón Cargar digitalización.

| Archivo:                |               |  |
|-------------------------|---------------|--|
|                         |               |  |
|                         | 🖾 Digitalizar |  |
| 🕹 Cargar Digitalización | D Regresar    |  |

Si requiere visualizar el archivo adjunto, únicamente haga clic en la opción "Ver" al lado del documento correspondiente.

| Carga de documentos al expediente    |                                            |                        |                                    |               | ×         |
|--------------------------------------|--------------------------------------------|------------------------|------------------------------------|---------------|-----------|
| Documento:                           |                                            |                        |                                    |               |           |
| Archivo:                             | [                                          | Seleccionar archivo Ni | ngún archivo seleccionado          |               |           |
| Buscar:                              | 🏝 Cargar Archivo                           |                        |                                    | Mostrar 10    | v restros |
| Nombre                               | Il Versión IT Tamaño IT Fecha de documento | Fecha de carg          | a Usuario                          |               | Ver       |
| Recibo de luz_637273934803958433.png | 1 275 KB                                   | N/A 10/                | 06/2020 13:44:40 HELENA ADRIANA SA | NDOVAL CHAVES | n"        |
| [Del 1 al 1] de 1 registros          |                                            |                        |                                    | Anterior 1    | Sigu      |

1

**Mensaje Personalizado:** permite crear y enviar un mensaje personalizado, ya sea a un cliente o a un colaborador interno, relacionado con la gestión del caso. En este mensaje tiene opción de agregar los datos o parámetros del caso (siempre y cuando sean valores de dominio fijo o listas).

Para enviar un mensaje personalizado:

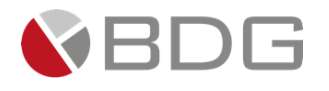

- 1. Proceda a agregar la dirección del destinatario y el CC correspondiente, se pueden agregar varias direcciones separadas por ; (sin espacios)
- Puede seleccionar "Yo" si desea que el mensaje sea dirigido a su dirección de correo (en este caso no deberá especificar dirección, el sistema utilizará la dirección de correo registrada para su usuario) u "Oficial" en este caso el correo se dirigirá al Oficial del cliente, al correo que tenga registrado en sistema.
- 3. Seleccione los parámetros a adicionar en el correo (si desea seleccionar más de uno, presione la tecla Ctrl para seleccionarlos),
- 4. Complete el asunto del correo. El asunto siempre indicará:

### S7 | # (caso) – (nombre del proceso) | (nombre del cliente) | (asunto)

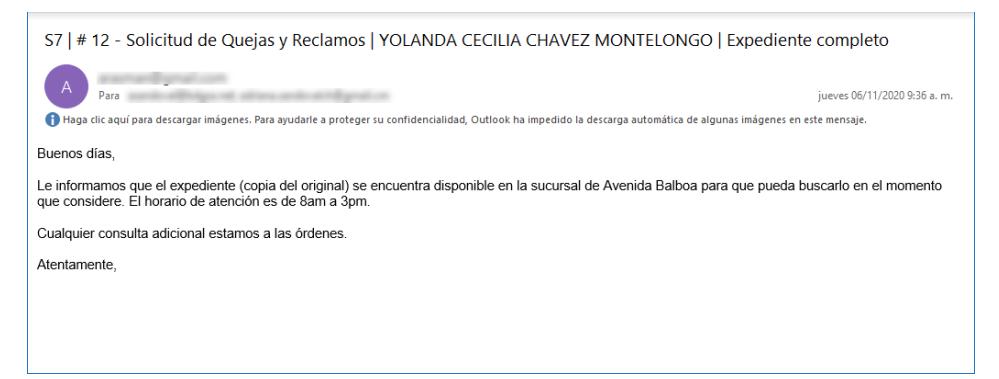

- 5. Describa el cuerpo del correo, si en el cuerpo del correo desea adicionar los parámetros seleccionados escriba el texto **[P].**
- 6. Presione el botón "Enviar".

|               | <b>1</b>                                                                                                    |   |
|---------------|----------------------------------------------------------------------------------------------------|---|
|               |                                                                                                    |   |
| C:            |                                                                                                    |   |
|               | 2                                                                                                    |   |
| arametros:    | Producto asociado<br>Nº de Cuenta o Tarjeta (en caso que aplique)<br>Tupfrácción de la solicitud<br>Validación de la solicitud<br>Detalle de investicación de la solicitud | * |
| sunto:        | 4                                                                                                    |   |
| ensaje:       | Tag-Parametros: [P]                                                                                                    |   |
| B I ⊻ ≔ ≡ Ξ Ξ |                                                                                                    |   |
|               |                                                                                                    |   |
| <u> </u>      |                                                                                                    |   |
|               |                                                                                                    |   |
|               |                                                                                                    |   |
|               |                                                                                                    |   |
|               |                                                                                                    |   |
|               |                                                                                                    |   |
|               |                                                                                                    |   |

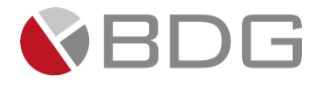

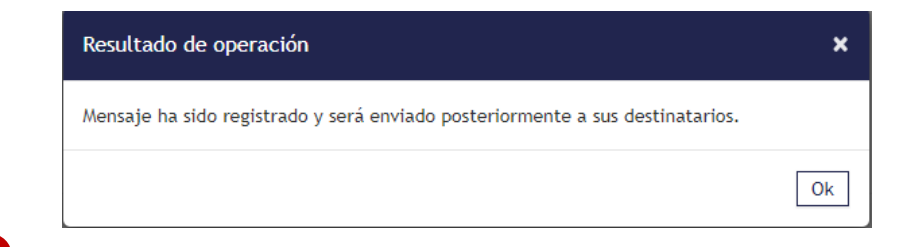

El mensaje quedará registrado como un comentario en el historial de la etapa y en la bitácora de comentarios del cliente correspondiente.

| ➤ Bitáce | ora de comentarios                                                                                                    |                |    |
|----------|----------------------------------------------------------------------------------------------------|----------------|----|
| ø        | CINDY CAROLINA CASTILLO MÁRQUEZ 11/06/2020 08:35 a.m.                                                                                                    | Correo enviado | 12 |
|          | TO:asandoval@bdgsa.net;adriana.sandovalch@gmail.cm<br>CC:<br>S7   # 12 - Solicitud de Quejas y Reclamos   YOLANDA CECILIA<br>CHAVEZ MONTELONGO   Expediente completo<br>Buenos días,                                |                |    |
|          | Le informamos que el expediente (copia del original) se encuentra<br>disponible en la sucursal de Avenida Balboa para que pueda buscarlo<br>en el momento que considere. El horario de atención es de 8am a<br>3pm. |                |    |
|          | Cualquier consulta adicional estamos a las órdenes.                                                                                                    |                |    |
|          | Atentamente,                                                                                                    |                |    |

# 3.5.2 Devolver Etapa

Para devolver una etapa, proceda hacer clic en el botón "Devolver" en la pantalla de gestión del caso.

|                           | Ingreso Revision                | Ejecución Cierre    |                  |
|---------------------------|---------------------------------|---------------------|------------------|
|                           | 0 🔒 🖉 Q                         | 0                   | 4                |
|                           | Caso No. 194                    |                     |                  |
| Proceso                   | Estado de Cuenta y Vinculación  | Etapa:              | Revisión         |
| Cliente                   | Yamaris Gonzalez                | Empleado creador:   | Yamaris Gonzalez |
| Fecha de creación         | 14/11/2019 15:10:23             | Tiempo de Atención: | 3.82 horas       |
| Actividad                 | Medio de Entrega .: Electrónico | Tiempo Meta:        | 4.00 horas       |
|                           | Ver mas 🗹                       |                     |                  |
|                           |                                 |                     |                  |
|                           | Condiciones de la siguie        | nte etapa           |                  |
|                           | No seleccionada<br>Dendientes   | <b>^</b>            |                  |
| Ok - Ejecución en Soporte |                                 |                     |                  |
|                           | 1 © Devolver                    | nzar »              |                  |

El sistema enviará mensaje de confirmación para devolver el caso, en el cual debe elegir "Ok".

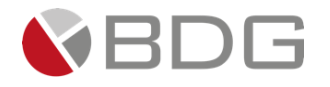

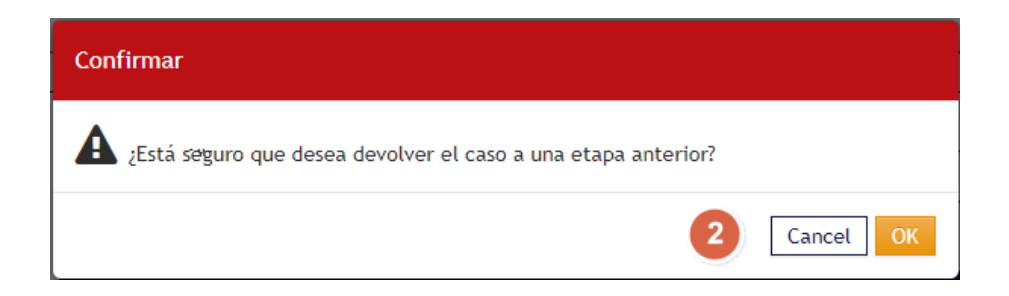

Seguido debe elegir el tipo de acción de devolución, describir el motivo por el cual devolverá la etapa, marcar la etapa a la cual devolverá el caso y proceder hacer clic en el botón de "Devolver".

| Devolución de la etapa No. 680 del caso No. 194 |                                   |                       |                                |  |
|-------------------------------------------------|-----------------------------------|-----------------------|--------------------------------|--|
| Proceso:                                        | Estado de Cuenta y<br>Vinculación | Etapa:                | Revisión                       |  |
| Cliente:                                        | Yamaris Gonzalez                  | Producto:             | No tiene producto<br>asociado. |  |
| Fecha/hora de entrada:                          | 14/11/2019 15:54:15               | Empleado asignado:    | Yamaris Gonzalez               |  |
| Tipo de acción:                                 | Información incompleta 🔻          | Motivo de devolución: | Verificar 4                    |  |
|                                                 |                                   |                       | Caracteres disponibles:<br>491 |  |

#### Selección de la etapa a la cual se devuelve el caso

| 25                |                     |                    | <b>Ingreso</b><br>(Atendida - Finalizado) |             |                     |
|-------------------|---------------------|--------------------|-------------------------------------------|-------------|---------------------|
| Ingreso:          | 14/11/2019 03:10:23 | Estado asignación: | Asignada                                  | Asignación: | 14/11/2019 03:10:23 |
| Grupo de trabajo: | Soporte Bancario    | Estado:            | 14/11/2019 03:54:15                       | Empleado:   | Yamaris Gonzalez    |
| Grupo de trabajo: | Soporte Bancario    | Estado:            | 14/11/2019 03:54:15                       | Empleado:   | Yamaris Gonzalez    |
|                   |                     |                    |                                           |             |                     |

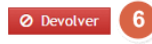

El sistema enviará mensaje de caso devuelto a etapa seleccionada.

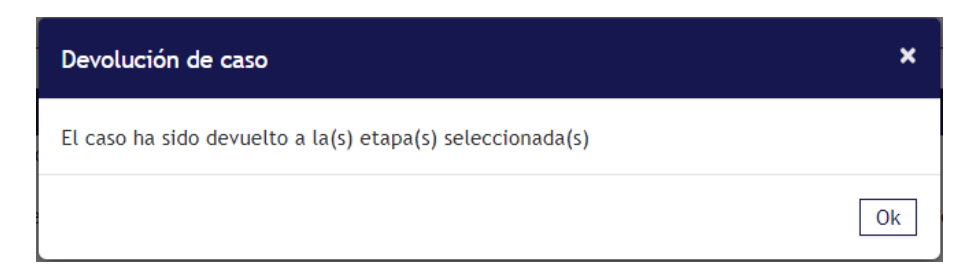

Los casos devueltos se ubicarán en la bandeja de casos\_del colaborador al cual se le devolvió el caso.

De igual forma en el resumen del caso se marcará como "Devuelto" con la cantidad de veces que se ha devuelto el caso a esta etapa.

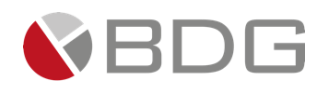

|                   |                      |                                                      | 194-Estado de Cuenta y Vinculación                                                                            |        |                                                              |
|-------------------|----------------------|------------------------------------------------------|----------------------------------------------------------------------------------------------------|--------|--------------------------------------------------------------|
| ♥       ♥       ♥ | mentarios            | Ingro                                                | Estado del caso: En Proceso<br>② Atención: 6.27 horas<br>③ Meta: 12.00 horas<br>Revisión Ejecución            | Cierre |                                                              |
| Y Ftanas          | en proceso           |                                                      |                                                                                                    |        |                                                              |
| O                 | Ingreso<br>(Devuelta | 1 vez)                                               | Yamaris Gonzalez-Soporte Bancario<br>Creada: 14/11/2019 03:10 p.m.                                            | ø      | <ul> <li>O 0.73 horas</li> <li>O Meta: 0.00 horas</li> </ul> |
| ✓ Histori         | ial de etapas        |                                                      |                                                                                                    |        |                                                              |
| 8                 | Revisión             |                                                      | Yamaris Gonzalez-Soporte Bancario<br>Creada: 14/11/2019 03:54 p.m.<br>Cambio de estado: 15/11/2019 12:26 p.m. | ø      | 0 5.53 horas<br>ØMeta: 4.00 horas                            |
|                   | 9                    | Yamaris Gonzalez 15/11/<br>Ok. Proceder con la ejecu | 2019 09:49 a.m. <b>comentó:</b><br>ción.                                                                      |        | Observación                                                  |
| -                 | > 🗩                  | <b>Yamaris Gonzalez</b> 15/11/<br>Verificar          | 2019 12:26 p.m. <b>comentó:</b>                                                                               |        | Información incompleta                                       |
| Ø                 | Ingreso<br>(Devuelta | 1 vez)                                               | Yamaris Gonzalez-Soporte Bancario<br>Creada: 14/11/2019 03:10 p.m.<br>Cambio de estado: 15/11/2019 12:26 p.m. | ø      | 00.73 horas<br>Meta: 0.00 horas                              |
|                   | 9                    | SIGMA7 ADMIN 15/11/2019<br>Se envía a revisión.      | 9 09:41 a.m. <b>comentó</b> :                                                                                 |        | Observación                                                  |
| ÷                 | Creación             | del caso                                             | YamarisGonzalez-Soporte Bancario<br>14/11/2019 03:10 p.m.                                                     |        |                                                              |

### 3.5.3 Avanzar Etapa

Para avanzar una etapa se deben haber culminado todas las actividades indicadas en cada una de las operaciones por etapa, seguido haber elegido la condición para pasar a la siguiente etapa (si aplica) y finalmente hacer clic en el botón **"Avanzar"**.

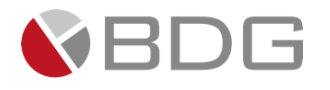

|                          | Ingreso Revisión                                    | Ejecución Cierre    |                  |
|--------------------------|-----------------------------------------------------|---------------------|------------------|
|                          | 1 0 🖶 👻 🔍                                           |                     | > 1              |
|                          | Caso No. 194                                        |                     |                  |
| Proceso:                 | Estado de Cuenta y Vinculación                      | Etapa:              | Revisión         |
| Cliente:<br>Descripción: | Yamaris Gonzalez                                    | Empleado creador:   | Yamaris Gonzalez |
| Fecha de creación:       | 14/11/2019 15:10:23                                 | Tiempo de Atención: | 1 5.55 horas     |
| Actividad                | <ul> <li>Medio de Entrega .: Electrónico</li> </ul> | Tiempo Meta:        | 4.00 horas       |
|                          | Ver mas 🖸                                           |                     |                  |
|                          | Condiciones de la siguie                            | nte etapa           |                  |
|                          | No seleccionada<br>Pendientes                       | <b>^</b>            |                  |
| 6                        | Ok - Ejecución en So                                | porte               |                  |
|                          |                                                     | Ψ.                  |                  |
|                          | « Devolver Ava                                      | ınzar » 3           |                  |
|                          |                                                     |                     |                  |

En los casos que el sistema envíe alguno de los siguientes mensajes de validación y no le permita avanzar la etapa, tome en consideración la solución descrita en la tabla inferior.

| Тіро                                          | Mensaje                                                                        | Solución                                                                                                    |
|-----------------------------------------------|--------------------------------------------------------------------------------|----------------------------------------------------------------------------------------------------|
| Validación de<br>Checklist                    | Falta(n) "2" checklist<br>configurados por marcar.                             | Diríjase al <i>checklist</i> y marque el (los)<br>faltantes. Puede hacer clic en el acceso<br>directo o vínculo <u>Revisar</u> mostrado en el<br>mensaje.                                                                                                    |
| Validación de<br>Parámetros                   | <i>Falta(n) "1" parámetro(s)<br/>requerido(s) por ingresar su<br/>valor.</i>   | Diríjase al formulario de parámetros y<br>complete el (los) requeridos en esta etapa.<br>Puede hacer clic en el acceso directo o<br>vínculo <u>Revisar</u> mostrado en el mensaje.                                                                                    |
| Validación de<br>Comentario                   | Falta por lo menos un<br>comentario.                                           | Diríjase a agregar acciones e ingrese el<br>comentario requerido. Puede hacer clic en<br>el acceso directo o vínculo <u>Revisar</u> mostrado<br>en el mensaje.                                                                                                    |
| Validación de<br>Archivo                      | <i>Falta por lo menos un<br/>archivo adjunto específico en<br/>esta etapa.</i> | Valide en el <i>Script</i> de Ayuda o en el <i>Checklist</i><br>el documento que debe adjuntar en esta<br>etapa y diríjase a archivos adjuntos para<br>agregar el mismo. Puede hacer clic en el<br>acceso directo o vínculo <u>Revisar</u> mostrado<br>en el mensaje. |
| Validación de<br>Condición No<br>Seleccionada | <i>Debe elegir una condición<br/>para finalizar la etapa.</i>                  | Elija una de las condiciones presentadas para avanzar a la siguiente etapa.                                                                                                    |

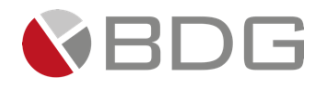

| No se muestran    | Hacen falta datos o           | Diríjase al formulario de parámetros,      |  |  |
|-------------------|-------------------------------|--------------------------------------------|--|--|
| los botones para  | actividades obligatorias para | verifique y complete aquellos que son de   |  |  |
| "Avanzar" o       | avanzar esta etapa. Verifique | carácter obligatorio en la etapa (marcados |  |  |
| "Devolver" Etapa. | antes para poder avanzar.     | con asterisco (*)).                        |  |  |

### 3.5.3.1 Aprobar, Rechazar o Escalar Casos

De acuerdo con la configuración establecida por el Administrador del Sistema, pueden existir etapas de "Aprobación", en donde las condiciones para avanzar a la siguiente etapa podrán estar definidas por valores en un parámetro determinado (por ejemplo: un parámetro de tipo monto).

En este escenario, las opciones para avanzar la etapa se identificarán como "<u>Aprobar</u>", "<u>Rechazar</u>" o "**Escalar/Conferir**" (o como se hayan definido por el administrador).

|                    | Q                                                | Caso No. 260             |                              |
|--------------------|--------------------------------------------------|--------------------------|------------------------------|
| Proceso:           | Otorgamiento de Préstamos<br>Individuales Q40mil | Etapa:                   | Aprobación de la Solicitud   |
| Cliente:           | MARIO DE LA MEDINA SOTO                          | Empleado creador:        | YAMARIS ESTHER GONZÁLEZ VEGA |
| Descripción:       |                                                  |                          |                              |
| Fecha de creación: | 15/02/2021 11:26:21                              | Tiempo de Atención:      | 🗸 0.02 horas                 |
| Actividad          | <ul> <li>Monto Q: 40000.00</li> </ul>            | Tiempo Meta:             | 4.00 horas                   |
|                    |                                                  | Ver mas 🖸                |                              |
|                    | Condicione                                       | es de la siguiente etapa |                              |
|                    | Sir<br>« Devolver • Rechaza                      | r Aprobar 1 Conferir     | •                            |

### 3.6 Administrar Casos

### 3.6.1 Asignar Casos de Forma Manual

La opción asignar casos de forma manual permite que los **jefes de un grupo de trabajo** puedan asignar los casos directamente al colaborador que ellos consideren debe atender el caso en primera instancia.

Para poder asignar casos de forma manual, la etapa dentro de un proceso deberá estar configurada como tipo de asignación *Manual.* 

Los casos que requieran ser asignados de forma manual por el jefe se visualizaran en la "**Bandeja de Casos**" indicando como acción "<u>Asignar</u>".

En la misma deberá elegir el caso a asignar.

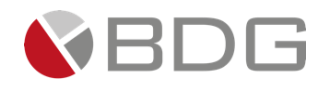

|          | Bandeja de Casos - CINDY CAROLINA CASTILLO MÁRQUEZ |                                        |                                 |                              |          |                                   |               |        |           |
|----------|----------------------------------------------------|----------------------------------------|---------------------------------|------------------------------|----------|-----------------------------------|---------------|--------|-----------|
| Nuevos   | 17   Devueltos                                     | 0   En proceso 6   Por a               | asignar 1 Próximos              | 0   Total en Bandeja 24      | 4        |                                   |               |        |           |
| Buscar:  |                                                    |                                        |                                 |                              |          |                                   |               |        |           |
| 15185    |                                                    | 11                                     | 11                              | 11                           | 11 11    | 1                                 | 1             | î 🕐 (  | 11 📕 11   |
| No.      | Proceso                                            | Referencia                             | Cliente                         | Oficial                      | Asignado | Etapa actual                      | O Atención    | Meta   | ÷ 🔻       |
| 46       | Solicitud de Quejas y<br>Reclamos                  | Producto asociado: Cuenta<br>Corriente | ANA LUISA ALVAREZ<br>VILLANUEVA | FRANCISCO SANDOVAL<br>SIERRA | Revis    | ión de Investigación y visto<br>o | 11.25<br>días | 3 días | - Asignar |
| [Del 1 a | al 1] de 1 registros                               |                                        |                                 |                              |          |                                   |               |        | $\cup$    |

Posteriormente seleccionar el colaborador dentro del grupo de trabajo que deberá atender el caso.

|                                 | As                                           | ignación manual del caso no. 46                                                                                                    |                        |
|---------------------------------|----------------------------------------------|----------------------------------------------------------------------------------------------------|------------------------|
|                                 |                                              | Selección de empleado destino                                                                                                    |                        |
| Buscar:                         | Fecha Ingreso<br>Cliente<br>Proceso<br>Etapa | 19/05/2020 23:40:45<br>AAN LUISA AGAREZ VILLAUENA<br>Solicitudi de Quejas y Rectamos<br>Revisión de Investigación y visto bueno<br>Registratif | Mostrar 10 - registror |
| Empleado                        |                                              | Ik Nivel                                                                                                    | Asignar 11             |
| AMILCAR FERNANDO ARBIZÚ GIRÓN   |                                              | Miembro de Grupo                                                                                                    | Selecciona             |
| CINDY CAROLINA CASTILLO MÁRQUEZ |                                              | Gerente de Unidad                                                                                                    | Seleccion              |
| CINDY CAROLINA CASTILLO MÁRQUEZ |                                              | Jefe de Grupo                                                                                                    | Seleccionar            |
| CINDY CAROLINA CASTILLO MÁRQUEZ |                                              | Jefe Alterno de Grupo                                                                                                    | Seleccionar            |
| FRANCISCO SANDOVAL SIERRA       |                                              | Jefe Alterno de Grupo                                                                                                    | Seleccionar            |
| [Del 1 al 5] de 5 registros     |                                              |                                                                                                    | Anterior 1 Siguiente   |

Finalmente elegir el grupo de trabajo del colaborador que atenderá el caso.

| Sig | ma7 CRM                                                 | ٨  |         |                                                                                                |                                                                                                    | ×           |  |
|-----|---------------------------------------------------------|----|---------|------------------------------------------------------------------------------------------------|----------------------------------------------------------------------------------------------------|-------------|--|
|     |                                                         |    |         | Asignación                                                                                     | manual del caso no. 46                                                                                                    | Í           |  |
|     | Selección de grupo de trabajo del empleado seleccionado |    |         |                                                                                                |                                                                                                    |             |  |
|     |                                                         |    |         | Fecha ingreso 19//<br>Cliente AIA<br>Proceio Solit<br>Etapa Revi<br>Empleado seleccionado AMII | 15/2020 2::40-45<br>LUISA ALXAREZ VILLAHUEVA<br>titud e Quejas y Rectamos<br>sión de Investigación y visto bueno<br>CAR FERNANDO ARBIZÚ GIRÓN | 1           |  |
| GE  | GU                                                      | JG | Empresa | Unidad de negocio                                                                              | Grupo de trabajo                                                                                                    |             |  |
|     |                                                         |    | DEMO    | Administración                                                                                 | Vendedores (Pipeline)                                                                                                    | Seleccionar |  |
|     |                                                         |    | DEMO    | Administración                                                                                 | Administradores                                                                                                    | Seleccionar |  |
|     |                                                         |    | DEMO    | Servicio al Cliente                                                                            | Gestores de Solicitudes de Servicio                                                                                                    | Selecciona  |  |
|     |                                                         |    | DEMO    | Negocios                                                                                       | Asesor de Banca Personal                                                                                                    | Seleccion   |  |
|     |                                                         |    | DEMO    | Negocios                                                                                       | Analistas de créditos                                                                                                    | Seleccionar |  |
|     |                                                         |    |         |                                                                                                |                                                                                                    |             |  |

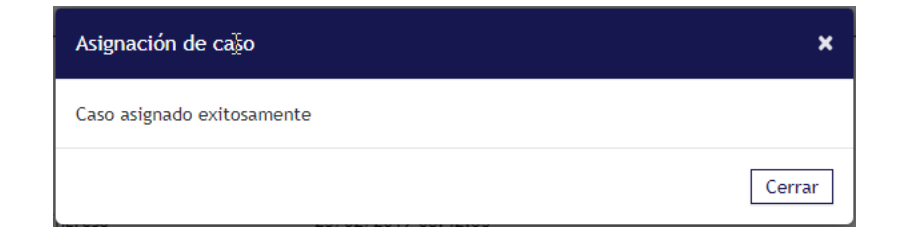

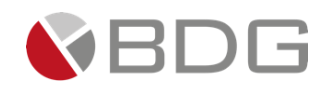

# 3.6.2 Reasignar Casos

La opción reasignar casos permite asignar un caso (previamente asignado) de un colaborador a otro. Dicha opción está disponible al Administrador de Sistema y podrá ser habilitada por este a quien considere dentro de un determinado rol.

Existen dos formas de reasignar un caso:

### Reasignación por empleado

Esta opción le permitirá reasignar (en lote) los casos que determinado colaborador mantenga en su bandeja a otro colaborador.

Para reasignar un caso por empleado debe acceder al *Módulo Customer Care*, seguido elegir la opción *Gestión* → *Reasig. x Empleado* 

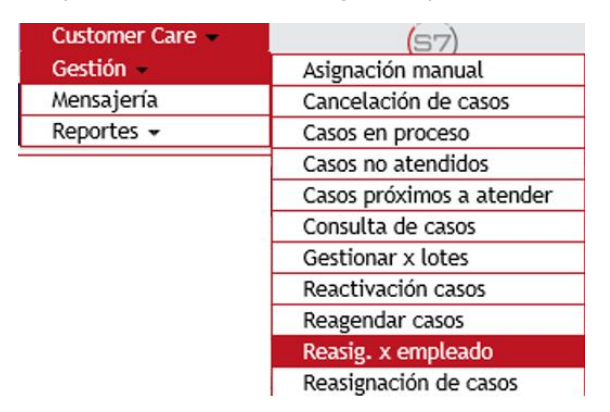

Posteriormente debe ingresar el nombre del empleado como lo muestran las pantallas a continuación.

|                             | Reasigna           | ación de Casos en Proceso por Empleado |                    |
|-----------------------------|--------------------|----------------------------------------|--------------------|
| Empleado Origen:            |                    | ●Por nombre○Por grupo de traba         | ajo                |
| Empleado:                   |                    |                                        | e 🚹                |
| Buscar:                     |                    | Q Ver Resultados                       |                    |
| Empresa                     | Lunidad de Negocio | Grupo Irabaio                          | 11 11              |
|                             |                    | Ningún dato disponible en esta tabla   |                    |
| [Del 0 al 0] de 0 registros |                    |                                        | Anterior Siguiente |

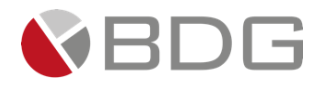

|                          | Consulta de Empleados                            |                        |
|--------------------------|--------------------------------------------------|------------------------|
| Nombre:<br>Apellido:     | Leonel<br>Hernåndez                              | 2                      |
| Buscar:                  | Q Buscar 3                                       | Mostrar 10 v registros |
| Empleado                 | ↓1 Nombre ↓1 Tipo de empleado                    | lî <mark>4</mark> .î   |
| 9                        | LEONEL ANTONIO Jefe alterno<br>HERNÁNDEZ ESTRADA | Seleccionar            |
| 9                        | LEONEL ANTONIO Operador<br>HERNÁNDEZ ESTRADA     | Seleccionar            |
| Del 1 al 2] de 2 registr | 05                                               | Anterior 1 Siguiente   |
|                          |                                                  |                        |

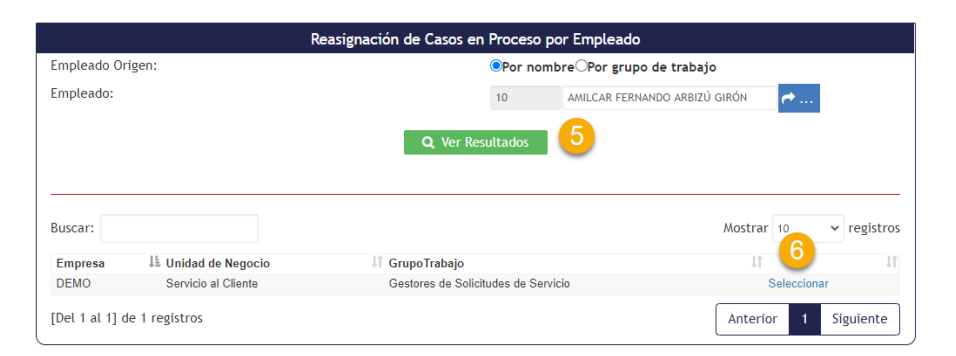

Finalmente deberá elegir el empleado destino dentro del grupo de trabajo al cual asignará todos o uno de los casos y seleccionar el botón Reasignar.

| Empleado sel  | eccionado:                         | AMILCAR FERNANDO ARBI          | BIZÚ GIRÓN                                |  |  |  |  |  |  |  |
|---------------|------------------------------------|--------------------------------|-------------------------------------------|--|--|--|--|--|--|--|
| Empresa:      |                                    | DEMO                           | DEMO                                      |  |  |  |  |  |  |  |
| Unidad de ne  | gocio:                             | Servicio al Cliente            | Servicio al Cliente                       |  |  |  |  |  |  |  |
| Grupo de tral | bajo:                              | Gestores de Solicitudes d      | de Servicio                               |  |  |  |  |  |  |  |
| Empleado de   | destino:                           | CINDY CAROLINA CASTILL         | LO MÁRQUEZ - Gerente Unidad (23)          |  |  |  |  |  |  |  |
| 8 ar:         |                                    |                                | Mostrar 10 🗸 registr                      |  |  |  |  |  |  |  |
| Incidente     | Cliente                            | Proceso                        | Etapa                                     |  |  |  |  |  |  |  |
| <b>4</b> 6    | JACQUELINE CARDENAS SILVA          | Solicitud de Quejas y Reclamos | Revisión de Investigación y visto bueno   |  |  |  |  |  |  |  |
| <b>4</b> 6    | JOSE RODULFO ESQUINCA GUTIERREZ    | Solicitud de Quejas y Reclamos | Revisión de Investigación y visto bueno   |  |  |  |  |  |  |  |
| <b>4</b> 6    | AURORA HERMIDA                     | Solicitud de Quejas y Reclamos | s Revisión de Investigación y visto bueno |  |  |  |  |  |  |  |
| <b>4</b> 6    | GILBERTO CUETO LOPEZ               | Solicitud de Quejas y Reclamos | s Revisión de Investigación y visto bueno |  |  |  |  |  |  |  |
| <b>4</b> 6    | ERNESTO ARG?ELLO MELGAR            | Solicitud de Quejas y Reclamos | s Revisión de Investigación y visto bueno |  |  |  |  |  |  |  |
| <b>4</b> 6    | ALEJANDRO ENRIQUEZ FLORES          | Solicitud de Quejas y Reclamos | s Revisión de Investigación y visto bueno |  |  |  |  |  |  |  |
| <b>4</b> 6    | GABRIEL DOMINGUEZ BARRIOS          | Solicitud de Quejas y Reclamos | s Revisión de Investigación y visto bueno |  |  |  |  |  |  |  |
| <b>4</b> 6    | MICHELLE ALCANTAR CAMACHO          | Solicitud de Quejas y Reclamos | s Revisión de Investigación y visto bueno |  |  |  |  |  |  |  |
| <b>V</b> 46   | GERARDO DOMINGUEZ ROMO             | Solicitud de Quejas y Reclamos | s Revisión de Investigación y visto bueno |  |  |  |  |  |  |  |
| <b>4</b> 6    | SALVADOR ANTONIO BERMUDEZ MANRIQUE | Solicitud de Quejas y Reclamos | Revisión de Investigación y visto bueno   |  |  |  |  |  |  |  |
| [Del 1 al 10] | de 265 registros                   | Anterior 1 2                   | 2 3 4 5 27 Siguiente                      |  |  |  |  |  |  |  |
|               |                                    |                                |                                           |  |  |  |  |  |  |  |

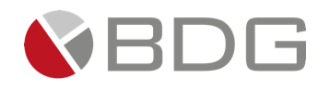

### **C** Reasignación por caso

Para reasignar un caso se debe acceder al Módulo *Customer Care*, seguido elegir la opción *Gestión*  $\rightarrow$  *Reasignación de casos* 

| Customer Care - | (57)                     |
|-----------------|--------------------------|
| Gestión 👻       | Asignación manual        |
| Mensajería      | Cancelación de casos     |
| Reportes 🕶      | Casos en proceso         |
|                 | Casos no atendidos       |
|                 | Casos próximos a atender |
|                 | Consulta de casos        |
|                 | Gestionar x lotes        |
|                 | Reactivación casos       |
|                 | Reagendar casos          |
|                 | Reasig. x empleado       |
|                 | Reasignación de casos    |

Posteriormente se muestra el listado de todos los casos en proceso, del cual deberá hacer clic en el número de caso correspondiente a asignar.

|                     |                              |                                                |                              |                                  | l                                 | Reasignación de Ca | sos                                               |    |                                                        |                                                                        |                        |                                       |                              |
|---------------------|------------------------------|------------------------------------------------|------------------------------|----------------------------------|-----------------------------------|--------------------|---------------------------------------------------|----|--------------------------------------------------------|------------------------------------------------------------------------|------------------------|---------------------------------------|------------------------------|
| Buscai              | r:                           |                                                |                              |                                  |                                   | ▼ Filtros [+]      |                                                   |    |                                                        |                                                                        | Mostra                 | r 10                                  | ✓ registros                  |
| No.I<br>Caso<br>131 | ↓↑<br>Prioridad<br>Ordinaria | LI<br>Cliente<br>ANGEL SALVADOR<br>BAEZ CHAVEZ | 11<br>Asignado<br>26/02/2021 | Proceso<br>Apertura de<br>Cuenta | Descripcion<br>Apertura de Cuenta | 11                 | Etapa<br>Digitalizar<br>Documentos de<br>Apertura | ţţ | LÎ<br>Oficial<br>CINDY CAROLINA<br>CASTILLO<br>MÁRQUEZ | Actividad<br>• Monto de apert<br>100000<br>• Oficina de capt<br>Panamá | l†<br>tura:<br>tación: | Tiempo<br>Atención<br>251.30<br>horas | Lt Lt<br>Acción<br>Reasignar |
| [Del 1              | al 1] de 1                   | registros (filtrado                            | de un total                  | de 81 regist                     | ros)                              |                    |                                                   |    |                                                        | (                                                                      | Anter                  | ior 1                                 | Siguiente                    |

# 3.6.3 Cancelar Casos

La opción cancelar, como su nombre lo indica permite cancelar un caso para que deje de mostrarse dentro de la bandeja de un determinado colaborador. Dicha opción está disponible al Administrador de Sistema y podrá ser habilitada por este a quien considere dentro de un determinado rol.

Para cancelar un caso debe dirigirse al Módulo *Customer Care*, opción *Gestión*, seguido elegir la opción *Cancelación de Casos*.

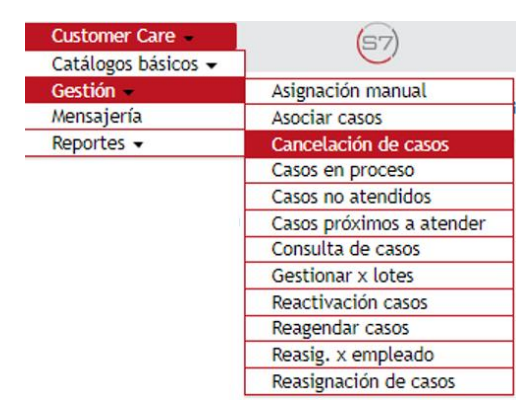

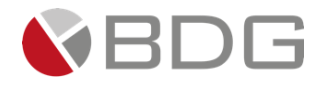

Una vez se muestre la pantalla de cancelación de casos, ubique el caso y haga clic en la opción "<u>Cancelar</u>".

|                  |                            |                                             |                        |                                  | Cancel                                              | lación de Casos        |                                                   |                                                     |                                                               |                         |                                  |                                           |
|------------------|----------------------------|---------------------------------------------|------------------------|----------------------------------|-----------------------------------------------------|------------------------|---------------------------------------------------|-----------------------------------------------------|---------------------------------------------------------------|-------------------------|----------------------------------|-------------------------------------------|
| Buscar:<br>No.Jà |                            | ţţ                                          | 11                     | ţţ                               | т                                                   | " Filtros [ <b>+</b> ] |                                                   | 11                                                  | 11                                                            | Mostrar<br>↓↑           | 10<br>Tiempo                     | <ul> <li>registros</li> <li>If</li> </ul> |
| Caso F<br>131 (  | Prioridad (<br>Ordinaria / | Cliente<br>ANGEL<br>SALVADOR BAEZ<br>CHAVEZ | Asignado<br>26/02/2021 | Proceso<br>Apertura de<br>Cuenta | Descripcion<br>Cuenta para administración de sus re | rentas                 | Etapa<br>Digitalizar<br>Documentos de<br>Apertura | Oficial<br>CINDY<br>CAROLINA<br>CASTILLO<br>MÁRQUEZ | Actividad<br>Monto de a<br>100000<br>Oficina de<br>captación: | pertura:<br>2<br>Panamá | Atención<br>1<br>251.30<br>Ioras | Acción<br>Cancelar                        |
| [Del 1 a         | al 1] de 1                 | registros <mark>(</mark> filtrad            | o de un to             | tal de 81 regis                  | tros)                                               |                        |                                                   |                                                     | (                                                             | Anterio                 | r 1                              | Siguiente                                 |

Posteriormente se mostrará la pantalla en donde se deberá ingresar el tipo y motivo de cancelación y finalmente hacer clic en el botón "Cancelar".

| Fecha ingreso                    | 26/02/2021 15             | 5:39:38             |   |     |
|----------------------------------|---------------------------|---------------------|---|-----|
| Cliente                          | ANGEL SALVAD              | OR BAEZ CHAVEZ      |   |     |
| Proceso                          | Apertura de C             | uenta               |   |     |
| Etapa                            | Digitalizar Doo           | umentos de Apertura | a |     |
| Empleado asignado<br>actualmente | JULIANA ALAR              | CON LOPEZ           |   |     |
| Tipo de acción:                  | Cancelación o             | le caso             |   | 1 ~ |
| Notivo de cancelación            |                           | 2                   |   |     |
|                                  | Caracteres<br>disponibles | 500                 |   |     |
|                                  | Regresar                  | Cancelar            | 3 |     |

### Cancelación del caso no. 131

### 3.6.4 Reactivar Casos

La opción reactivación de casos le permitirá reactivar un caso previamente cancelado (desde la opción Cancelación de Casos).

Para reactivar un caso debe dirigirse al Módulo *Customer Care*, opción *Gestión*, seguido elegir la opción *Reactivación de Casos*.

| Customer Care -     | (57)                     |
|---------------------|--------------------------|
| Catálogos básicos 👻 |                          |
| Gestión -           | Asignación manual        |
| Mensajería          | Asociar casos            |
| Reportes 👻          | Cancelación de casos     |
|                     | Casos en proceso         |
|                     | Casos no atendidos       |
|                     | Casos próximos a atender |
|                     | Consulta de casos        |
|                     | Gestionar x lotes        |
|                     | Reactivación casos       |
|                     | Reagendar casos          |
|                     | Reasig. x empleado       |
|                     | Reasignación de casos    |

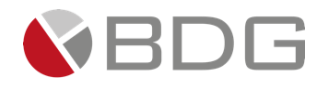

Una vez se muestre la pantalla de reactivación de casos, ubique el caso que requiere reactivar y haga clic en la opción "<u>Reactivar</u>".

|                    |                              |                                                 |                                 |                                                 | Reactivación de Caso                                                                   | z                                  |                    |                                                     |                                        |                     |
|--------------------|------------------------------|-------------------------------------------------|---------------------------------|-------------------------------------------------|----------------------------------------------------------------------------------------|------------------------------------|--------------------|-----------------------------------------------------|----------------------------------------|---------------------|
| Busca              | r:                           |                                                 |                                 |                                                 | ▼ Filtros [ <b>+</b> ]                                                                 |                                    |                    | Most                                                | rar 10                                 | ✓ rectoros          |
| No.II<br>Caso<br>3 | ↓†<br>Prioridad<br>Ordinaria | Cliente<br>YOLANDA CECILIA<br>CHAVEZ MONTELONGO | Lt Lt<br>Asignado<br>11/06/2020 | Proceso<br>Solicitud de<br>Quejas y<br>Reclamos | Descripcion<br>Se refleja un cobro de servicio no<br>autorizado el día 4 de mayo de 20 | Etapa<br>Comunicacio<br>al Cliente | Oficial<br>Oficial | Actividad<br>Producto asociado:<br>CUENTA CORRIENTE | Li Tiempo<br>Atención<br>17.74<br>días | Acción<br>Reactivar |
| [Del 1             | al 1] de 1                   | registros                                       |                                 |                                                 |                                                                                        |                                    |                    | Ante                                                | erior 1                                | Siguiente           |

Posteriormente se mostrará la pantalla en donde se deberá ingresar el motivo de reactivación.

| Fecha ingreso                    | 6/05/2020 18:47:03                |    |
|----------------------------------|-----------------------------------|----|
| Cliente                          | YOLANDA CECILIA CHAVEZ MONTELONGO |    |
| Proceso                          | Solicitud de Quejas y Reclamos    |    |
| Etapa                            | Comunicación al Cliente           |    |
| Empleado asignado<br>actualmente | FRANCISCO SANDOVAL SIERRA         |    |
| Tipo de acción:                  | Re activación de etapa            | ~1 |
| Motivo de reactivación           | Cliente continua con el 2         |    |
|                                  | Caracteres 469<br>disponibles     |    |
|                                  | Regresar Reactivar 3              |    |

### Reactivación del caso no. 3

### 3.6.5 Reagendar Casos

La opción reagendar casos permitirá cambiar la fecha estimada de atención de un caso, especialmente cuando se ha determinado una fecha de atención de siguiente etapa (no inmediatamente).

Para reagendar un caso debe dirigirse al Módulo *Customer Care*, opción *Gestión*, seguido elegir la opción *Reagendar Casos*.

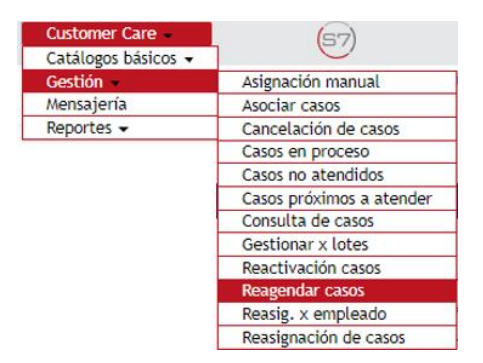

Una vez se muestre la pantalla de reactivación de casos, ubique el caso que requiere reactivar y haga clic en la opción "<u>Reagendar</u>".

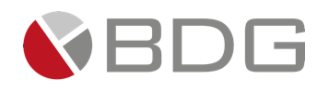

|        |                    |                                  |                |                       | Reagendar ca                             | 1505                                     |                                          |                                                                                                 |                    |                        |              |
|--------|--------------------|----------------------------------|----------------|-----------------------|------------------------------------------|------------------------------------------|------------------------------------------|-------------------------------------------------------------------------------------------------|--------------------|------------------------|--------------|
|        |                    |                                  |                |                       | ▼ Filtros [+                             | ]                                        |                                          |                                                                                                 |                    |                        |              |
| Buscar | :                  |                                  |                |                       |                                          |                                          |                                          |                                                                                                 | Mostrai            | 10                     | ✓ registros  |
| No.    | ‡‡<br>Prioridad    | ↓1<br>Cliente                    | ↓1<br>Asignado | ↓1<br>Proceso         | Description                              | ↓1<br>Etana                              | Oficial                                  | ↓† ↓                                                                                            | Tiempo<br>Atención | Fecha sugerida         | ↓1<br>Acción |
| 131    | Ordinaria          | ANGEL<br>SALVADOR<br>BAEZ CHAVEZ | 26/02/2021     | Apertura de<br>Cuenta | Cuenta para administración de sus rentas | Digitalizar<br>Documentos de<br>Apertura | CINDY<br>CAROLINA<br>CASTILLO<br>MÁRQUEZ | <ul> <li>Monto de<br/>apertura: 100000</li> <li>Oficina de<br/>captación:<br/>Panamá</li> </ul> | 251.30<br>horas    | 26/02/2021<br>15:37:00 | Reagendar    |
| [Del 1 | al <b>1</b> ] de 1 | registros (filtra                | ado de un to   | otal de 81 reg        | sistros)                                 |                                          |                                          |                                                                                                 | Anteri             | or 1                   | Siguiente    |

Posteriormente se mostrará la pantalla en donde se deberá ingresar la nueva fecha y hora sugerida de atención y hacer clic en el botón "Guardar".

• Al reagendar la etapa, por una fecha próxima, el caso no se podrá atender inmediatamente sino hasta la fecha sugerida, y se mostrará en "casos próximos" de la bandeja.

| Reage                 | endación del caso no. 131 |   |
|-----------------------|---------------------------|---|
| Fecha sugerida actual | 26/02/2021 15:37:00       |   |
| Nueva fecha sugerida  | 17/03/2021                | 1 |
| Nueva hora sugerida   | 08:00:00                  | 2 |
|                       | hh:mm:ss                  |   |
|                       | Regresar Guardar 3        |   |

# 3.7 Tablero de Indicadores de Tiempo

El tablero de indicadores permite visualizar el detalle del tiempo de atención de los casos y etapas por colaborador y por proceso, a los cuales el usuario tenga acceso.

El acceso a visualizar el tablero de indicadores está determinado a nivel de permisos por rol. Los roles/usuarios los asigna el Administrador del Sistema, tras definición de la empresa.

Por defecto, el tablero de indicadores podrá ser la pantalla inicial que se le muestre al usuario al ingresar al sistema; o podrá acceder desde cualquier otra pantalla realizando los siguientes pasos:

- **1.** Diríjase al icono de acceso directo "Tablero de Indicadores" **u** ubicado en la parte superior de la pantalla.
- 2. Seleccione el tipo de tablero de indicadores (Por colaborador, Por Proceso)
- **3.** Asigne el periodo en el cual requiere ver el resultado de los indicadores.

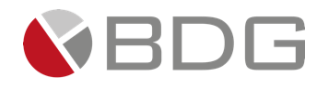

Por defecto el sistema le mostrará los casos para el año actual; sin embargo, podrá aplicar los filtros que considere (Todos, último mes, mes actual, semestre actual o un rango determinado).

- 4. Asigne el estatus de los casos a medir (en proceso, cancelado o finalizado).
- **5.** Hacer clic en el botón "Aplicar" para ver los resultados.

### 3.7.1 Por colaborador

Este tablero permite visualizar el tiempo promedio de atención que toma un colaborador en atender un caso/etapa en Sigma 7.

|                           |                              |                           |                   | Tablero de Indica | dores de Tiempo            |              |              |                      |              |                   |
|---------------------------|------------------------------|---------------------------|-------------------|-------------------|----------------------------|--------------|--------------|----------------------|--------------|-------------------|
| Tiempos                   |                              |                           |                   |                   |                            | Ро           | r colaborado | r Por proceso        | De           | talle             |
| Todos   Úl<br>Desde:      | ltimo mes   Me<br>16/02/2021 | es actual   Semo<br>Hasta | estre actual   Al | ño actual         | Estatus Caso<br>En Proceso | ~            |              |                      |              |                   |
|                           |                              |                           | _                 |                   | ② Promedio                 | ③ Meta       | Casos        | % De<br>Cumplimiento |              |                   |
| Agente de Servicio        |                              |                           |                   |                   |                            |              | 5            | 0.00 %               | 0            | Menos<br><b>↑</b> |
| JULIANA ALARCON LOPEZ     | Z                            |                           |                   |                   | 99.35 horas                | 0.50 horas   | 4            | 0.00 %               | 0            | Más<br>✔          |
| YAMARIS ESTHER GONZÁL     | LEZ VEGA                     |                           |                   |                   | 245.50 horas               | 0.50 horas   | 1            | 0.00 %               | 0            | Más<br>🔸          |
| Asesor de Crédito         |                              |                           |                   |                   |                            |              | 1            | 0.00 %               | 0            | Menos<br><b>↑</b> |
| JULIANA ALARCON LOPEZ     | Z                            |                           |                   |                   | 95.78 horas                | 4.00 horas   | 1            | 0.00 %               | 0            | Más<br>✔          |
| Gestores de Solicitudes o | de Reclamos                  |                           |                   |                   |                            |              | 1            | 100.00 %             | $\checkmark$ | Menos<br>个        |
| HELENA ADRIANA SANDO      | VAL CHAVES                   |                           |                   |                   | 95.47 horas                | 120.00 horas | 1            | 100.00 %             | 0            | Más<br>🔸          |

Este reporte estará agrupado por grupo de trabajo y luego por colaborador (ordenado de la A-Z), únicamente mostrará los colaboradores que cumplan las siguientes condiciones:

- Colaboradores que sean Operadores en los grupos de trabajo donde el usuario sea Jefe de Grupo o Jefe alterno
- Colaboradores del grupo de trabajo donde el usuario sea Gerente de Unidad o Gerente Alterno
- Colaboradores del grupo de trabajo donde el usuario sea Gerente de Empresa
- Usuarios que hayan gestionado casos en el grupo de trabajo donde figura como Jefe Alterno

En la fila de **grupo de trabajo** se muestra:

- **a.** Nombre del grupo de trabajo
- **b.** Cantidad de Casos: cantidad de casos atendidos por el grupo de trabajo (NO de etapas, por lo que, si un grupo atendió 5 etapas de un mismo caso, esto solo contaría como 1).
- **c.** % de Cumplimiento del grupo de trabajo para la cantidad de casos.
- **d.** Indicador, de acuerdo con el % de cumplimiento

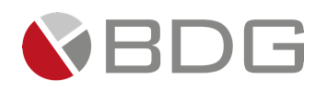

> 98% = 91 - 97.99 = < 91% =

En la fila de **colaborador** se muestra:

- **a.** Nombre del colaborador
- **b.** Tiempo promedio: suma del tiempo promedio de las etapas del proceso asignadas a el colaborador correspondiente.
- **c.** Tiempo meta: suma del tiempo meta de las etapas del proceso asignadas a el colaborador correspondiente.
- **d.** Cantidad de casos: la cantidad de casos atendidos por el colaborador (NO de etapas, por lo que, si un colaborador atendió 5 etapas de un mismo caso, esto solo contaría como 1).
- **e.** % de Cumplimiento del colaborador para la cantidad de casos asignados.
- f. Indicador, de acuerdo al % de cumplimiento

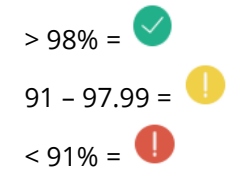

En la fila de **proceso** se muestra:

- **a.** Nombre del proceso
- **b.** Tiempo promedio: suma del tiempo promedio de las etapas del proceso asignadas a el colaborador correspondiente.
- **c.** Tiempo meta: suma del tiempo meta de las etapas del proceso asignadas a el colaborador correspondiente.
- **d.** Cantidad de casos: la cantidad de casos atendidos por el colaborador, del proceso correspondiente (NO de etapas, por lo que, si un colaborador atendió 5 etapas de un mismo caso, esto solo contaría como 1).
- e. % de Cumplimiento del colaborador para la cantidad de casos asignados.
- f. Indicador, de acuerdo al % de cumplimiento

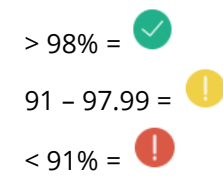

En la fila de **etapa** se muestra:

- a. Nombre de la etapa
- **b.** Tiempo promedio de atención de la etapa asignada
- c. Tiempo meta de la etapa asignada

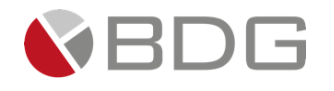

- **d.** Cantidad de casos asignados en esta etapa
- e. % de Cumplimiento del colaborador para la cantidad de casos asignados en esta etapa
- f. Indicador, de acuerdo al % de cumplimiento

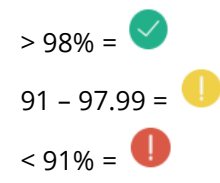

### <u>Nota</u>:

Las filas de proceso y etapa estarán contraídas por defecto, y se podrán extender al hacer clic en <u>Mas ↓</u>.

|                                        |                                   | Tablero de Indicad                | ores de Tiempo  |             |                |                      |    |                   |
|----------------------------------------|-----------------------------------|-----------------------------------|-----------------|-------------|----------------|----------------------|----|-------------------|
| Tiempos                                |                                   |                                   |                 | F           | Por colaborado | r Por proceso        | De | talle             |
| Todos   Último mes                     | Mes actual   Semestre actua       | II   Año actual                   | Estatus Caso    |             |                |                      |    |                   |
| Desde: 16/02/20                        | 16/03/2 🛗 Hasta: 16/03/2          | 021 🛗                             | En Proceso      | ~           |                |                      |    |                   |
|                                        | 🛗 Aplicar                         |                                   |                 |             |                |                      |    |                   |
|                                        |                                   |                                   | ② Promedio      | ⊘ Meta      | Casos          | % De<br>Cumplimiento |    |                   |
| Agente de Servicio                     |                                   |                                   |                 |             | 5              | 0.00 %               | 0  | Menos<br><b>个</b> |
| JULIANA ALARCON LOPEZ                  |                                   |                                   | 99.35 horas     | 0.50 horas  | 4              | 0.00 %               | 0  | Más<br>∳          |
| YAMARIS ESTHER GONZÁLEZ VEGA           |                                   |                                   | 245.50 horas    | 0.50 horas  | ; 1            | 0.00 %               | 0  | Más<br>✔          |
| Asesor de Crédito                      |                                   |                                   |                 |             | 1              | 0.00 %               | 0  | Menos<br><b>↑</b> |
| JULIANA ALARCON LOPEZ                  |                                   |                                   | 95.78 horas     | 4.00 horas  | 1              | 0.00 %               | 0  | Más<br>✔          |
| Gestores de Solicitudes de<br>Reclamos |                                   |                                   |                 |             | 1              | 100.00 %             | 0  | Menos<br><b>1</b> |
| HELENA ADRIANA SANDOVAL<br>CHAVES      |                                   |                                   | 95.47 horas     | 120.00 hora | as 1           | 100.00 %             | 0  | Menos<br><b>↑</b> |
|                                        | Solicitud de Quejas y<br>Reclamos |                                   | 3.98 días       | 5.00 días   | 1              | 100.00 %             | 0  | Menos             |
|                                        |                                   | Revisión de Investigación y bueno | visto 3.98 días | 5.00 días   | 1              | 100.00 %             | 0  |                   |

 Al hacer clic en la cantidad de casos, se desplegará el detalle de los casos, el cual puede ser exportado a un archivo en Excel.

### 3.7.2 Por proceso

Este tablero permite visualizar el tiempo promedio de atención para un indicador en un determinado proceso en Sigma 7.

**!!** Para poder visualizar procesos, los mismos se deben configurar por un usuario que tenga el permiso habilitado (*Ver guía para el administrador funcional, punto 2.4*)

Los datos que podrá visualizar por cada uno de los indicadores son:

Tiempo promedio de atención por proceso, el cual se mostrará en días, horas o minutos, de acuerdo con la configuración que se le sea asignada.

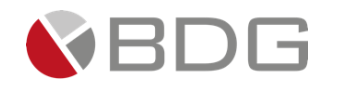

- Cantidad de casos antes del tiempo estimado
- Cantidad de casos en el tiempo estimado
- Cantidad de casos fuera del tiempo estimado
- Total, de casos

|                                          | labler                      | o de Indicado    | res de mempo     |       | (          |               |    |
|------------------------------------------|-----------------------------|------------------|------------------|-------|------------|---------------|----|
| npos                                     |                             |                  |                  | Por o | olaborador | Por proceso   | De |
| Todos   Último mes   Mes actual   S      | emestre actual   Año actual |                  | Estatus Cas      | 0     |            | Estatus Etapa |    |
| Desde: 1/02/2019 🛗 Ha                    | asta: 11/06/2020 🛗          | [                | Finalizado       | ~     | Finalizado |               |    |
|                                          | Proceso                     | :Solicitud de Pr | réstamo Personal |       |            |               |    |
| Time to cash                             | Tiempo Promedio             | $\bigcirc$       | 0                | 0     | Total      |               |    |
|                                          | 289.48 horas                | 5                | 1                | 1     | 7          | Más 🔸         | •  |
| Time to yes                              | Tiempo Promedio             | $\bigcirc$       | 0                | 0     | Total      |               |    |
|                                          | 279.72 horas                | 2                | 0                | 1     | 3          | Más 🔸         | •  |
|                                          |                             |                  |                  |       |            |               |    |
|                                          | Proceso                     | :Solicitud de Qi | uejas y Reclamos |       |            |               |    |
| Quejas y Reclamos de Cuentas             | Tiempo Promedio             | $\checkmark$     | 0                | 0     | Total      |               |    |
|                                          | 22.00 minutos               | 8                | 0                | 0     | 8          | Más 🔸         |    |
| Quejas y Reclamos de Préstamos           | Tiempo Promedio             | $\bigcirc$       | 0                | 0     | Total      |               |    |
|                                          | 4,824.00 minutos            | 2                | 0                | 1     | 3          | Más 🔸         | •  |
| Quejas y reclamos de Tarjetas de Crédito | Tiempo Promedio             |                  | 0                | 0     | Total      |               |    |
|                                          | 2,242.00 minutos            | 4                | 0                | 0     | 4          | Más 🔸         | •  |
|                                          |                             |                  |                  |       |            |               |    |

#### <u>Nota</u>:

Para visualizar el detalle de etapas por proceso deberá hacer clic en la opción Mas ↓.

|                                          | Tablero                             | o de Indicad     | ores de Tiempo    |     |                |               |
|------------------------------------------|-------------------------------------|------------------|-------------------|-----|----------------|---------------|
| npos                                     |                                     |                  |                   | Por | colaborador Po | or proceso De |
| Todos   Último mes   Mes actual   S      | emestre actual   Año actual         |                  | Estatus Caso      |     | Est            | atus Etapa    |
| Desde: 1/02/2019 🛗 H                     | asta: 11/06/2020 🛗                  |                  | Finalizado        | ~   | Finalizado     |               |
| 🗎 Aplica                                 | IF                                  |                  |                   |     |                |               |
|                                          | Proceso:                            | Solicitud de     | Préstamo Personal |     |                |               |
| Time to cash                             | Tiempo Promedio                     |                  | 0                 | 0   | Total          |               |
|                                          | 289.48 horas                        | 5                | 1                 | 1   | 7              | Más 🕹         |
| Time to yes                              | Tiempo Promedio                     |                  | •                 | •   | Total          |               |
|                                          | 270 72 boras                        | 2                | 0                 | 1   | 3              | Mácak         |
|                                          | D                                   | California da la |                   |     |                |               |
|                                          | Proceso:                            | Solicitud de     | Quejas y Reclamos |     |                |               |
| Quejas y Reclamos de Cuentas             | Tiempo Promedio                     | $\checkmark$     | 0                 | 0   | Total          |               |
|                                          | 22.00 minutos                       | 8                | 0                 | 0   | 8              | Menos 1       |
| Análisis de la Solicitud                 | 0.01 días                           | 2                | 0                 | 0   | 2              | $\circ$       |
| Comunicación al Cliente                  | 0.00 días                           | 2                | 0                 | 0   | 2              |               |
| Recepción de la solicitud                | 5.00 minutos                        | 2                | 0                 | 0   | 2              |               |
| Revisión de Investigación y visto bueno  | 0.00 días                           | 2                | 0                 | 0   | 2              |               |
| Quejas y Reclamos de Préstamos           | Tiempo Promedio                     | 0                | 0                 | 0   | Total          |               |
|                                          |                                     | -                |                   |     |                |               |
|                                          | 4,824.00 minutos                    | 2                | 0                 | 1   | 3              | Más 🕹         |
| Quejas y reclamos de Tarjetas de Crédito | 4,824.00 minutos<br>Tiempo Promedio | 2                | 0                 | 1   | 3<br>Total     | Más 🕹         |

 Al hacer clic en la cantidad de casos, se desplegará el detalle de los casos, el cual puede ser exportado a un archivo en Excel.

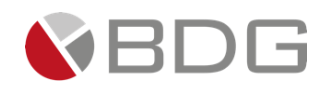

# 3.8 Expediente General

**I** Este expediente permite consultar y cargar documentos configurados para los tipos de expedientes disponibles.

| ΨQ |  | <b>İ</b> li\ | JULIANA ALARCON LOPEZ (jalarcon)<br>OPERADOR |  |
|----|--|--------------|----------------------------------------------|--|
|    |  |              |                                              |  |

Al hacer clic en el botón Expediente General, se desplegará la pantalla donde se pueden realizar la consulta de tipo de expediente (1) y visor de documentos (2).

|                             |             | Expediente         | e General        |             |    |          |            |               |
|-----------------------------|-------------|--------------------|------------------|-------------|----|----------|------------|---------------|
| Tipo Expediente:            | Seleccionar |                    |                  |             |    |          |            | ~             |
|                             |             | <b>Q</b> Consultar | 🖹 Visor          |             |    |          |            |               |
| Buscar:                     |             |                    | 2                |             |    |          | Mostrar 10 | ✓ registros   |
| Nombre 👫 Versión 👫          | Estado 👫    | Fecha Vigencia     | 11               | Obligatorio | 11 | Cargar 🔱 | Ver        | Historial 👫   |
|                             |             | Ningún dato dispon | ible en esta tal | bla         |    |          |            |               |
| [Del 0 al 0] de 0 registros |             |                    |                  |             |    |          | Anter      | ior Siguiente |

Para realizar la búsqueda de un expediente se debe seleccionar el expediente en el campo Tipo de Expediente (1) y hacer clic en el botón consultar, se desplegará el tipo se expediente seleccionado, donde se visualizará las categorías (3), los documentos cargados por cada categoría (4), en esta pantalla también tendrá la opción de realizar carga de documentos por cada tipo de documento (5) y visualizar los documentos cargados previamente (6).

|                                         |              | Expediente Genera | ι     |          |                        |
|-----------------------------------------|--------------|-------------------|-------|----------|------------------------|
| Tipo Expediente:                        | 1 Financiero |                   |       |          | ~                      |
|                                         | 2            | Q Consultar 📄     | Visor |          |                        |
| 3<br>EstCnta   Fact   Normas<br>Buscar: |              |                   |       |          | Mostrar 10 🗸 registros |
| Nombre                                  | 17           | Cant. Documentos  | Ļĵ    | Cargar 🔰 | Ver documentos         |
| 4 Estado de resultados                  |              |                   | 3     | ± (5)    |                        |
| Estados de Cuenta                       |              |                   | 2     | ± 🧹      | •                      |
| [Del 1 al 2] de 2 registros             |              |                   |       |          | Anterior 1 Siguiente   |

# 3.9 Visor de Documentos

La opción de visor está habilitada en el Expediente del Cliente, Expediente General y Expediente del Caso. La misma proporciona una vista de la estructura de los expedientes configurados en el aplicativo.

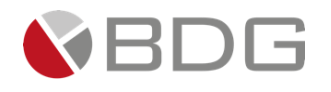

Esta vista se estructura de la siguiente manera:

- (1) Tipos de expediente,
- (2) Categoría del expediente
- (3) Tipo de documentos asociado a cada categoría
- (4) Documentos cargados (en todas sus versiones, siendo el último en cargarse, el primero en visualizare al hacer clic en el nombre del tipo de documento).

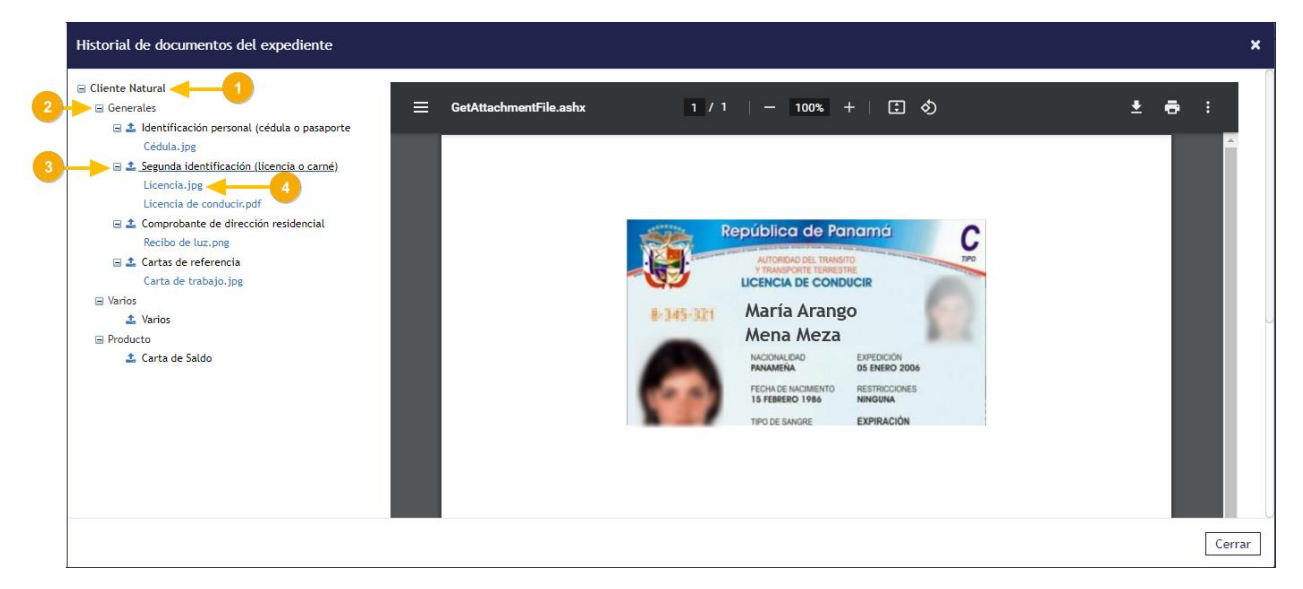

Al ingresar a esta opción puede visualizar botones de (–) Y (+) que nos permite expandir y contraer los diferentes niveles del expediente general, también por cada tipo de documento se tiene disponible el

botón de Cargar 🊢 para realizar cargas de documento desde esta pantalla.

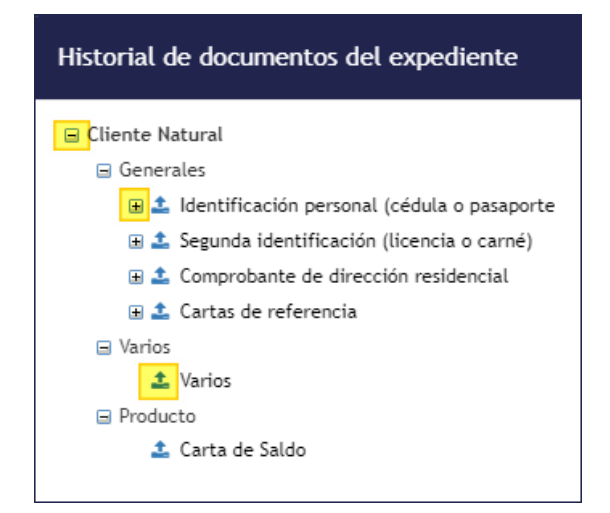

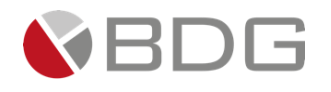

# Información del Documento

| ID Manual: | GU-0501-01   | Nombre Manual | Guía para el Usuario Final |
|------------|--------------|---------------|----------------------------|
| Sistema:   | Sigma 7 V.10 | Módulo        | Gestión                    |

# **Control de Versiones**

| Versión | Fecha | Preparada por | Detalle                                                                                                    |
|---------|-------|---------------|----------------------------------------------------------------------------------------------------|
| 1.0     | jun18 | AS            | Primera versión                                                                                                    |
| 1.1     | jul18 | AS            | Se incorporan cambios de expediente digital.                                                                                                    |
| 1.2     | jul19 | YG            | <i>Se incorporan cambios en la consulta de casos, casos<br/>compartidos, tablero de indicadores, tiempo de atención de<br/>etapas, turnos de atención, checklist progresivo, escalamiento<br/>de casos y otras mejoras en el diseño de pantallas y accesos<br/>directos.</i> |
| 1.3     | nov19 | YG            | Actualización integral.                                                                                                    |
| 1.4     | abr20 | YG            | <i>Se elimina la sección de reportes ya que se crea un documento específico para describirlos. GU-0501-04.</i>                                                                                                    |
| 1.5     | jun20 | AS            | Se actualizan pantallas por cambios de diseño.                                                                                                    |
| 1.6     | Feb21 | СС            | Se incorporan cambios de expediente digital, nueva funcionalidad de visor de documentos.                                                                                                    |
| 1.7     | Mar21 | YG            | Se incorpora nueva funcionalidad del modo de visualización                                                                                                    |